Gebruikershandleiding

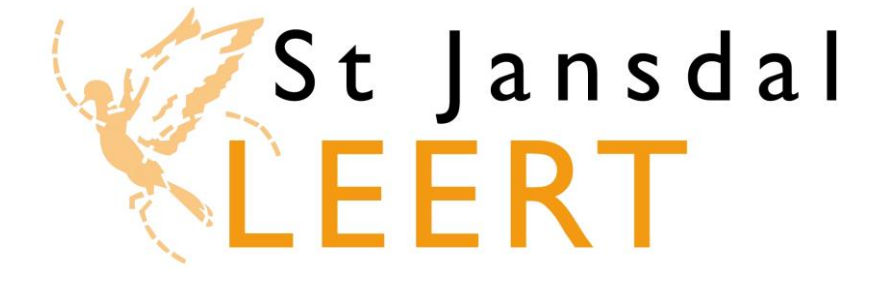

# E-learning Klassikale trainingen Blended learning Expertises (digitaal portfolio)

Vragen en antwoorden

HR Projectteam e-learning

Versie: december 2014

In deze handleiding worden alle onderdelen van het 'St Jansdal Leert' uitgelegd. Het gaat hierbij om:

- Het starten en doorlopen van e-learning modules;
- Het inschrijven voor klassikale trainingen;
- Blended learning (combinatie van e-learning en klassikale training);
- Het digitaal portfolio (in St Jansdal Leert 'expertises' genoemd).

## Inhoudsopgave

Klik op een link om naar de betreffende paragraaf te gaan:

#### Algemeen:

Inloggen Uitloggen Opbouw van St Jansdal Leert <u>Home</u> Catalogus Mijn leerplannen Mijn agenda Mijn expertises Mijn profiel

#### E-learning:

Een e-learning module voor de eerste keer starten Een e-learning module hervatten Onderdelen van een e-learning module Tips en aandachtspunten voor het doorlopen van een e-learning module

#### Klassikale trainingen:

Inschrijven voor een klassikale training Uitschrijven voor een klassikale training

#### Blended learning:

**Blended learning** 

#### Expertises:

Expertises: uitleg, geldigheidstermijn, puntentoekenning en bewijslast Expertises invoeren Jouw overzicht van expertises

#### Vragen en antwoorden

## Helpdesk

De **helpdesk** is op werkdagen tussen 9.00 en 17.00 uur telefonisch bereikbaar via: (0341 - 43) **56 99**. Daarnaast kun je mailen naar: stjansdal.leert@stjansdal.nl. Wil je liever persoonlijk langskomen? Dat kan natuurlijk ook. Je vindt ons bij de St Jansdalacademie in FlevoStaete.

## Inloggen in St Jansdal Leert

1 <u>Thuis</u>: open Google Chrome of Internet Explorer (vanaf versie 9). Typ de volgende link in de adresbalk: <u>https://leren.stjansdal.nl</u>

Tip: voeg deze link toe aan je favorieten.

ttps://leren.stjansdal.nl/Members/Home

<u>Werk</u>: klik op Start en vul in de witte regel St Jansdal Leert in. Klik daarna op het logo van St Jansdal Leert.

Tip: voeg St Jansdal Leert definitief toe op je bureaublad via Workspace Instellingen. Workspace instellingen kun je vinden wanneer je op Start klikt.

|                                                                                                    | if Inloggen Support |  |
|----------------------------------------------------------------------------------------------------|---------------------|--|
| 4ijn agenda Hijn expertises Hijn profiel                                                                                |                     |  |
| Welkom op St Jansdal Leert<br>Jouw persoonlijke leeromgeving<br>To St Jansdal Leert kun is is aanmelden woor klassikale |                     |  |
| trainingen, e-learning modules volgen en je digitale<br>portiolio (expertises) opbouwen.                                |                     |  |
|                                                                                                    |                     |  |
|                                                                                                    |                     |  |
| r Inloggen Support                                                                                                    |                     |  |
|                                                                                                    |                     |  |
|                                                                                                    |                     |  |

| 3 | Vul je inloggegevens in bij de invoervelden 'Gebruikersnaam' en 'Wachtwoord' en klik op de |
|---|--------------------------------------------------------------------------------------------|
|   | knop 'Log in'.                                                                             |

| Velkom op het St. Jansda                                                                                                    | l Leert portaal.                                                                                                    | Gebruikersnaam:                                                       |
|----------------------------------------------------------------------------------------------------|----------------------------------------------------------------------------------------------------|-----------------------------------------------------------------------|
| Om toegang te krijgen tot j<br>e in met je personeelsnum<br>let wachtwoord dien je bij<br>e wijzigen.<br>Ben je je wachtwoord verget<br>p via "Wachtwoord verget<br>net een link om het wacht | e persoonlijke leerportaal, log<br>imer en wachtwoord.<br>de eerste keer inloggen direct<br>eten? Geef dan je e-mailadres<br>en". Je ontvangt een e-mail<br>woord opnieuw in te stellen. | Wachtwoord:<br>Onthoud mijn<br>gegevens<br>Wachtwoord vergeten Log in |
| Vij wensen je veel leerplez                                                                                                    | ier.                                                                                                    |                                                                       |

Klik hier om terug te gaan naar de inhoudsopgave.

## **Uitloggen in St Jansdal Leert**

Het is belangrijk dat je uitlogt in St Jansdal Leert, voordat je de computer verlaat. Hiermee voorkom je dat een ander, die gebruik maakt van dezelfde computer, in jouw persoonlijke (leer)omgeving kan komen en toegang heeft tot jouw gegevens.

1 Ben je klaar in St Jansdal Leert? Klik rechtsboven in je scherm op het tabblad met het slotje en je naam.

| LE         | Jansdal<br>ERT   |                  |             |                 | A Kuipers M. |
|------------|------------------|------------------|-------------|-----------------|--------------|
| Home       | Catalogus        | Mijn leerplannen | Mijn agenda | Mijn expertises | Mijn profiel |
| <u> </u>   | e e-learningacti | viteiten         |             |                 |              |
| Openstaand |                  |                  |             |                 |              |

2 Het volgende scherm verschijnt. Klik op de knop 'Uitloggen'.

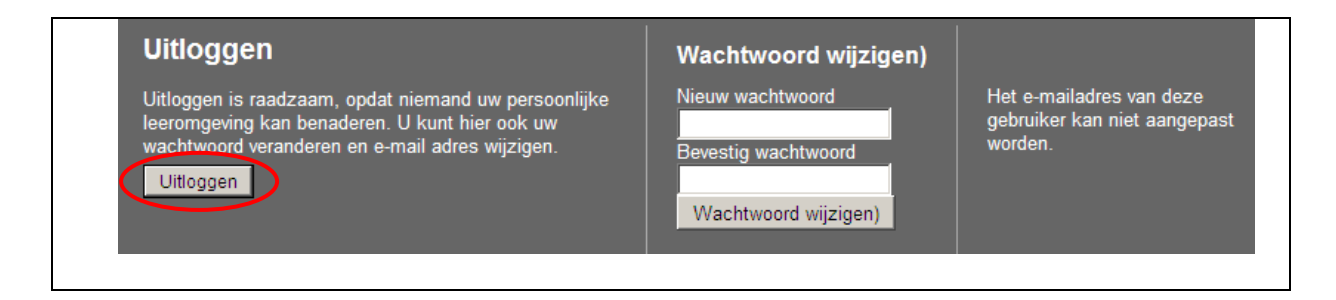

Klik hier om terug te gaan naar de inhoudsopgave.

## **Opbouw van St Jansdal Leert**

In deze paragraaf wordt uitgelegd hoe St Jansdal Leert is opgebouwd. Je kunt hier ook de toelichting bij de verschillende tabbladen lezen.

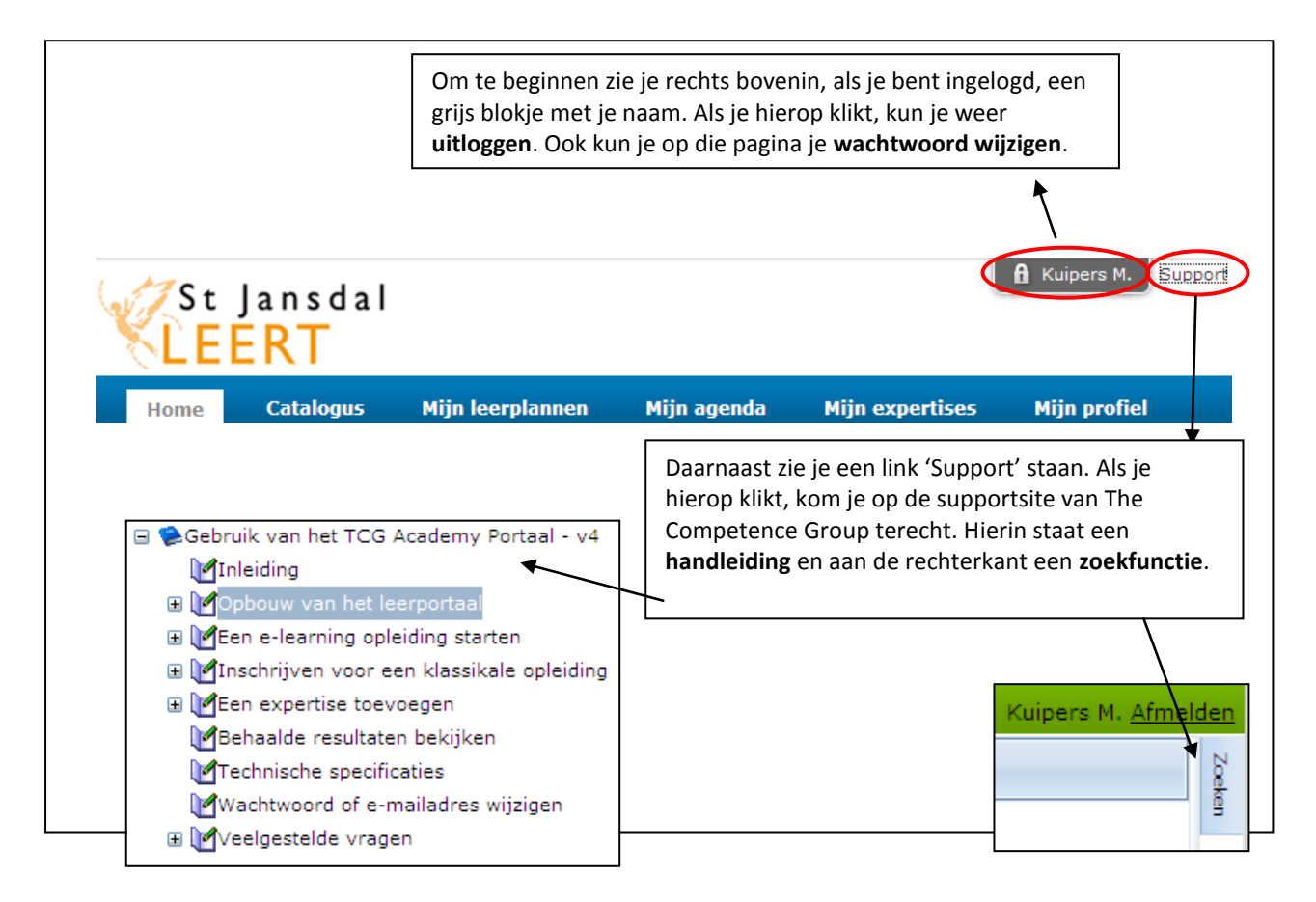

## Home

| Home                                         | Catalogus                                              | Mijn leerplannen                                                | Mijn agenda                                                                     | Mijn expertises                                                                                                    | Mijn profiel                                            |
|----------------------------------------------|--------------------------------------------------------|-----------------------------------------------------------------|---------------------------------------------------------------------------------|----------------------------------------------------------------------------------------------------|---------------------------------------------------------|
|                                              |                                                        |                                                                 |                                                                                 |                                                                                                    |                                                         |
| Gestarte leerpla                             | nnen                                                   |                                                                 | Taken / Ber                                                                     | ichten                                                                                                    |                                                         |
| Rekenen in                                   | de zorg                                                |                                                                 | 2 weken voo                                                                     | ruit kijken                                                                                                    | $\checkmark$                                            |
| Openen                                       | agd.                                                   |                                                                 | U heeft de vo<br>Expertises                                                     | lgende taken / berichten:<br>inleveren (1)                                                                                                    |                                                         |
| 🕑 Gastvrijhei                                | d                                                      |                                                                 |                                                                                 |                                                                                                    |                                                         |
| openen                                       | r nog niet afgerond.                                   |                                                                 | Overzichten                                                                     |                                                                                                    |                                                         |
|                                              |                                                        |                                                                 | Mijn                                                                            | opleidingsbalans                                                                                                    |                                                         |
| Verlopende leer                              | plannen                                                |                                                                 | Nieuws                                                                          |                                                                                                    |                                                         |
| Basic Life S<br>A Is verlope<br>opnieuw      | Support<br>n op 19-11-2013.                            |                                                                 | Let op: E-lea<br>zodra je je v                                                  | arning is niet gratis. Het St 3<br>oor een e-learning module re                                                                                 | ansdal betaalt €5,-<br>egistreert. Open                 |
| Bedrijfshul<br>Verloopt o<br><u>opnieuw</u>  | <b>pverlening</b><br>op 19-01-2014.                    |                                                                 | daarom allee<br>volgen.                                                         | n een module als je deze da                                                                                                    | adwerkelijk wilt                                        |
|                                              |                                                        |                                                                 | Volg ik e-lea<br>dit met je lei                                                 | rning in eigen tijd of onder<br>dinggevende.                                                                                                    | werktijd? Overleg                                       |
| Dit is het sta                               | rtscherm van St                                        | Jansdal Leert.                                                  | <u>Klik hier</u> voor<br>gestelde vra                                           | een handleiding met antwo<br>gen.                                                                                                    | orden op de <b>meest</b>                                |
| Gestarte lee                                 | rplannen.                                              |                                                                 |                                                                                 |                                                                                                    |                                                         |
| E-learning m<br>maar die je r<br>waarvoor je | odules waarme<br>nog niet hebt afg<br>niet geslaagd be | e je gestart bent,<br>gerond of opleidingen<br>ent, worden hier | Heb je meer<br>09.00 en 17.<br>een e-mail n.<br>Wil je liever I<br>Jansdalacade | hulp nodig? Bel dan op wer<br>00 naar de helpdesk: (0341<br>aar stjansdalleert@stjansdal<br>angskomen? Je vindt ons bij<br>zmie in FlevoStaete. | kdagen tussen<br>- 43) 56 99 of stuur<br>I.nl.<br>de St |
| geloonu. Wa                                  | hetroffende el                                         |                                                                 |                                                                                 |                                                                                                    |                                                         |
| (learnlan) ar                                | bet tobblock (M                                        |                                                                 | Favorieten                                                                      |                                                                                                    |                                                         |
| (leerplan) op                                | ) net tabbiad 'M                                       | ijn ieerplannen".                                               |                                                                                 |                                                                                                    |                                                         |

#### Verlopende leerplannen

Afgeronde leerplannen (e-learning modules) met een verloopdatum die binnen drie maanden wordt bereikt, worden hier getoond. Als je op 'opnieuw' klikt, start je direct de betreffende e-learning module. Door de e-learning module opnieuw succesvol te doorlopen, kun je je bekwaamheid nogmaals aantonen voor een nieuwe periode.

Handleiding LMS

#### Taken/berichten

Hier staan acties die je moet ondernemen met betrekking tot:

- Expertises (inleveren ter beoordeling en/of ter acceptatie, of expertises die je moet opslaan omdat ze zijn afgehandeld).
- Opleidingen waarvan de geldigheid binnen korte tijd verloopt.

Met het dropdownmenu kun je kiezen voor de periode waarover je de taken/berichten wilt inzien.

#### Overzichten

Hier vind je het overzicht 'Mijn opleidingsbalans'. In dit overzicht vind je al je resultaten van elearning modules, klassikale trainingen en expertises.

#### **Nieuws & Favorieten**

Hier staan nieuwsberichten en de handleidingen en instructies. Het kopje 'Nieuws' zie je ook als je nog niet bent ingelogd.

## Catalogus

| Home         | Catalogus         | Mijn leerplanne     | n Mijn age | nda Mijn (    | expertises           | Mijn profiel          |                                                                |
|--------------|-------------------|---------------------|------------|---------------|----------------------|-----------------------|----------------------------------------------------------------|
| Catalantalia |                   |                     |            |               | <b>T</b>             |                       |                                                                |
| Categorieen  |                   |                     | All        | e opleidingen | Type                 |                       |                                                                |
| Alle oplei   | dingen            |                     | Filter     | Ţ             | Alle                 | •                     |                                                                |
| Totaalove    | erzicht klassikal | e trainingen        |            | Ele           | ktrische hoog        | / laagbed (3jr)       |                                                                |
| Leidingge    | vendenbijeenk     | omsten              |            | - Voe         | -<br>r deze expertis | e in als je de handel | ing minder dan 5x per half jaar uitvoert.                      |
| Medewer      | kersbijeenkoms    | sten                |            | 9             |                      | -                     |                                                                |
| Centraal     | opleidingsprogi   | ramma verpleegkund  | ligen 🛛    |               |                      |                       |                                                                |
| Centraal     | opleidingsprogi   | ramma medisch assi: | stenten    |               | Toevoegen            | 1                     |                                                                |
| Centraal     | opleidingsprogi   | ramma medisch spec  | ialisten   |               |                      |                       |                                                                |
| 🗉 St Jansda  | lacademie         |                     |            | Hy:           | steroscoop (1        | jr)                   |                                                                |
| E-learning   | 9                 |                     |            | Voe           | r deze expertis      | e in als je de handel | ing minder dan 5x per half jaar uitvoert.                      |
| 🗄 Expertise  | s                 |                     |            | Lg_           |                      |                       |                                                                |
|              |                   |                     | [          |               | Toevoegen            | 1                     |                                                                |
|              |                   |                     |            |               |                      |                       |                                                                |
|              |                   |                     |            | Hy:           | steroscoop (3        | jr)                   |                                                                |
|              |                   |                     |            |               | r deze expertis      | e in als je de handel | ing meer dan 5x per half jaar uitvoert.                        |
|              |                   |                     |            |               | Toevoegen            | 1                     |                                                                |
|              |                   |                     | -          |               | he DD method         |                       |                                                                |
|              |                   |                     |            |               | er deze expertis     | e in als je de handel | ing minder dan 5x per half jaar uitvoert.                      |
|              |                   |                     |            |               | Toevoegen            |                       |                                                                |
|              |                   |                     |            | 0,5           | hr RR meting         | uitleggen (3jr)       |                                                                |
|              |                   |                     |            |               | r deze expertis      | e in als je de handel | ing meer dan 5x per half jaar uitvoert.                        |
|              |                   |                     |            |               | Toevoegen            | 1                     |                                                                |
|              |                   |                     |            | < 1 2 3       | 45678                | 9 10 🕨 🕅              | Pagina grootte: 5 ▼<br>Pagina 1 van 85, items 1 tot 5 van 424. |

Onder het tabblad 'Catalogus' vind je het totale opleidingsaanbod. Het gaat hierbij om klassikale opleidingen, e-learning modules en expertises.

Je kunt in de catalogus zoeken met behulp van:

- **Categorieën**: kies links in het scherm via de categorieën of subcategorieën. Als er voor de categorie een + staat, kun je op het plusje klikken en de subcategorieën openen;
- Het filter: vul hier (een gedeelte van) de naam van de opleiding in die je wilt volgen;
- Het **type opleiding**: zoek binnen alle opleidingsvormen, of alleen in beschikbare leerplannen (e-learning modules), klassikale opleidingen of expertises.

Voor een klassikale opleiding schrijf je je direct in via de Catalogus. Nadat je een keuze hebt gemaakt voor de datum waarop je de opleiding wilt volgen, zie je je inschrijving op het tabblad 'Mijn agenda'. Bij een e-learning module kun je na het registreren direct de opleiding starten op het tabblad 'Mijn leerplannen'.

Een expertise vind je, na het toevoegen, op het tabblad 'Expertises'.

## Mijn leerplannen

| Home Catalogus Mijn                                                          | leerplannen                                                 | Mijn agenda                                                                                                    | Mijn expertises                                                      | Mijn profi              |  |  |  |
|------------------------------------------------------------------------------|-------------------------------------------------------------|----------------------------------------------------------------------------------------------------|----------------------------------------------------------------------|-------------------------|--|--|--|
| eerplannen                                                                   |                                                             |                                                                                                    | <b>3</b> Uitle                                                       | g                       |  |  |  |
| Filter<br>Filter<br>Filter<br>Filter<br>Filter<br>Filter<br>Filter<br>Filter | Er is een f<br>contact o<br><u>stjansdal.</u><br>Je bent ni | out opgetreden i<br>p met de helpdes<br><u>leert@stjansdal.</u><br>et geslaagd.                                             | n de e-learning moo<br>k: stuur een e-mail<br><u>nl</u> of bel 5699. | dule. Neem<br>naar      |  |  |  |
| Gestart, maar nog niet afgerond.                                             | Je bent ge<br>niet alle o                                   | estart, maar nog i<br>Inderdelen van de                                                                                     | niet geslaagd. Of je<br>e e-learning module                          | hebt nog<br>afgerond.   |  |  |  |
| E-learning<br>Nog niet gestart.<br>starten                                   | Je bent no                                                  | og niet begonnen                                                                                                    | met de e-learning i                                                  | module.                 |  |  |  |
| • E-learning<br>• Verloopt op 12-11-2013.<br>opnieuw                         | Je hebt de<br>op 12-11-                                     | e e-learning mode<br>2013. Je kunt dea                                                                                      | ule afgerond en dez<br>ze module opnieuw                             | e verloopt<br>doorlopen |  |  |  |
| E-learning<br>Is verlopen op 30-10-2013.<br>opnieuw                          | Je hebt de<br>verlopen<br>doorlope                          | Je hebt de e-learning module afgerond en deze is reeds<br>verlopen op 30-10-2013. Je kunt deze module opnieuw<br>doorlopen. |                                                                      |                         |  |  |  |
| E-learning<br>Afgerond, geen verloopdatum.<br>openen                         | Je hebt de<br>verloopda<br>doorlope                         | e e-learning mode<br>atum. Je hoeft de<br>n.                                                                                | ule afgerond en dez<br>module dus niet op                            | e heeft gee<br>nieuw te |  |  |  |

Met een *leerplan* wordt in St Jansdal Leert een e-learning module aangeduid of een e-learning module in combinatie met een klassikale training ('blended learning').

Op het tabblad 'Mijn leerplannen' staan de leerplannen waarvoor je bent geregistreerd. Indien je niet bent geregistreerd, zoek je het betreffende leerplan op in de catalogus. Vervolgens kun je je voor het leerplan registreren.

Bovenaan de lijst met leerplannen zie je een:

- **'Filter'**: vooral wanneer er veel leerplannen in je overzicht staan, kun je met dit filter gemakkelijk de gewenste opleiding vinden. Typ in dit veld (een deel van) de naam van de opleiding en klik op het icoon om de lijst te filteren.
- **'Uitleg'**: klik op deze knop voor een uitleg over hoe je een e-learning module doorloopt. Hierin staat onder andere beschreven hoe je achtergrondinformatie en de begrippenlijst (glossary) opent.

## Mijn agenda

| Н          | ome             |      | Cat  | alog | us  |      | Mijr  | ı leerp | olann | ien   |      | Mij   | n ag | end  | a     | Mi | jn ex | per | tises | ;   | М    | lijn ( | orofie |
|------------|-----------------|------|------|------|-----|------|-------|---------|-------|-------|------|-------|------|------|-------|----|-------|-----|-------|-----|------|--------|--------|
| aleı       | ıder            |      |      |      |     |      |       |         |       |       |      |       |      |      |       |    |       |     |       |     |      |        |        |
| 0          |                 | jan  | uari | 20   | 14  |      |       |         |       | feb   | ruar | i 20  | 14   |      |       |    |       | ma  | art   | 201 | 4    |        | 0      |
| w          | ma              | di   | wo   | do   | vr  | za   | zo    | Wk      | ma    | di    | wo   | do    | vr   | za   | zo    | Wk | ma    | di  | wo    | do  | vr   | za     | zo     |
|            |                 |      | 1    |      |     | 4    | 5     | 5       |       |       |      |       |      | 1    |       | 9  |       |     |       |     |      | 1      |        |
|            | 6               |      |      | 9    |     | 11   |       | 6       |       | 4     | 5    | 6     |      |      | 9     | 10 |       | 4   | 5     | 6   |      |        | 9      |
|            | 13              | 14   |      |      | 17  | 18   | 19    | 7       |       | 11    |      |       | 14   |      | 16    | 11 | 10    |     | 12    | 13  | 14   | 15     |        |
|            |                 |      |      |      | 24  |      |       | 8       | 17    |       | 19   |       | 21   |      |       | 12 | 17    |     | 19    | 20  | 21   |        |        |
|            |                 |      | 29   |      |     |      |       | 9       | 24    |       |      |       |      |      |       | 13 | 24    |     |       |     |      |        |        |
|            |                 |      |      |      |     |      |       |         |       |       |      |       |      |      |       | 14 | 31    |     |       |     |      |        |        |
| _          |                 |      |      |      |     |      |       |         |       |       |      |       |      |      |       |    |       |     |       |     |      |        |        |
| anı        | ning            |      |      |      |     |      |       |         |       |       |      |       |      |      |       |    |       |     |       |     |      |        |        |
| spi        | ratie           | sess | ie B | eter | 2.0 | : Co | ntin  | u vert  | beter | ren I | maa  | kt ve | ersc | hil  |       |    |       |     |       |     |      |        |        |
|            |                 |      |      | Roo  | ste |      |       |         |       |       |      | L     | oca  | tie  |       |    | Doce  | nte | n     |     | Dat  | um     |        |
| nsp<br>erh | iratie<br>etere | sess | ie B | eter | 2.0 | Cor  | ntinu | 1       |       | St    | Jans | dal,  | Dag  | erai | tzaal |    |       |     | do    | 20- | 3-2( | 014    | 9:00   |

Op het tabblad 'Mijn agenda' heb je een overzicht van de klassikale opleidingen waarvoor je je hebt ingeschreven. Als je op 'Details' klikt, kun je het rooster van de klassikale opleiding bekijken. Ook kun je je op deze pagina uitschrijven voor een klassikale opleiding.

Uitschrijven kan tot enkele weken voordat de opleiding plaats vindt. Indien een opleiding door een externe trainer wordt gegeven, sluit de uitschrijftermijn 6 weken voor de training. Voor trainingen die door een interne trainer worden gegeven, kun je je tot 2 weken voor tijd uitschrijven.

## **Mijn expertises**

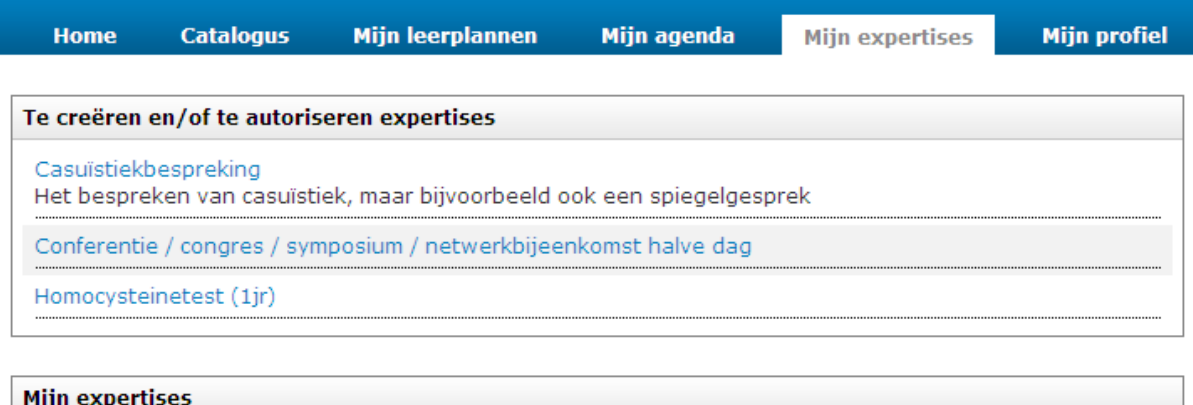

| miji experuses                                                                                                    |
|----------------------------------------------------------------------------------------------------|
| Conferentie / congres / symposium / netwerkbijeenkomst halve dag<br>Aangemaakt: 2-1-2014 11:30:58   Status: Gereed |
| Homocysteinetest (1jr)<br>Aangemaakt: 2-1-2014 11:30:49   Status: In voorbereiding                                 |

Wanneer je opleidingsactiviteiten buiten St Jansdal Leert hebt gevolgd, is het mogelijk om deze als een expertise in St Jansdal Leert vast te leggen. Je kunt hierbij denken aan gevolgde congressen, workshops of opleidingen bij een externe organisatie. Ook kun je hier de verschillende vaardigheden vastleggen.

Op dit tabblad zie je een overzicht van de status van je expertises.

## Mijn profiel

| Home                                 | Catalogus          | Mijn leerplannen | Mijn agenda                           | Mijn expertises   | Mijn profiel |
|--------------------------------------|--------------------|------------------|---------------------------------------|-------------------|--------------|
| Profielgegeve                        | ns                 |                  |                                       |                   | ]            |
| Profiel<br>Volledige naa<br>Voornaam | am Persoon<br>Test | T. B             | <b>egistratienummers</b><br>IG<br>&VN |                   |              |
| Tussenvoegs<br>Achternaam            | sel<br>Persoon     |                  |                                       |                   |              |
| Aanhef<br>E-mail                     | T.Persoo           | on@stjansdal.nl  |                                       |                   |              |
| Initialen<br>Adres                   | Ι.                 |                  |                                       |                   |              |
| Woonplaats                           |                    |                  |                                       |                   |              |
| Land                                 | Vrouw              |                  |                                       |                   |              |
| Condenc                              | Troalit            |                  |                                       | Gegevens wijzigen |              |

Onder 'Mijn profiel' vind je je persoonsgegevens.

Als je op 'Gegevens wijzigen' klikt, kun je je registratienummers toevoegen (BIG en V&VN).

De overige gegevens worden wekelijks vanuit Emis Plaza doorgestuurd. Daarom is het belangrijk, dat je gegevens in Emis Plaza juist staan. Als je emailadres in St Jansdal Leert niet klopt, moet je dit in Emis aanpassen.

## Een e-learning module voor de eerste keer starten

Γ

| <ul> <li>Klik op het tabblad 'Catalo</li> <li>A. Typ (een deel van) de<br/>met het filter.</li> <li>B. Selecteer onder 'Type'</li> <li>C. Blader door alle e-lear</li> </ul> | ogus'. Zoek de juist<br>naam in het invoer<br>' het soort leeractiv<br>ning modules met o | <b>e module op</b> .<br>veld onder 'Al<br>iteit. In het go<br>de pijltjes ond | Dit kan op versch<br>le opleidingen' er<br>eval van e-learning<br>lerin. | iillende manieren:<br>n klik op de kleine kn<br>g klik je op 'Leerplan |
|----------------------------------------------------------------------------------------------------|-------------------------------------------------------------------------------------------|-------------------------------------------------------------------------------|--------------------------------------------------------------------------|------------------------------------------------------------------------|
| Home Catalogus                                                                                                    | Mijn leerplannen                                                                          | Mijn agenda                                                                   | Mijn expertises                                                          | Mijn profiel                                                           |
| Categorieën                                                                                                    | Alle                                                                                      | opleidingen                                                                   | Туре                                                                     |                                                                        |
| Alle opleidingen                                                                                                    | Abea                                                                                      | ade 🔻                                                                         | Alle                                                                     | •                                                                      |
|                                                                                                    |                                                                                           | @ Beade                                                                       | ming Anesthesi Leer<br>B Klass<br>Expe                                   | plan<br>sikale opleiding<br>ertise                                     |
|                                                                                                    |                                                                                           | R                                                                             | legistreren                                                              |                                                                        |
|                                                                                                    |                                                                                           | @                                                                             | ming IC (13.1)                                                           |                                                                        |
|                                                                                                    | C                                                                                         | < 1 ► ► Pagina                                                                | grootte: 10 🔻                                                            | Pagina 1 van 1, items 1 tot 8 van 8.                                   |

Als je een e-learning module nog nooit gestart hebt, vind je de module onder het tabblad 'Catalogus'.

|   | Beademing (Anesthesie)                                                                                                    |
|---|----------------------------------------------------------------------------------------------------|
| e | <u>Klik hier voor de leerdoelen van de module</u>                                                                                                    |
|   | Let op: Zodra je je voor een e-learning module registreert, betaalt het St<br>Jansdal €5, Open daarom alleen de module als je deze daadwerkelijk wilt<br>volgen. |
|   | Te behalen punten: Voor het afronden van deze module krijg je 2 punten.                                                                                          |
|   | Registreren                                                                                                    |

## Een e-learning module hervatten

Als je je al eens voor een e-learning module hebt geregistreerd, verschijnt deze voortaan onder het tabblad 'Mijn leerplannen'.

| Klik op het tabblad <b>'Mijn leerplannen'</b> . <b>Zoek de juiste mod</b><br>'Leerplannen' of met de pijltjes onderin. | <b>dule op</b> . Doe dit met het filter onder |
|----------------------------------------------------------------------------------------------------|-----------------------------------------------|
| St Jansdal<br>LEERT                                                                                                    |                                               |
| Home Catalogus Mijn leerplannen Mijn agenda Mij                                                                        | jn expertises Mijn profiel                    |
| Leerplannen                                                                                                    | @ Uitleg                                      |
| T                                                                                                    | Klik hier voor een uitgebreide                |
| Centraal Veneuze Katheter - CVK (13.1)                                                                                 | uitleg over het doorlopen van                 |
| hervatten                                                                                                    | een e-learning module.                        |
| SCORM - St. Jansdal: WinToets                                                                                          |                                               |
| Gertart : 18-07-2013 16:44   Gereed : 18-07-2013 16:47<br>tonen                                                        |                                               |
| Pagina 1 van 1, it                                                                                                    | tems 1 tot 8 van 8.                           |
| Heb ie de juiste module gevonden? Klik on <b>'starten' 'heru</b> s                                                     | atten' of 'tonen' onder de titel van de       |

De e-learning modules (leerplannen) zijn als volgt geordend. De module waar je op dit moment in bezig bent staat bovenaan de lijst:

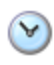

module.

*Leerplan gestart*: Nog niet alle activiteiten zijn voltooid. Voltooide activiteiten zijn voorzien van een 'vinkje'. Klik op 'hervatten' en rond de activiteiten zonder vinkje af.

*Leerplan nog niet gestart*: Klik op 'starten' om te beginnen.

Leerplan afgebroken: De opleiding is niet succesvol afgesloten.

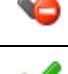

Leerplan voltooid: Alle activiteiten zijn voltooid en de cursus is succesvol afgesloten.

## Onderdelen van een e-learning module

Een e-learning module bestaat meestal uit verschillende onderdelen, zoals theorie en toetsen. Het kan voorkomen dat je de onderdelen in een vaste volgorde moet doorlopen. Je moet bijvoorbeeld de theorie gevolgd hebben, voordat je kunt beginnen met de toets.

Aan de knop [Starten] onder de omschrijving van een onderdeel zie je of het onderdeel al gestart kan worden. Wanneer deze knop nog grijs is (zie hiernaast), moet je eerst de bovenliggende onderdelen helemaal doorlopen. Ook kan het voorkomen dat je een activiteit maar één keer kunt doorlopen en daarna niet meer kunt openen. Bij een toets is 'tonen' dan bijvoorbeeld grijs (zie hiernaast).

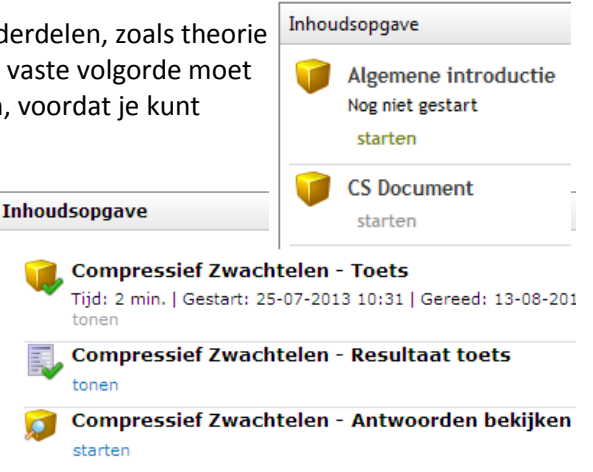

## Tips en aandachtspunten voor het doorlopen van een e-learning module

Het is altijd even wennen als je met een nieuw systeem gaat werken. Wees niet bang om ergens op te klikken in een module: het is vooral een kwestie van proberen en doen.

## De meeste e-learning modules bevatten veel informatie. Deze informatie is op meerdere plekken binnen een module te vinden:

| Grootheden en eenheden                                                                                                    | Standaarden |       |   |
|----------------------------------------------------------------------------------------------------|-------------|-------|---|
| ien <i>grootheid</i> is een begrip voor iets dat je kunt<br>neten. Een <i>eenheid</i> is de maat waarmee je een<br>repaalde grootheid meet. |             |       |   |
| )m gegevens uit te kunnen wisselen, zijn er<br>tandaarden voor eenheden afgesproken.                                                        |             |       |   |
| itandaardisering zorgt voor eenduidigheid.                                                                                                  |             |       |   |
|                                                                                                    |             |       |   |
|                                                                                                    |             |       |   |
|                                                                                                    |             | C (P) |   |
|                                                                                                    |             | Ŭ     | B |

- A De tabbladen bovenin vormen de hoofdstructuur van de module. Tabbladen zijn te vergelijken met de verschillende *delen* van een boek.
- B Binnen een tabblad is ook sprake van een bepaalde structuur: de knoppen met nummers onderin het scherm kun je vergelijken met de *hoofdstukken* van een boek.
- C Soms is er in een 'hoofdstuk' onder een tabblad meer informatie te vinden dan dat je op het eerste gezicht ziet. Deze informatie is op te roepen via de blauwe 'punaises'. Dit zijn als het ware de *paragrafen* binnen de hoofdstukken van het boek. Klik net zolang op de punaise, totdat

je twee pijltjes ziet. 윋

De tekst aan de linkerkant van het beeld blijft staan, maar de afbeeldingen en teksten aan de rechterkant veranderen als je op de punaise klikt. Ook via de volgende symbolen is meer

informatie op te roepen:

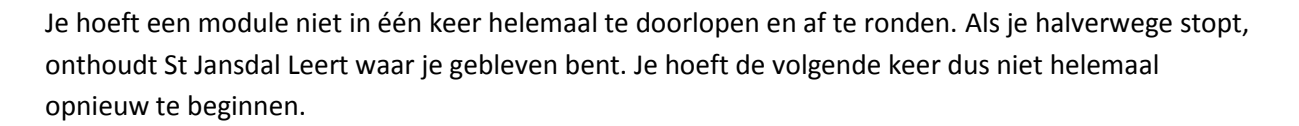

Sluit de module altijd af met het kruis rechtsonder in beeld. Dan blijven al je resultaten bewaard.

## Inschrijven voor een klassikale training

Г

- Klik op het tabblad 'Catalogus'. Zoek de juiste training op. Dit kan op verschillende manieren:
   A. Typ (een deel van) de naam in het invoerveld en druk op enter of klik op de kleine knop met het filter.
  - B. Selecteer onder 'Type' het soort leeractiviteit: de klassikale opleiding.
  - C. Klik aan de linkerkant op Totaaloverzicht klassikale trainingen (of op één van de subcategorieën daaronder) en blader met de pijltjes onderin door de trainingen heen.

| Categorieën                                                                                                    | Totaaloverzicht                                                                                                    |
|----------------------------------------------------------------------------------------------------|----------------------------------------------------------------------------------------------------|
| Alle opleidingen<br>Totaaloverzicht klassikale trainingen<br>Leidinggevendenbijeenkomsten<br>Medewerkersbijeenkomsten<br>Centraal opleidingsprogramma verpleegkundigen<br>Centraal opleidingsprogramma medisch assistenten<br>Centraal opleidingsprogramma medisch specialisten<br>St Jansdalacademie<br>E-learning | klassikale<br>Type<br>Tainingen<br>Type<br>Alle<br>Adv<br>Leemlan<br>Dev klassikale opleiding<br>met Expender<br>inzetten, waardoor je je impact als adviseur in de organisatie vergroot.<br>Klik hier voor de volledige beschrijving.<br>Inschrijven |
| Expertises                                                                                                    | Assertiviteit Deze training bestaat uit twee dagdelen. Nog geen beschrijving beschikbaar. C Inschrijven H ( 1 ) by Pagina grootte: 10  Pagina 1 van 1, items 1 tot 8                                                                                  |

2 Wil je meer weten over de training? Bij de meeste trainingen is een **uitgebreide beschrijving** beschikbaar: klik op de link 'Klik hier voor de volledige beschrijving'. Er opent een nieuw venster met de beschrijving. Dit venster kun je weer sluiten om terug te keren in St Jansdal Leert.

|              | Adviseren met impact                                                                                                    |
|--------------|----------------------------------------------------------------------------------------------------|
| năn<br>A A A | Deze training van twee dagdelen (6 & 20 maart 2014, 13-17 uur) levert je<br>meer inzicht op over je sterke punten. Je leert hoe je ze nog beter kunt<br>inzetten, waardoor je je impact als adviseur in de organisatie vergroot. |
| <            | Klik hier voor de volledige beschrijving.                                                                                                    |
|              | Inschrijven                                                                                                    |

| 3 | Schrijf je in     | door op de knop <b>Inschrijven</b> te klikken.                                                                                                    |
|---|-------------------|----------------------------------------------------------------------------------------------------|
|   |                   | Adviseren met impact                                                                                                    |
|   | т.<br>10 т. 10 т. | Deze training van twee dagdelen (6 & 20 maart 2014, 13-17 uur) levert je<br>meer inzicht op over je sterke punten. Je leert hoe je ze nog beter kunt<br>inzetten, waardoor je je impact als adviseur in de organisatie vergroot. |
|   |                   | <u>Klik hier voor de volledige beschrijving.</u>                                                                                                    |
|   | (                 | Inschrijven                                                                                                    |

**Blader met de pijltjes door de kalender** en kijk op welke dagen de training wordt gegeven. Dit is te zien aan gekleurde blokjes, zoals in onderstaand voorbeeld op 6 maart 2014.

| Image: Second second second                                                                                                    | Image: Second second second | Image: Second second second                                                                                                    | Image: Second second second | januari 2014       februari 2014       maart 2014       maart 2014       maart 2014       meant 2014       Wachtrij         1       1       2       0       Wk ma di wo do vr za zo       Wk ma di wo do vr za zo       Wk ma di wo do vr za zo       Wk ma di wo do vr za zo       Wk ma di wo do vr za zo       Wk ma di wo do vr za zo       Value         2       6       7       0       1       2       9       1       2       0       1       2       0       1       1       0       1       1       0       1       1       0       1       1       0       1       1       0       1       1       0       1       1       1       1       1       1       1       1       1       1       1       1       1       1       1       1       1       1       1       1       1       1       1       1       1       1       1       1       1       1       1       1       1       1       1       1       1       1       1       1       1       1       1       1       1       1       1       1       1       1       1       1       1       1       1       1                                                                                                    | Image: Second second second                               | Image: Second second second                        | Image: Second second second |
|----------------------------------------------------------------------------------------------------|----------------------------------------------------------------------------------------------------|----------------------------------------------------------------------------------------------------|----------------------------------------------------------------------------------------------------|----------------------------------------------------------------------------------------------------|----------------------------------------------------------------------------------------------------|----------------------------------------------------------------------------------------------------|----------------------------------------------------------------------------------------------------|
| Wk ma di wo do vr za zo       Wk ma di wo do vr za zo       Wk ma di wo do vr za zo       Wk ma di wo do vr za zo       Wk ma di wo do vr za zo         1       1       2       3       4       5       5       1       2       9       1       1       2       0       0       1       1       2       0       1       1       2       0       1       1       2       0       1       1       2       0       1       1       2       0       0       1       1       2       1       2       1       1       1       1       1       1       1       1       1       1       1       1       1       1       1       1       1       1       1       1       1       1       1       1       1       1       1       1       1       1       1       1       1       1       1       1       1       1       1       1       1       1       1       1       1       1       1       1       1       1       1       1       1       1       1       1       1       1       1       1       1       1       1       1       1 <td< th=""><th>Wk ma di wo do vr za zo       Wk ma di wo do vr za zo       Wk ma di wo do vr za zo       Wk ma di wo do vr za zo       Wk ma di wo do vr za zo       Wk ma di wo do vr za zo         1       1       2       3       4       5       5       1       2       9       1       2       2       0       1       2       0       1       2       0       1       2       0       1       1       2       1       1       1       1       1       1       1       1       1       1       1       1       1       1       1       1       1       1       1       1       1       1       1       1       1       1       1       1       1       1       1       1       1       1       1       1       1       1       1       1       1       1       1       1       1       1       1       1       1       1       1       1       1       1       1       1       1       1       1       1       1       1       1       1       1       1       1       1       1       1       1       1       1       1       1       1       1       1</th><th>Wk ma di wo do vr za zo       Wk ma di wo do vr za zo       Wk ma di wo do vr za zo       Wk ma di wo do vr za zo       Wk ma di wo do vr za zo         1       1       2       3       4       5       5       1       2       9       1       2       6       7       8       9       10       3       4       6       7       8       9       10       1       12       9       10       3       4       5       6       7       8       9       10       11       12       9       10       11       12       11       10       11       12       21       12       12       11       10       11       12       22       12       17       19       10       20       21       22       23       12       22       23       12       23       12       23       12       23       12       23       12       23       12       23       12       23       12       23       12       23       10       11       12       24       25       26       7       20       90       12       22       23       11       13       14       13       14       31       14       <t< th=""><th>Wk ma di wo do vr za zo       Wk ma di wo do vr za zo       Wk ma di wo do vr za zo       Wk ma di wo do vr za zo         1       1       2       4       5       5       1       2       9       1       1       2       1       2       6       7       8       0       1       1       0       1       1       1       1       1       1       1       1       1       1       1       1       1       1       1       1       1       1       1       1       1       1       1       1       1       1       1       1       1       1       1       1       1       1       1       1       1       1       1       1       1       1       1       1       1       1       1       1       1       1       1       1       1       1       1       1       1       1       1       1       1       1       1       1       1       1       1       1       1       1       1       1       1       1       1       1       1       1       1       1       1       1       1       1       1       1       1       1</th></t<><th>Wk ma di wo do vr za zo       Wk ma di wo do vr za zo       Wk ma di wo do vr za zo       Wk ma di wo do vr za zo       Wk ma di wo do vr za zo         1       1       2       6       7       8       9       10       1       2       9       1       2       9       1       2       9       1       2       9       1       1       1       1       1       1       1       1       1       1       1       1       1       1       1       1       1       1       1       1       1       1       1       1       1       1       1       1       1       1       1       1       1       1       1       1       1       1       1       1       1       1       1       1       1       1       1       1       1       1       1       1       1       1       1       1       1       1       1       1       1       1       1       1       1       1       1       1       1       1       1       1       1       1       1       1       1       1       1       1       1       1       1       1       1       1       <t< th=""><th>Wk ma di wo do vr za zo       Wk ma di wo do vr za zo       Wk ma di wo do vr za zo       Wk ma di wo do vr za zo         1       1       2       6       7       8       0       1       2       9       1       2       0       1       2       0       1       2       0       1       1       2       1       1       1       1       1       1       1       1       1       1       1       1       1       1       1       1       1       1       1       1       1       1       1       1       1       1       1       1       1       1       1       1       1       1       1       1       1       1       1       1       1       1       1       1       1       1       1       1       1       1       1       1       1       1       1       1       1       1       1       1       1       1       1       1       1       1       1       1       1       1       1       1       1       1       1       1       1       1       1       1       1       1       1       1       1       1       1</th></t<><th>Wk ma di wo do vr za zo       Wk ma di wo do vr za zo       Wk ma di wo do vr za zo       Wk ma di wo do vr za zo       Wk ma di wo do vr za zo         1       1       2       6       7       8       9       10       1       2       9       1       2       9       1       2       9       1       2       9       1       12       9       1       12       11       12       11       12       11       12       11       12       11       12       11       12       11       12       11       12       11       12       11       12       11       12       11       12       11       12       11       12       12       11       12       12       12       11       12       12       12       11       12       12       12       11       12       12       12       11       12       12       12       12       12       12       12       12       12       12       12       12       12       12       12       12       12       12       12       12       12       12       12       12       12       12       12       12       12       12       12<th>Wk ma di wo do vr za zo       Wk ma di wo do vr za zo       Wk ma di wo do vr za zo       Wk ma di wo do vr za zo         1       1       2       3       1       1       2       4       5       5       1       2       9       1       1       2       1       2       1       1       2       1       1       1       1       1       1       1       1       1       1       1       1       1       1       1       1       1       1       1       1       1       1       1       1       1       1       1       1       1       1       1       1       1       1       1       1       1       1       1       1       1       1       1       1       1       1       1       1       1       1       1       1       1       1       1       1       1       1       1       1       1       1       1       1       1       1       1       1       1       1       1       1       1       1       1       1       1       1       1       1       1       1       1       1       1       1       1       1</th></th></th></th></td<> | Wk ma di wo do vr za zo       Wk ma di wo do vr za zo       Wk ma di wo do vr za zo       Wk ma di wo do vr za zo       Wk ma di wo do vr za zo       Wk ma di wo do vr za zo         1       1       2       3       4       5       5       1       2       9       1       2       2       0       1       2       0       1       2       0       1       2       0       1       1       2       1       1       1       1       1       1       1       1       1       1       1       1       1       1       1       1       1       1       1       1       1       1       1       1       1       1       1       1       1       1       1       1       1       1       1       1       1       1       1       1       1       1       1       1       1       1       1       1       1       1       1       1       1       1       1       1       1       1       1       1       1       1       1       1       1       1       1       1       1       1       1       1       1       1       1       1       1       1                                                                                                    | Wk ma di wo do vr za zo       Wk ma di wo do vr za zo       Wk ma di wo do vr za zo       Wk ma di wo do vr za zo       Wk ma di wo do vr za zo         1       1       2       3       4       5       5       1       2       9       1       2       6       7       8       9       10       3       4       6       7       8       9       10       1       12       9       10       3       4       5       6       7       8       9       10       11       12       9       10       11       12       11       10       11       12       21       12       12       11       10       11       12       22       12       17       19       10       20       21       22       23       12       22       23       12       23       12       23       12       23       12       23       12       23       12       23       12       23       12       23       12       23       10       11       12       24       25       26       7       20       90       12       22       23       11       13       14       13       14       31       14 <t< th=""><th>Wk ma di wo do vr za zo       Wk ma di wo do vr za zo       Wk ma di wo do vr za zo       Wk ma di wo do vr za zo         1       1       2       4       5       5       1       2       9       1       1       2       1       2       6       7       8       0       1       1       0       1       1       1       1       1       1       1       1       1       1       1       1       1       1       1       1       1       1       1       1       1       1       1       1       1       1       1       1       1       1       1       1       1       1       1       1       1       1       1       1       1       1       1       1       1       1       1       1       1       1       1       1       1       1       1       1       1       1       1       1       1       1       1       1       1       1       1       1       1       1       1       1       1       1       1       1       1       1       1       1       1       1       1       1       1       1       1       1</th></t<> <th>Wk ma di wo do vr za zo       Wk ma di wo do vr za zo       Wk ma di wo do vr za zo       Wk ma di wo do vr za zo       Wk ma di wo do vr za zo         1       1       2       6       7       8       9       10       1       2       9       1       2       9       1       2       9       1       2       9       1       1       1       1       1       1       1       1       1       1       1       1       1       1       1       1       1       1       1       1       1       1       1       1       1       1       1       1       1       1       1       1       1       1       1       1       1       1       1       1       1       1       1       1       1       1       1       1       1       1       1       1       1       1       1       1       1       1       1       1       1       1       1       1       1       1       1       1       1       1       1       1       1       1       1       1       1       1       1       1       1       1       1       1       1       1       <t< th=""><th>Wk ma di wo do vr za zo       Wk ma di wo do vr za zo       Wk ma di wo do vr za zo       Wk ma di wo do vr za zo         1       1       2       6       7       8       0       1       2       9       1       2       0       1       2       0       1       2       0       1       1       2       1       1       1       1       1       1       1       1       1       1       1       1       1       1       1       1       1       1       1       1       1       1       1       1       1       1       1       1       1       1       1       1       1       1       1       1       1       1       1       1       1       1       1       1       1       1       1       1       1       1       1       1       1       1       1       1       1       1       1       1       1       1       1       1       1       1       1       1       1       1       1       1       1       1       1       1       1       1       1       1       1       1       1       1       1       1       1</th></t<><th>Wk ma di wo do vr za zo       Wk ma di wo do vr za zo       Wk ma di wo do vr za zo       Wk ma di wo do vr za zo       Wk ma di wo do vr za zo         1       1       2       6       7       8       9       10       1       2       9       1       2       9       1       2       9       1       2       9       1       12       9       1       12       11       12       11       12       11       12       11       12       11       12       11       12       11       12       11       12       11       12       11       12       11       12       11       12       11       12       11       12       12       11       12       12       12       11       12       12       12       11       12       12       12       11       12       12       12       11       12       12       12       12       12       12       12       12       12       12       12       12       12       12       12       12       12       12       12       12       12       12       12       12       12       12       12       12       12       12       12<th>Wk ma di wo do vr za zo       Wk ma di wo do vr za zo       Wk ma di wo do vr za zo       Wk ma di wo do vr za zo         1       1       2       3       1       1       2       4       5       5       1       2       9       1       1       2       1       2       1       1       2       1       1       1       1       1       1       1       1       1       1       1       1       1       1       1       1       1       1       1       1       1       1       1       1       1       1       1       1       1       1       1       1       1       1       1       1       1       1       1       1       1       1       1       1       1       1       1       1       1       1       1       1       1       1       1       1       1       1       1       1       1       1       1       1       1       1       1       1       1       1       1       1       1       1       1       1       1       1       1       1       1       1       1       1       1       1       1       1</th></th></th>                                                                                                    | Wk ma di wo do vr za zo       Wk ma di wo do vr za zo       Wk ma di wo do vr za zo       Wk ma di wo do vr za zo         1       1       2       4       5       5       1       2       9       1       1       2       1       2       6       7       8       0       1       1       0       1       1       1       1       1       1       1       1       1       1       1       1       1       1       1       1       1       1       1       1       1       1       1       1       1       1       1       1       1       1       1       1       1       1       1       1       1       1       1       1       1       1       1       1       1       1       1       1       1       1       1       1       1       1       1       1       1       1       1       1       1       1       1       1       1       1       1       1       1       1       1       1       1       1       1       1       1       1       1       1       1       1       1       1       1       1       1       1                                                                                                    | Wk ma di wo do vr za zo       Wk ma di wo do vr za zo       Wk ma di wo do vr za zo       Wk ma di wo do vr za zo       Wk ma di wo do vr za zo         1       1       2       6       7       8       9       10       1       2       9       1       2       9       1       2       9       1       2       9       1       1       1       1       1       1       1       1       1       1       1       1       1       1       1       1       1       1       1       1       1       1       1       1       1       1       1       1       1       1       1       1       1       1       1       1       1       1       1       1       1       1       1       1       1       1       1       1       1       1       1       1       1       1       1       1       1       1       1       1       1       1       1       1       1       1       1       1       1       1       1       1       1       1       1       1       1       1       1       1       1       1       1       1       1       1 <t< th=""><th>Wk ma di wo do vr za zo       Wk ma di wo do vr za zo       Wk ma di wo do vr za zo       Wk ma di wo do vr za zo         1       1       2       6       7       8       0       1       2       9       1       2       0       1       2       0       1       2       0       1       1       2       1       1       1       1       1       1       1       1       1       1       1       1       1       1       1       1       1       1       1       1       1       1       1       1       1       1       1       1       1       1       1       1       1       1       1       1       1       1       1       1       1       1       1       1       1       1       1       1       1       1       1       1       1       1       1       1       1       1       1       1       1       1       1       1       1       1       1       1       1       1       1       1       1       1       1       1       1       1       1       1       1       1       1       1       1       1       1</th></t<> <th>Wk ma di wo do vr za zo       Wk ma di wo do vr za zo       Wk ma di wo do vr za zo       Wk ma di wo do vr za zo       Wk ma di wo do vr za zo         1       1       2       6       7       8       9       10       1       2       9       1       2       9       1       2       9       1       2       9       1       12       9       1       12       11       12       11       12       11       12       11       12       11       12       11       12       11       12       11       12       11       12       11       12       11       12       11       12       11       12       11       12       12       11       12       12       12       11       12       12       12       11       12       12       12       11       12       12       12       11       12       12       12       12       12       12       12       12       12       12       12       12       12       12       12       12       12       12       12       12       12       12       12       12       12       12       12       12       12       12       12<th>Wk ma di wo do vr za zo       Wk ma di wo do vr za zo       Wk ma di wo do vr za zo       Wk ma di wo do vr za zo         1       1       2       3       1       1       2       4       5       5       1       2       9       1       1       2       1       2       1       1       2       1       1       1       1       1       1       1       1       1       1       1       1       1       1       1       1       1       1       1       1       1       1       1       1       1       1       1       1       1       1       1       1       1       1       1       1       1       1       1       1       1       1       1       1       1       1       1       1       1       1       1       1       1       1       1       1       1       1       1       1       1       1       1       1       1       1       1       1       1       1       1       1       1       1       1       1       1       1       1       1       1       1       1       1       1       1       1       1</th></th> | Wk ma di wo do vr za zo       Wk ma di wo do vr za zo       Wk ma di wo do vr za zo       Wk ma di wo do vr za zo         1       1       2       6       7       8       0       1       2       9       1       2       0       1       2       0       1       2       0       1       1       2       1       1       1       1       1       1       1       1       1       1       1       1       1       1       1       1       1       1       1       1       1       1       1       1       1       1       1       1       1       1       1       1       1       1       1       1       1       1       1       1       1       1       1       1       1       1       1       1       1       1       1       1       1       1       1       1       1       1       1       1       1       1       1       1       1       1       1       1       1       1       1       1       1       1       1       1       1       1       1       1       1       1       1       1       1       1       1                                                                                                    | Wk ma di wo do vr za zo       Wk ma di wo do vr za zo       Wk ma di wo do vr za zo       Wk ma di wo do vr za zo       Wk ma di wo do vr za zo         1       1       2       6       7       8       9       10       1       2       9       1       2       9       1       2       9       1       2       9       1       12       9       1       12       11       12       11       12       11       12       11       12       11       12       11       12       11       12       11       12       11       12       11       12       11       12       11       12       11       12       11       12       12       11       12       12       12       11       12       12       12       11       12       12       12       11       12       12       12       11       12       12       12       12       12       12       12       12       12       12       12       12       12       12       12       12       12       12       12       12       12       12       12       12       12       12       12       12       12       12       12 <th>Wk ma di wo do vr za zo       Wk ma di wo do vr za zo       Wk ma di wo do vr za zo       Wk ma di wo do vr za zo         1       1       2       3       1       1       2       4       5       5       1       2       9       1       1       2       1       2       1       1       2       1       1       1       1       1       1       1       1       1       1       1       1       1       1       1       1       1       1       1       1       1       1       1       1       1       1       1       1       1       1       1       1       1       1       1       1       1       1       1       1       1       1       1       1       1       1       1       1       1       1       1       1       1       1       1       1       1       1       1       1       1       1       1       1       1       1       1       1       1       1       1       1       1       1       1       1       1       1       1       1       1       1       1       1       1       1       1       1</th> | Wk ma di wo do vr za zo       Wk ma di wo do vr za zo       Wk ma di wo do vr za zo       Wk ma di wo do vr za zo         1       1       2       3       1       1       2       4       5       5       1       2       9       1       1       2       1       2       1       1       2       1       1       1       1       1       1       1       1       1       1       1       1       1       1       1       1       1       1       1       1       1       1       1       1       1       1       1       1       1       1       1       1       1       1       1       1       1       1       1       1       1       1       1       1       1       1       1       1       1       1       1       1       1       1       1       1       1       1       1       1       1       1       1       1       1       1       1       1       1       1       1       1       1       1       1       1       1       1       1       1       1       1       1       1       1       1       1       1                                                                                                    |
| 1       1       2       3       4       5       5       1       2       9       1       1       2       1       2       1       1       2       1       1       1       1       1       1       1       1       1       1       1       1       1       1       1       1       1       1       1       1       1       1       1       1       1       1       1       1       1       1       1       1       1       1       1       1       1       1       1       1       1       1       1       1       1       1       1       1       1       1       1       1       1       1       1       1       1       1       1       1       1       1       1       1       1       1       1       1       1       1       1       1       1       1       1       1       1       1       1       1       1       1       1       1       1       1       1       1       1       1       1       1       1       1       1       1       1       1       1       1       1                                                                                                    | 1       1       2       3       4       5       5       1       2       9       1       1       2       1       2       1       2       1       1       1       1       2       1       1       1       1       1       1       1       1       1       1       1       1       1       1       1       1       1       1       1       1       1       1       1       1       1       1       1       1       1       1       1       1       1       1       1       1       1       1       1       1       1       1       1       1       1       1       1       1       1       1       1       1       1       1       1       1       1       1       1       1       1       1       1       1       1       1       1       1       1       1       1       1       1       1       1       1       1       1       1       1       1       1       1       1       1       1       1       1       1       1       1       1       1       1       1       1       1                                                                                                    | 1 1 2 3 4 5 5 1 2 9 1 1 2   2 6 7 8 9 10 11 12 13 14 15 16 17 18 19 7 10 11 12 13 14 15 16 17 18 19 7 10 11 12 13 14 15 16 17 18 19 7 10 11 12 13 14 15 16 17 18 19 7 10 11 12 13 14 15 16 17 18 19 7 10 11 12 13 14 15 16 17 18 19 7 10 11 12 13 14 15 16 17 18 19 20 21 22 23 12 23 12 23 24 25 26 27 29 30 1 2 24 25 26 27 28 30 1 14 13 14 15 14 15 16 11 14 13 14 15 16 11 12 13 14 15 16 11 12 13 14 15 16 11 12 13 14 15 16 11 12 13 14 15 16 11 12 13 14 15 16 11 12 13 14 15 16 11 12 13 14 15 <td< th=""><th>1       1       2       3       4       5       5       1       2       9       1       2       1       1       2       1       2       1       1       1       1       1       1       1       1       1       1       1       1       1       1       1       1       1       1       1       1       1       1       1       1       1       1       1       1       1       1       1       1       1       1       1       1       1       1       1       1       1       1       1       1       1       1       1       1       1       1       1       1       1       1       1       1       1       1       1       1       1       1       1       1       1       1       1       1       1       1       1       1       1       1       1       1       1       1       1       1       1       1       1       1       1       1       1       1       1       1       1       1       1       1       1       1       1       1       1       1       1       1</th><th>1       1       2       3       4       5       5       1       2       9       1       1       2       9       1       1       2       9       1       1       2       9       1       1       1       1       1       1       1       1       1       1       1       1       1       1       1       1       1       1       1       1       1       1       1       1       1       1       1       1       1       1       1       1       1       1       1       1       1       1       1       1       1       1       1       1       1       1       1       1       1       1       1       1       1       1       1       1       1       1       1       1       1       1       1       1       1       1       1       1       1       1       1       1       1       1       1       1       1       1       1       1       1       1       1       1       1       1       1       1       1       1       1       1       1       1       1       1       1</th><th>1       1       2       3       4       5       5       1       2       9       3       4       6       7       8       9       10       11       12       11       12       11       12       11       12       11       12       11       12       11       12       11       12       11       12       11       12       11       12       11       12       11       12       11       12       11       12       11       12       11       12       11       12       11       12       11       12       11       12       11       12       11       12       11       12       11       12       11       12       11       12       11       12       11       12       11       12       11       12       11       12       11       12       11       12       11       12       12       12       11       12       12       12       11       12       12       12       12       12       12       12       12       12       12       12       12       12       12       12       12       12       12       12       &lt;</th><th>1       1       2       3       4       5       5       1       2       9       1       1       2       9       1       1       2       9       1       1       2       9       1       1       1       1       1       1       1       1       1       1       1       1       1       1       1       1       1       1       1       1       1       1       1       1       1       1       1       1       1       1       1       1       1       1       1       1       1       1       1       1       1       1       1       1       1       1       1       1       1       1       1       1       1       1       1       1       1       1       1       1       1       1       1       1       1       1       1       1       1       1       1       1       1       1       1       1       1       1       1       1       1       1       1       1       1       1       1       1       1       1       1       1       1       1       1       1       1</th><th>1       1       2       3       4       5       5       1       2       9       1       1       2       9       1       1       2       9       1       1       2       9       1       1       1       2       1       1       1       1       1       1       1       1       1       1       1       1       1       1       1       1       1       1       1       1       1       1       1       1       1       1       1       1       1       1       1       1       1       1       1       1       1       1       1       1       1       1       1       1       1       1       1       1       1       1       1       1       1       1       1       1       1       1       1       1       1       1       1       1       1       1       1       1       1       1       1       1       1       1       1       1       1       1       1       1       1       1       1       1       1       1       1       1       1       1       1       1       1</th></td<>                                                                                                    | 1       1       2       3       4       5       5       1       2       9       1       2       1       1       2       1       2       1       1       1       1       1       1       1       1       1       1       1       1       1       1       1       1       1       1       1       1       1       1       1       1       1       1       1       1       1       1       1       1       1       1       1       1       1       1       1       1       1       1       1       1       1       1       1       1       1       1       1       1       1       1       1       1       1       1       1       1       1       1       1       1       1       1       1       1       1       1       1       1       1       1       1       1       1       1       1       1       1       1       1       1       1       1       1       1       1       1       1       1       1       1       1       1       1       1       1       1       1       1                                                                                                    | 1       1       2       3       4       5       5       1       2       9       1       1       2       9       1       1       2       9       1       1       2       9       1       1       1       1       1       1       1       1       1       1       1       1       1       1       1       1       1       1       1       1       1       1       1       1       1       1       1       1       1       1       1       1       1       1       1       1       1       1       1       1       1       1       1       1       1       1       1       1       1       1       1       1       1       1       1       1       1       1       1       1       1       1       1       1       1       1       1       1       1       1       1       1       1       1       1       1       1       1       1       1       1       1       1       1       1       1       1       1       1       1       1       1       1       1       1       1       1                                                                                                    | 1       1       2       3       4       5       5       1       2       9       3       4       6       7       8       9       10       11       12       11       12       11       12       11       12       11       12       11       12       11       12       11       12       11       12       11       12       11       12       11       12       11       12       11       12       11       12       11       12       11       12       11       12       11       12       11       12       11       12       11       12       11       12       11       12       11       12       11       12       11       12       11       12       11       12       11       12       11       12       11       12       11       12       11       12       11       12       12       12       11       12       12       12       11       12       12       12       12       12       12       12       12       12       12       12       12       12       12       12       12       12       12       12       <                                                                                                    | 1       1       2       3       4       5       5       1       2       9       1       1       2       9       1       1       2       9       1       1       2       9       1       1       1       1       1       1       1       1       1       1       1       1       1       1       1       1       1       1       1       1       1       1       1       1       1       1       1       1       1       1       1       1       1       1       1       1       1       1       1       1       1       1       1       1       1       1       1       1       1       1       1       1       1       1       1       1       1       1       1       1       1       1       1       1       1       1       1       1       1       1       1       1       1       1       1       1       1       1       1       1       1       1       1       1       1       1       1       1       1       1       1       1       1       1       1       1       1                                                                                                    | 1       1       2       3       4       5       5       1       2       9       1       1       2       9       1       1       2       9       1       1       2       9       1       1       1       2       1       1       1       1       1       1       1       1       1       1       1       1       1       1       1       1       1       1       1       1       1       1       1       1       1       1       1       1       1       1       1       1       1       1       1       1       1       1       1       1       1       1       1       1       1       1       1       1       1       1       1       1       1       1       1       1       1       1       1       1       1       1       1       1       1       1       1       1       1       1       1       1       1       1       1       1       1       1       1       1       1       1       1       1       1       1       1       1       1       1       1       1       1                                                                                                    |
| 2       6       7       8       9       10       11       12       6       7       8       9       10       11       12       13       14       15       16       7       8       9       10       11       12       13       14       15       16       17       18       19       20       21       22       23       24       25       26       27       28       29       20       13       24       25       26       27       28       29       20       13       24       25       26       27       28       29       20       14       13       13       24       25       26       27       28       29       20       14       13       14       15       16       11       12       12       14       15       16       11       12       14       15       16       11       12       12       12       11       12       12       14       15       16       11       12       12       12       12       12       12       12       12       12       12       12       12       12       12       12       12       12                                                                                                    | 2       6       7       8       9       10       11       12       13       14       15       16       7       8       9       10       11       12       13       14       15       16       7       8       9       10       11       12       13       14       15       16       7       8       9       10       11       12       13       14       15       16       11       12       13       14       15       16       11       12       13       14       15       16       11       12       13       14       15       16       11       12       12       14       15       16       11       12       14       15       16       11       12       14       15       16       11       12       12       14       15       16       11       12       12       14       15       16       11       12       12       12       12       12       12       12       12       12       12       12       12       12       12       12       12       12       12       12       12       12       13       12       13                                                                                                    | 2       6       7       8       9       10       11       12       6       7       8       9       10       11       12       10       11       12       13       14       15       16       17       18       19       7       10       11       12       13       14       15       16       17       18       19       7       10       11       12       13       14       15       16       11       11       12       13       14       15       16       11       11       12       14       15       16       11       12       14       15       16       11       12       14       15       16       17       18       19       20       12       20       12       22       23       12       12       12       12       12       12       12       12       12       12       12       12       12       12       12       12       12       12       12       12       12       12       12       12       12       12       12       12       11       12       13       14       13       14       11       12       12                                                                                                    | 2       6       7       8       9       10       11       12       6       7       8       9       10       11       12       10       11       12       10       11       12       12       12       12       12       12       12       12       12       12       12       12       12       12       12       12       12       12       12       12       12       12       12       12       12       12       12       12       12       12       12       12       12       12       12       12       12       12       12       12       12       12       12       12       12       12       12       12       12       12       12       12       12       12       12       12       12       12       12       12       12       12       12       12       12       12       12       12       12       12       12       12       12       12       12       12       12       12       12       12       12       12       12       12       12       12       12       12       12       12       12       12       12                                                                                                    | 2       6       7       8       9       10       11       12       16       7       8       9       10       11       12       11       12       11       12       11       12       11       12       11       12       11       12       11       12       11       12       12       12       12       12       12       12       12       12       12       12       12       12       12       12       12       12       12       12       12       12       12       12       12       12       12       12       12       12       12       12       12       12       12       12       12       12       12       12       12       12       12       12       12       12       12       12       12       12       12       12       12       12       12       12       12       12       12       12       12       12       12       12       12       12       12       12       12       12       12       12       12       12       12       12       12       12       12       12       12       12       12       12                                                                                                    | 2       6       7       8       9       10       11       12       6       7       8       9       10       11       12       10       11       12       10       11       12       13       14       15       16       17       18       19       20       21       22       23       12       12       12       12       12       12       12       12       12       12       12       12       12       12       12       12       12       12       12       12       12       12       12       12       12       12       12       12       12       12       12       12       12       12       12       12       12       12       12       12       12       12       12       12       12       12       12       12       12       12       12       12       12       12       12       12       12       12       12       12       12       12       12       12       12       12       12       12       12       12       12       12       12       12       12       12       12       12       12       12       12                                                                                                    | 2       6       7       8       9       10       11       12       10       11       12       10       11       12       10       11       12       10       11       12       10       11       12       10       11       12       11       12       11       12       11       12       11       12       11       12       11       12       11       12       11       12       12       12       12       12       12       12       12       12       12       12       12       12       12       12       12       12       12       12       12       12       12       12       12       12       12       12       12       12       12       12       12       12       12       12       12       12       12       12       12       12       12       12       12       12       12       12       12       12       12       12       12       12       12       12       12       12       12       12       12       12       12       12       12       12       12       12       12       12       12       12       12 </th <th>2       6       7       8       9       10       11       12       6       7       8       9       10       11       12       14       15       16       11       12       14       15       16       11       12       14       15       16       11       12       14       15       16       17       18       19       20       21       22       22       22       22       22       22       22       22       22       22       22       22       22       22       22       22       22       22       22       22       22       22       22       22       22       22       22       22       22       22       22       22       22       22       22       22       22       22       22       22       22       22       22       22       23       24       25       26       27       28       30       14       31       31       31       31       31       31       31       31       31       31       31       31       31       31       31       31       31       31       31       31       31       31       31</th>                  | 2       6       7       8       9       10       11       12       6       7       8       9       10       11       12       14       15       16       11       12       14       15       16       11       12       14       15       16       11       12       14       15       16       17       18       19       20       21       22       22       22       22       22       22       22       22       22       22       22       22       22       22       22       22       22       22       22       22       22       22       22       22       22       22       22       22       22       22       22       22       22       22       22       22       22       22       22       22       22       22       22       22       23       24       25       26       27       28       30       14       31       31       31       31       31       31       31       31       31       31       31       31       31       31       31       31       31       31       31       31       31       31       31                                                                                                    |
| 3       13       14       15       16       17       19       19       7       10       11       12       13       14       15       16       17       18       19       20       21       22       23       24       25       26       27       28       29       31       24       25       26       27       28       29       31       31         2       2       26       27       28       29       31       9       24       25       26       27       28       29       30       14       31         2       2       26       27       28       29       31       9       24       25       26       27       28       29       30       14       31         2       26       27       28       26       27       28       26       27       28       26       27       28       29       30       14       31         2       26       27       28       26       27       28       26       27       28       30       14       31       14       31       14       31       14       31       14 <td>3       19       14       15       16       17       19       19       7       10       11       12       13       14       15       16       11       10       11       12       13       14       15       16       11       12       13       14       15       16       11       12       13       14       15       16       11       12       13       14       15       16       11       12       13       14       15       16       11       12       13       14       15       16       11       12       13       14       15       16       11       12       13       14       15       16       11       12       14       15       16       11       12       14       15       16       11       12       13       14       15       16       11       12       13       12       13       14       15       16       11       12       13       14       15       16       11       12       13       14       15       16       11       14       15       16       11       14       15       16       11       14       1</td> <td>3       13       14       15       16       17       10       11       12       13       14       15       16       11       10       11       12       13       14       15       16       11       10       11       12       13       14       15       16       11       10       11       12       13       14       15       16       11       10       11       12       13       12       12       12       13       12       12       12       12       12       12       12       12       12       12       12       12       12       12       12       12       12       12       12       12       12       12       14       15       16       11       10       11       12       12       12       12       14       15       16       11       12       12       12       15       16       11       14       15       16       11       14       15       16       11       14       15       16       11       14       15       16       11       14       11       12       13       12       13       12       13</td> <td>3       13       14       15       16       17       18       19       20       21       22       23       24       25       26       27       28       29       30       31       24       25       26       27       28       29       30       31       24       25       26       27       28       29       30       31       24       25       26       27       28       29       30       31       24       25       26       27       28       29       30       14       31       31       31       31       31       31       31       31       31       31       31       31       31       31       31       31       31       31       31       31       31       31       31       31       31       31       31       31       31       31       31       31       31       31       31       31       31       31       31       31       31       31       31       31       31       31       31       31       31       31       31       31       31       31       31       31       31       31       31       31</td> <td>3       13       14       15       16       17       19       19       7       10       11       12       13       14       15       16       11       10       11       12       14       15       16       11       10       11       12       14       15       16       11       10       11       12       14       15       16       11       10       11       12       14       15       16       17       18       19       20       21       22       23       12       17       18       19       20       21       22       23       12       17       18       19       20       21       22       23       13       24       25       26       27       28       20       30       14       31         2       2       2       2       2       2       24       25       26       27       28       20       30       14       31         2       2       2       2       2       2       24       25       26       27       28       28       28       28       28       28       28       28       28</td> <td>3       13       14       15       16       17       18       19       20       21       22       23       24       25       26       8       17       18       19       20       21       22       23       12       17       18       19       20       21       22       23       12       17       18       19       20       21       22       23       12       17       18       19       20       21       22       23       12       17       18       19       20       21       22       23       12       14       13       24       25       26       27       28       29       30       14       31         ***********************************</td> <td>3       13       14       15       16       17       19       19       7       10       11       12       13       14       15       16       17       18       19       20       21       22       23       24       25       26       27       28       29       30       31       24       25       26       27       28       29       30       31       24       25       26       27       28       29       30       31       24       25       26       27       28       29       30       31         e       blokjes kunnen verschillende kleuren hebben:       De training op deze datum is beschikbaar.       De training op deze datum is beschikbaar.       14       31         Wachtrij       Het maximum aantal inschrijvingen voor deze datum is bereikt.       Het St Jansdal maakt geen gebruik van deze functie.       De opleiding op deze datum conflicteert met andere opleidingen waar voor bent inschreven. Op deze datum kun je je dan ook niet inschrijver         Vol       Alle opleidingen op deze dag zijn volgeboekt.       It het opleidingen op deze dag zijn volgeboekt.       It het opleidingen op deze dag zijn volgeboekt.         It kop een gekleurd blokje om verder te gaan met de inschrijving. Onderin beeld verschijnt met formatie, zoals de trainingsdata en -tijden en de locatie:       It het opleide ingen op opl</td> <td>3       13       14       15       16       17       18       19       7       10       11       12       13       14       15       16       11       10       11       12       14       15       16       11       10       11       12       14       15       16       11       10       11       12       14       15       16       11       10       11       12       14       15       16       11       10       11       12       14       15       16       11       10       11       12       14       15       16       17       18       19       20       11       22       21       22       23       12       14       15       16       17       18       19       20       12       22       31       14       31         2       2       2       3       3       2       2       26       27       28       33       14       13       14       13       14       13       16       11       14       15       16       16       16       16       11       12       14       13       14       13       14</td>                                                                                                    | 3       19       14       15       16       17       19       19       7       10       11       12       13       14       15       16       11       10       11       12       13       14       15       16       11       12       13       14       15       16       11       12       13       14       15       16       11       12       13       14       15       16       11       12       13       14       15       16       11       12       13       14       15       16       11       12       13       14       15       16       11       12       13       14       15       16       11       12       14       15       16       11       12       14       15       16       11       12       13       14       15       16       11       12       13       12       13       14       15       16       11       12       13       14       15       16       11       12       13       14       15       16       11       14       15       16       11       14       15       16       11       14       1                                                                                                    | 3       13       14       15       16       17       10       11       12       13       14       15       16       11       10       11       12       13       14       15       16       11       10       11       12       13       14       15       16       11       10       11       12       13       14       15       16       11       10       11       12       13       12       12       12       13       12       12       12       12       12       12       12       12       12       12       12       12       12       12       12       12       12       12       12       12       12       12       14       15       16       11       10       11       12       12       12       12       14       15       16       11       12       12       12       15       16       11       14       15       16       11       14       15       16       11       14       15       16       11       14       15       16       11       14       11       12       13       12       13       12       13                                                                                                    | 3       13       14       15       16       17       18       19       20       21       22       23       24       25       26       27       28       29       30       31       24       25       26       27       28       29       30       31       24       25       26       27       28       29       30       31       24       25       26       27       28       29       30       31       24       25       26       27       28       29       30       14       31       31       31       31       31       31       31       31       31       31       31       31       31       31       31       31       31       31       31       31       31       31       31       31       31       31       31       31       31       31       31       31       31       31       31       31       31       31       31       31       31       31       31       31       31       31       31       31       31       31       31       31       31       31       31       31       31       31       31       31                                                                                                    | 3       13       14       15       16       17       19       19       7       10       11       12       13       14       15       16       11       10       11       12       14       15       16       11       10       11       12       14       15       16       11       10       11       12       14       15       16       11       10       11       12       14       15       16       17       18       19       20       21       22       23       12       17       18       19       20       21       22       23       12       17       18       19       20       21       22       23       13       24       25       26       27       28       20       30       14       31         2       2       2       2       2       2       24       25       26       27       28       20       30       14       31         2       2       2       2       2       2       24       25       26       27       28       28       28       28       28       28       28       28       28                                                                                                    | 3       13       14       15       16       17       18       19       20       21       22       23       24       25       26       8       17       18       19       20       21       22       23       12       17       18       19       20       21       22       23       12       17       18       19       20       21       22       23       12       17       18       19       20       21       22       23       12       17       18       19       20       21       22       23       12       14       13       24       25       26       27       28       29       30       14       31         ***********************************                                                                                                    | 3       13       14       15       16       17       19       19       7       10       11       12       13       14       15       16       17       18       19       20       21       22       23       24       25       26       27       28       29       30       31       24       25       26       27       28       29       30       31       24       25       26       27       28       29       30       31       24       25       26       27       28       29       30       31         e       blokjes kunnen verschillende kleuren hebben:       De training op deze datum is beschikbaar.       De training op deze datum is beschikbaar.       14       31         Wachtrij       Het maximum aantal inschrijvingen voor deze datum is bereikt.       Het St Jansdal maakt geen gebruik van deze functie.       De opleiding op deze datum conflicteert met andere opleidingen waar voor bent inschreven. Op deze datum kun je je dan ook niet inschrijver         Vol       Alle opleidingen op deze dag zijn volgeboekt.       It het opleidingen op deze dag zijn volgeboekt.       It het opleidingen op deze dag zijn volgeboekt.         It kop een gekleurd blokje om verder te gaan met de inschrijving. Onderin beeld verschijnt met formatie, zoals de trainingsdata en -tijden en de locatie:       It het opleide ingen op opl                                                                                                    | 3       13       14       15       16       17       18       19       7       10       11       12       13       14       15       16       11       10       11       12       14       15       16       11       10       11       12       14       15       16       11       10       11       12       14       15       16       11       10       11       12       14       15       16       11       10       11       12       14       15       16       11       10       11       12       14       15       16       17       18       19       20       11       22       21       22       23       12       14       15       16       17       18       19       20       12       22       31       14       31         2       2       2       3       3       2       2       26       27       28       33       14       13       14       13       14       13       16       11       14       15       16       16       16       16       11       12       14       13       14       13       14                                                                                                    |
| 4       20       21       22       23       12       17       18       19       20       21       22       23       12       17       18       19       20       21       22       23       13       24       25       26       27       28       29       30       14       31         statistic colspan="4">statistic colspan="4">statisticolspan="4"statistic colspan="4"statistic colspan="4"st                                                                                                    | 4       20       21       22       23       12       17       18       19       20       21       22       23       12       17       18       19       20       21       22       23       13       24       25       26       27       28       23       24       25       26       27       28       23       24       25       26       27       28       23       24       25       26       27       28       23       24       25       26       27       28       23       24       25       26       27       28       29       30       14       31         ***********************************                                                                                                    | 4       20       21       22       23       24       25       26       27       28       29       30       31       9       24       25       26       27       28       29       30       31       24       25       26       27       28       29       30       31       24       25       26       27       28       29       30       31       24       25       26       27       28       29       30       31       31       24       25       26       27       28       29       30       31       31       31       31       31       31       31       31       31       31       31       31       31       31       31       31       31       31       31       31       31       31       31       31       31       31       31       31       31       31       31       31       31       31       31       31       31       31       31       31       31       31       31       31       31       31       31       31       31       31       31       31       31       31       31       31       31       31       3                                                                                                    | 4       20       21       22       23       24       25       26       27       28       29       30       31       24       25       26       27       28       29       30       31       24       25       26       27       28       29       30       31       24       25       26       27       28       29       30       31       24       25       26       27       28       29       30       14       31         e blokjes kunnen verschillende kleuren hebben:       De training op deze datum is beschikbaar.       Wachtrij       Het maximum aantal inschrijvingen voor deze datum is bereikt. Het St Jansdal maakt geen gebruik van deze functie.       De opleiding op deze datum conflicteert met andere opleidingen waar voor bent inschreven. Op deze datum kun je je dan ook niet inschrijver         Vol       Alle opleidingen op deze dag zijn volgeboekt.       Vol       Alle opleidingen op deze dag zijn volgeboekt.         k op een gekleurd blokje om verder te gaan met de inschrijving. Onderin beeld verschijnt me formatie, zoals de trainingsdata en -tijden en de locatie:       17       19       19       17       19       19       20       21       22       23       24       25       26       27       28       26       27       28       26       27       28       2                                                                                                    | 4       20       21       22       23       24       25       26       8       17       18       19       20       21       22       23       12       17       18       19       20       21       22       23       12       17       18       19       20       21       22       23       13       24       25       26       27       28       29       30       14       31         blokjes kunnen verschillende kleuren hebben:         Beschikbaar       De training op deze datum is beschikbaar.         Wachtrij       Het maximum aantal inschrijvingen voor deze datum is bereikt.<br>Het St Jansdal maakt geen gebruik van deze functie.         Conflict       De opleiding op deze datum conflicteert met andere opleidingen waar voor bent inschreven. Op deze datum kun je je dan ook niet inschrijver         Vol       Alle opleidingen op deze dag zijn volgeboekt.         Ik op een gekleurd blokje om verder te gaan met de inschrijving. Onderin beeld verschijnt met formatie, zoals de trainingsdata en -tijden en de locatie:         chrift In       dviseren met impact         dviseren met impact       520 maart 2014, 13-17 uur) levet je meer inzicht op over je sterke punten. Je leert hoe je ze nog beter zetten, waatdoor te le impact als adviseru in de companyatie.                                                                                                    | 4       20       21       22       23       24       25       26       27       28       29       30       31       9       24       25       26       27       28       29       30       31       24       25       26       27       28       29       30       31       24       25       26       27       28       29       30       31       24       25       26       27       28       29       30       31       24       25       26       27       28       29       30       31       24       25       26       27       28       29       30       31       24       25       26       27       28       29       30       31       31       24       25       26       27       28       29       30       31       31       31       31       31       31       31       31       31       31       31       31       31       31       31       31       31       31       31       31       31       31       31       31       31       31       31       31       31       31       31       31       31       31       3                                                                                                    | 4       20       21       22       23       24       25       26       8       17       18       19       20       21       22       23       12       17       18       19       20       21       22       23       13       24       25       26       27       28       29       30       14       31         e       blokjes kunnen verschillende kleuren hebben:       De training op deze datum is beschikbaar.       De training op deze datum is beschikbaar.       Wachtrij       Het maximum aantal inschrijvingen voor deze datum is bereikt. Het St Jansdal maakt geen gebruik van deze functie.       De opleiding op deze datum conflicteert met andere opleidingen waar voor bent inschreven. Op deze datum kun je je dan ook niet inschrijver         Vol       Alle opleidingen op deze dag zijn volgeboekt.       It opleidingen op deze dag zijn volgeboekt.       It opleidingen op deze dag zijn volgeboekt.         ik op een gekleurd blokje om verder te gaan met de inschrijving. Onderin beeld verschijnt met formatie, zoals de trainingsdata en -tijden en de locatie:       It opleidingen op deze tie meer inzicht op over je sterke punten. Je leet hoe je ze nog beter preten waardoer is eigenerede                                                                                                    | 4       20       21       22       23       12       17       19       19       20       21       22       23       13       24       25       26       27       28       29       30       14       31         e       blokjes kunnen verschillende kleuren hebben:       Image: Construction of the second of the second of                                                                                                    |
| 5       27       28       29       30       31       9       24       25       26       27       28       29       30         14       31       31       31       31       31       31       31       31       31       31       31       31       31       31       31       31       31       31       31       31       31       31       31       31       31       31       31       31       31       31       31       31       31       31       31       31       31       31       31       31       31       31       31       31       31       31       31       31       31       31       31       31       31       31       31       31       31       31       31       31       31       31       31       31       31       31       31       31       31       31       31       31       31       31       31       31       31       31       31       31       31       31       31       31       31       31       31       31       31       31       31       31       31       31       31       31                                                                                                    | 5       27       28       29       30       31       9       24       25       26       27       28       29       30         14       31       14       31       31       31       31       31         2       blokjes kunnen verschillende kleuren hebben:       De training op deze datum is beschikbaar.       14       31         Wachtrij       Het maximum aantal inschrijvingen voor deze datum is bereikt.<br>Het St Jansdal maakt geen gebruik van deze functie.       10       10         Conflict       De opleiding op deze datum conflicteert met andere opleidingen waar voor bent inschreven. Op deze datum kun je je dan ook niet inschrijver       10         Vol       Alle opleidingen op deze dag zijn volgeboekt.       10         k op een gekleurd blokje om verder te gaan met de inschrijving. Onderin beeld verschijnt met ormatie, zoals de trainingsdata en -tijden en de locatie:         cormatie, zoals de trainingsdata en -tijden en de locatie:       20         zet raining van twee dagdelen (6 & 20 maart 2014, 13-17 uur) levert je meer inzicht op over je sterke punten. Je leert hoe je ze nog beter zetten, waardoor je je impact als adviseur in de organisatie vergroot.         Naam       Locatie       Docenten       Startdatum       Einddatum                                                                                                    | 5       27       28       29       30       31       24       25       26       27       28       29       30       14       31         at       at <td< td=""><td>5       27       28       29       24       25       26       27       28       29       29       20       14       31         It is the set of the set of</td><td>5       27       28       24       25       26       27       28       29       20       14       31         e blokjes kunnen verschillende kleuren hebben:       Image: State in the state in the state in</td><td>5       27       28       29       20       21       9       24       25       26       27       28       29       20       14       11         e       blokjes kunnen verschillende kleuren hebben:       14       11       11       11       11       11       11       11       11       11       11       11       11       11       11       11       11       11       11       11       11       11       11       11       11       11       11       11       11       11       11       11       11       11       11       11       11       11       11       11       11       11       11       11       11       11       11       11       11       11       11       11       11       11       11       11       11       11       11       11       11       11       11       11       11       11       11       11       11       11       11       11       11       11       11       11       11       11       11       11       11       11       11       11       11       11       11       11       11       11       11</td><td>5       27       28       24       25       26       27       28       29       29       20       14       31         e blokjes kunnen verschillende kleuren hebben:       Image: State in the state in the stat</td><td>5       27       29       29       24       25       26       27       28       29       29       20       14       31         e blokjes kunnen verschillende kleuren hebben:</td></td<> | 5       27       28       29       24       25       26       27       28       29       29       20       14       31         It is the set of the set of                                                                                                    | 5       27       28       24       25       26       27       28       29       20       14       31         e blokjes kunnen verschillende kleuren hebben:       Image: State in the state in the state in                                                                                                    | 5       27       28       29       20       21       9       24       25       26       27       28       29       20       14       11         e       blokjes kunnen verschillende kleuren hebben:       14       11       11       11       11       11       11       11       11       11       11       11       11       11       11       11       11       11       11       11       11       11       11       11       11       11       11       11       11       11       11       11       11       11       11       11       11       11       11       11       11       11       11       11       11       11       11       11       11       11       11       11       11       11       11       11       11       11       11       11       11       11       11       11       11       11       11       11       11       11       11       11       11       11       11       11       11       11       11       11       11       11       11       11       11       11       11       11       11       11       11                                                                                                    | 5       27       28       24       25       26       27       28       29       29       20       14       31         e blokjes kunnen verschillende kleuren hebben:       Image: State in the state in the stat                                                                                                    | 5       27       29       29       24       25       26       27       28       29       29       20       14       31         e blokjes kunnen verschillende kleuren hebben:                                                                                                    |
| 14       14         e blokjes kunnen verschillende kleuren hebben:         Beschikbaar       De training op deze datum is beschikbaar.         Wachtrij       Het maximum aantal inschrijvingen voor deze datum is bereikt.<br>Het St Jansdal maakt geen gebruik van deze functie.         Conflict       De opleiding op deze datum conflicteert met andere opleidingen waar<br>voor bent inschreven. Op deze datum kun je je dan ook niet inschrijven<br>Vol         Alle opleidingen op deze dag zijn volgeboekt.         k op een gekleurd blokje om verder te gaan met de inschrijving. Onderin beeld verschijnt me<br>formatie, zoals de trainingsdata en -tijden en de locatie:         chrijf In         dviseren met impact         Isocatie       Docenten         Startdatum       Einddatum         Adviseren met impact       Flevostaete, Waterzaal                                                                                                    | 14       14         e blokjes kunnen verschillende kleuren hebben:         Beschikbaar       De training op deze datum is beschikbaar.         Wachtrij       Het maximum aantal inschrijvingen voor deze datum is bereikt.<br>Het St Jansdal maakt geen gebruik van deze functie.         Conflict       De opleiding op deze datum conflicteert met andere opleidingen waar<br>voor bent inschreven. Op deze datum kun je je dan ook niet inschrijver         Vol       Alle opleidingen op deze dag zijn volgeboekt.         k op een gekleurd blokje om verder te gaan met de inschrijving. Onderin beeld verschijnt met<br>formatie, zoals de trainingsdata en -tijden en de locatie:         chrijf In         tviseren met impact         zze training van twee dagdelen (6 & 20 maart 2014, 13-17 uur) levet je meer inzicht op over je sterke punten. Je leert hoe je ze nog beter<br>zetten, waardoor je je impact als adviseur in de organisatie vergroot.         Naam       Locatie       Docenten       Startdatum       Einddatum                                                                                                    | 14       14         blokjes kunnen verschillende kleuren hebben:       De training op deze datum is beschikbaar.         Beschikbaar       De training op deze datum is beschikbaar.         Wachtrij       Het maximum aantal inschrijvingen voor deze datum is bereikt.<br>Het St Jansdal maakt geen gebruik van deze functie.         Conflict       De opleiding op deze datum conflicteert met andere opleidingen waar<br>voor bent inschreven. Op deze datum kun je je dan ook niet inschrijver         Vol       Alle opleidingen op deze dag zijn volgeboekt.         k op een gekleurd blokje om verder te gaan met de inschrijving. Onderin beeld verschijnt me<br>ormatie, zoals de trainingsdata en -tijden en de locatie:         trijf In         Viseren met impact         ze training van twee dagdelen (6 & 20 maart 2014, 13-17 uur) levert je meer inzicht op over je sterke punten. Je leert hoe je ze nog beter<br>retten, waardoor je je impact als adviseur in de organisatie vergroot.                                                                                                    | 14       14         e blokjes kunnen verschillende kleuren hebben:         Beschikbaar       De training op deze datum is beschikbaar.         Wachtrij       Het maximum aantal inschrijvingen voor deze datum is bereikt.<br>Het St Jansdal maakt geen gebruik van deze functie.         Conflict       De opleiding op deze datum conflicteert met andere opleidingen waar<br>voor bent inschreven. Op deze datum kun je je dan ook niet inschrijver         Vol       Alle opleidingen op deze dag zijn volgeboekt.         k op een gekleurd blokje om verder te gaan met de inschrijving. Onderin beeld verschijnt me<br>formatie, zoals de trainingsdata entijden en de locatie:         strijf In         tviseren met impact         ze training van twee dagdelen (6 & 20 maart 2014, 13-17 uur) levert je meer inzicht op over je sterke punten. Je leert hoe je ze nog beter<br>zetten, waardoor je je impact als adviseur in de organisatie vergroot.                                                                                                    | 14       14         e blokjes kunnen verschillende kleuren hebben:         Beschikbaar       De training op deze datum is beschikbaar.         Wachtrij       Het maximum aantal inschrijvingen voor deze datum is bereikt.<br>Het St Jansdal maakt geen gebruik van deze functie.         Conflict       De opleiding op deze datum conflicteert met andere opleidingen waar<br>voor bent inschreven. Op deze datum kun je je dan ook niet inschrijver         Vol       Alle opleidingen op deze dag zijn volgeboekt.         ik op een gekleurd blokje om verder te gaan met de inschrijving. Onderin beeld verschijnt met<br>formatie, zoals de trainingsdata en -tijden en de locatie:         chrijf In         dviseren met impact         eze training van twee dagdelen (6 & 20 maart 2014, 13-17 uur) levert je meer inzicht op over je sterke punten. Je leert hoe je ze nog beter<br>zetten, waardoor is lei moart als adviseur in de organisatie vermoot.                                                                                                    | 14       14         e blokjes kunnen verschillende kleuren hebben:         Beschikbaar       De training op deze datum is beschikbaar.         Wachtrij       Het maximum aantal inschrijvingen voor deze datum is bereikt.<br>Het St Jansdal maakt geen gebruik van deze functie.         Conflict       De opleiding op deze datum conflicteert met andere opleidingen waar<br>voor bent inschreven. Op deze datum kun je je dan ook niet inschrijver         Vol       Alle opleidingen op deze dag zijn volgeboekt.         k op een gekleurd blokje om verder te gaan met de inschrijving. Onderin beeld verschijnt met<br>formatie, zoals de trainingsdata entijden en de locatie:         brijf In         tviseren met inpact         ze training van twee daddelen (6 & 20 maart 2014, 13-17 uur) levert je meer inzicht op over je sterke punten. Je leert hoe je ze nog beter<br>zetten, waardoor je je impact als adviseur in de organisatie vergroot.                                                                                                    | 14       14         e blokjes kunnen verschillende kleuren hebben:         Beschikbaar       De training op deze datum is beschikbaar.         Wachtrij       Het maximum aantal inschrijvingen voor deze datum is bereikt.<br>Het St Jansdal maakt geen gebruik van deze functie.         Conflict       De opleiding op deze datum conflicteert met andere opleidingen waar<br>voor bent inschreven. Op deze datum kun je je dan ook niet inschrijver         Vol       Alle opleidingen op deze dag zijn volgeboekt.         ik op een gekleurd blokje om verder te gaan met de inschrijving. Onderin beeld verschijnt met<br>formatie, zoals de trainingsdata en -tijden en de locatie:         chrijf In       dviseren met impact         eze training van twee dagdelen (6 & 20 maart 2014, 13-17 uur) levert je meer inzicht op over je sterke punten. Je leert hoe je ze nog beter<br>retten waardoor is je inmaart ale adgedelen (6 & 20 maart 2014, 13-17 uur) levert je meer inzicht op over je sterke punten. Je leert hoe je ze nog beter                                                                                                    | 14       14         e blokjes kunnen verschillende kleuren hebben:         Beschikbaar       De training op deze datum is beschikbaar.         Wachtrij       Het maximum aantal inschrijvingen voor deze datum is bereikt.<br>Het St Jansdal maakt geen gebruik van deze functie.         Conflict       De opleiding op deze datum conflicteert met andere opleidingen waar<br>voor bent inschreven. Op deze datum kun je je dan ook niet inschrijver         Vol       Alle opleidingen op deze dag zijn volgeboekt.         ik op een gekleurd blokje om verder te gaan met de inschrijving. Onderin beeld verschijnt met<br>formatie, zoals de trainingsdata en -tijden en de locatie:         chrijf In       dviseren met impact         exe training van twee dagdelen (6 & 20 maart 2014, 13-17 uur) levert je meer inzicht op over je sterke punten. Je leert hoe je ze nog beter<br>zettern, waardoor je je impact als adviseur in de organisatie vergroot.                                                                                                    |
| e blokjes kunnen verschillende kleuren hebben:          Beschikbaar       De training op deze datum is beschikbaar.         Wachtrij       Het maximum aantal inschrijvingen voor deze datum is bereikt.<br>Het St Jansdal maakt geen gebruik van deze functie.         Conflict       De opleiding op deze datum conflicteert met andere opleidingen waar<br>voor bent inschreven. Op deze datum kun je je dan ook niet inschrijven<br>Vol         Alle opleidingen op deze dag zijn volgeboekt.         k op een gekleurd blokje om verder te gaan met de inschrijving. Onderin beeld verschijnt me<br>formatie, zoals de trainingsdata en -tijden en de locatie:         chrijf In         dviseren met impact         ze training van twee dagdelen (6 & 20 maart 2014, 13-17 uur) levert je meer inzicht op over je sterke punten. Je leert hoe je ze nog beter<br>zetten, waardoor je je impact als adviseur in de organisatie vergroot.         Naam       Locatie       Docenten       Startdatum       Einddatum         Adviseren met impact       Flevostaete, Waterzaal       donderdag 6-3-2014 13:00       donderdag 6-3-2014 13:00                                                                                                    | e blokjes kunnen verschillende kleuren hebben:         Beschikbaar       De training op deze datum is beschikbaar.         Wachtrij       Het maximum aantal inschrijvingen voor deze datum is bereikt.<br>Het St Jansdal maakt geen gebruik van deze functie.         Conflict       De opleiding op deze datum conflicteert met andere opleidingen waar<br>voor bent inschreven. Op deze datum kun je je dan ook niet inschrijver         Vol       Alle opleidingen op deze dag zijn volgeboekt.         k op een gekleurd blokje om verder te gaan met de inschrijving. Onderin beeld verschijnt met<br>formatie, zoals de trainingsdata en -tijden en de locatie:         strijf In       Impact         ze training van twee dagdelen (6 & 20 maart 2014, 13-17 uur) levert je meer inzicht op over je sterke punten. Je leert hoe je ze nog beter<br>zetten, waardoor je je impact als adviseur in de organisatie vergroot.         Naam       Locatie       Docenten       Startdatum       Einddatum                                                                                                    | blokjes kunnen verschillende kleuren hebben:         Beschikbaar       De training op deze datum is beschikbaar.         Wachtrij       Het maximum aantal inschrijvingen voor deze datum is bereikt.<br>Het St Jansdal maakt geen gebruik van deze functie.         Conflict       De opleiding op deze datum conflicteert met andere opleidingen waar<br>voor bent inschreven. Op deze datum kun je je dan ook niet inschrijver         Vol       Alle opleidingen op deze dag zijn volgeboekt.         k op een gekleurd blokje om verder te gaan met de inschrijving. Onderin beeld verschijnt me<br>ormatie, zoals de trainingsdata en -tijden en de locatie:         trijf In         viseren met inpact         ze training van twee dagdelen (6 & 20 maart 2014, 13-17 uur) levert je meer inzicht op over je sterke punten. Je leert hoe je ze nog beter lereten, wardoor je je impact als adviseur in de organisatie vergroot.                                                                                                    | e blokjes kunnen verschillende kleuren hebben:          Beschikbaar       De training op deze datum is beschikbaar.         Wachtrij       Het maximum aantal inschrijvingen voor deze datum is bereikt.<br>Het St Jansdal maakt geen gebruik van deze functie.         Conflict       De opleiding op deze datum conflicteert met andere opleidingen waar<br>voor bent inschreven. Op deze datum kun je je dan ook niet inschrijver         Vol       Alle opleidingen op deze dag zijn volgeboekt.         k op een gekleurd blokje om verder te gaan met de inschrijving. Onderin beeld verschijnt me<br>formatie, zoals de trainingsdata en -tijden en de locatie:         trijf In       Image: Start 2014, 13-17 uur) levert je meer inzicht op over je sterke punten. Je leert hoe je ze nog beter letten, waardoor je je impact als adviseur in de organisatie vergroot.                                                                                                    | e blokjes kunnen verschillende kleuren hebben:<br>Beschikbaar De training op deze datum is beschikbaar.<br>Wachtrij Het maximum aantal inschrijvingen voor deze datum is bereikt.<br>Het St Jansdal maakt geen gebruik van deze functie.<br>Conflict De opleiding op deze datum conflicteert met andere opleidingen waar<br>voor bent inschreven. Op deze datum kun je je dan ook niet inschrijver<br>Vol Alle opleidingen op deze dag zijn volgeboekt.<br>ik op een gekleurd blokje om verder te gaan met de inschrijving. Onderin beeld verschijnt met<br>formatie, zoals de trainingsdata entijden en de locatie:<br>chrijf In<br>dviseren met impact<br>eze training van twee dagdelen (6 & 20 maart 2014, 13-17 uur) levert je meer inzicht op over je sterke punten. Je leert hoe je ze nog beter<br>zetten. waardoor ie ie impact als adviseur in de organisatie vergroot.                                                                                                    | e blokjes kunnen verschillende kleuren hebben:   Beschikbaar   De training op deze datum is beschikbaar.   Wachtrij   Het maximum aantal inschrijvingen voor deze datum is bereikt.<br>Het St Jansdal maakt geen gebruik van deze functie.   Conflict   De opleiding op deze datum conflicteert met andere opleidingen waar<br>voor bent inschreven. Op deze datum kun je je dan ook niet inschrijver   Vol   Alle opleidingen op deze dag zijn volgeboekt.   k op een gekleurd blokje om verder te gaan met de inschrijving. Onderin beeld verschijnt metormatie, zoals de trainingsdata en -tijden en de locatie:    type: starke punten. Je leert hoe je ze nog beter letten, waardoor je je impact als adviseur in de organisatie vergroot.                                                                                                    | e blokjes kunnen verschillende kleuren hebben:<br>Beschikbaar De training op deze datum is beschikbaar.<br>Wachtrij Het maximum aantal inschrijvingen voor deze datum is bereikt.<br>Het St Jansdal maakt geen gebruik van deze functie.<br>Conflict De opleiding op deze datum conflicteert met andere opleidingen waar<br>voor bent inschreven. Op deze datum kun je je dan ook niet inschrijver<br>Vol Alle opleidingen op deze dag zijn volgeboekt.<br>ik op een gekleurd blokje om verder te gaan met de inschrijving. Onderin beeld verschijnt met<br>formatie, zoals de trainingsdata en -tijden en de locatie:<br>chrijf In<br>dviseren met impact<br>eze training van twee dagdelen (6 & 20 maart 2014, 13-17 uur) levert je meer inzicht op over je sterke punten. Je leert hoe je ze nog beter<br>zeter namedoor ie inpact als adviseur in de organisette vergeret                                                                                                    | e blokjes kunnen verschillende kleuren hebben:          Beschikbaar       De training op deze datum is beschikbaar.         Wachtrij       Het maximum aantal inschrijvingen voor deze datum is bereikt.<br>Het St Jansdal maakt geen gebruik van deze functie.         Conflict       De opleiding op deze datum conflicteert met andere opleidingen waar<br>voor bent inschreven. Op deze datum kun je je dan ook niet inschrijver         Vol       Alle opleidingen op deze dag zijn volgeboekt.         ik op een gekleurd blokje om verder te gaan met de inschrijving. Onderin beeld verschijnt met<br>formatie, zoals de trainingsdata en -tijden en de locatie:         ctrijf In       dviseren met impact         eze training van twee dagdelen (6 & 20 maart 2014, 13-17 uur) levert je meer inzicht op over je sterke punten. Je leert hoe je ze nog beter le<br>zetten, waardoor je je impact als adviseur in de organisatie vergroot.                                                                                                    |
| e blokjes kunnen verschillende kleuren hebben:          Beschikbaar       De training op deze datum is beschikbaar.         Wachtrij       Het maximum aantal inschrijvingen voor deze datum is bereikt.<br>Het St Jansdal maakt geen gebruik van deze functie.         Conflict       De opleiding op deze datum conflicteert met andere opleidingen waar<br>voor bent inschreven. Op deze datum kun je je dan ook niet inschrijven<br>Vol         Vol       Alle opleidingen op deze dag zijn volgeboekt.         k op een gekleurd blokje om verder te gaan met de inschrijving. Onderin beeld verschijnt me<br>formatie, zoals de trainingsdata en -tijden en de locatie:         ctrijf In         dviseren met impact         ze training van twee dagdelen (6 & 20 maart 2014, 13-17 uur) levert je meer inzicht op over je sterke punten. Je leert hoe je ze nog beter<br>zettern, waardoor je je impact als adviseur in de organisatie vergroot.         Naam       Locatie       Docenten       Startdatum       Einddatum         Adviseren met impact       Flevostaete, Waterzaal       donderdag 6-3-2014 13:00       donderdag 6-3-2014 17:00                                                                                                    | e blokjes kunnen verschillende kleuren hebben:         Beschikbaar       De training op deze datum is beschikbaar.         Wachtrij       Het maximum aantal inschrijvingen voor deze datum is bereikt.<br>Het St Jansdal maakt geen gebruik van deze functie.         Conflict       De opleiding op deze datum conflicteert met andere opleidingen waar<br>voor bent inschreven. Op deze datum kun je je dan ook niet inschrijver         Vol       Alle opleidingen op deze dag zijn volgeboekt.         k op een gekleurd blokje om verder te gaan met de inschrijving. Onderin beeld verschijnt met<br>ormatie, zoals de trainingsdata en -tijden en de locatie:         zirijf In       Jieren met impact         vise training van twee dagdelen (6 & 20 maart 2014, 13-17 uur) levert je meer inzicht op over je sterke punten. Je leert hoe je ze nog beter<br>zetten, waardoor je je impact als adviseur in de organisatie vergroot.         Naam       Locatie       Docenten       Startdatum       Eindatum                                                                                                    | blokjes kunnen verschillende kleuren hebben:         Beschikbaar       De training op deze datum is beschikbaar.         Wachtrij       Het maximum aantal inschrijvingen voor deze datum is bereikt.<br>Het St Jansdal maakt geen gebruik van deze functie.         Conflict       De opleiding op deze datum conflicteert met andere opleidingen waar<br>voor bent inschreven. Op deze datum kun je je dan ook niet inschrijver         Vol       Alle opleidingen op deze dag zijn volgeboekt.         k op een gekleurd blokje om verder te gaan met de inschrijving. Onderin beeld verschijnt me<br>ormatie, zoals de trainingsdata en -tijden en de locatie:         trijf In         visren met impact         sze training van twee dagdelen (6 & 20 maart 2014, 13-17 uur) levert je meer inzicht op over je sterke punten. Je leert hoe je ze nog beter le<br>retten, waardoor je je impact als adviseur in de organisatie vergroot.                                                                                                    | e blokjes kunnen verschillende kleuren hebben:         Beschikbaar       De training op deze datum is beschikbaar.         Wachtrij       Het maximum aantal inschrijvingen voor deze datum is bereikt.<br>Het St Jansdal maakt geen gebruik van deze functie.         Conflict       De opleiding op deze datum conflicteert met andere opleidingen waar<br>voor bent inschreven. Op deze datum kun je je dan ook niet inschrijver         Vol       Alle opleidingen op deze dag zijn volgeboekt.         k op een gekleurd blokje om verder te gaan met de inschrijving. Onderin beeld verschijnt me<br>formatie, zoals de trainingsdata entijden en de locatie:         chrijf In         viseren met impact         zez training van twee dagdelen (6 & 20 maart 2014, 13-17 uur) levert je meer inzicht op over je sterke punten. Je leert hoe je ze nog beter le<br>zetten, waardoor je je impact als adviseur in de organisatie vergroot.                                                                                                    | e blokjes kunnen verschillende kleuren hebben:         Beschikbaar       De training op deze datum is beschikbaar.         Wachtrij       Het maximum aantal inschrijvingen voor deze datum is bereikt.<br>Het St Jansdal maakt geen gebruik van deze functie.         Conflict       De opleiding op deze datum conflicteert met andere opleidingen waar<br>voor bent inschreven. Op deze datum kun je je dan ook niet inschrijver         Vol       Alle opleidingen op deze dag zijn volgeboekt.         ik op een gekleurd blokje om verder te gaan met de inschrijving. Onderin beeld verschijnt met<br>formatie, zoals de trainingsdata en -tijden en de locatie:         chrijf In       dviseren met impact         eze training van twee dagdelen (6 & 20 maart 2014, 13-17 uur) levert je meer inzicht op over je sterke punten. Je leert hoe je ze nog beter<br>zetten, waardoor ie ie impact als adviseur in de organisatie veroroot.                                                                                                    | blokjes kunnen verschillende kleuren hebben:         Beschikbaar       De training op deze datum is beschikbaar.         Wachtrij       Het maximum aantal inschrijvingen voor deze datum is bereikt.<br>Het St Jansdal maakt geen gebruik van deze functie.         Conflict       De opleiding op deze datum conflicteert met andere opleidingen waar<br>voor bent inschreven. Op deze datum kun je je dan ook niet inschrijver         Vol       Alle opleidingen op deze dag zijn volgeboekt.         k op een gekleurd blokje om verder te gaan met de inschrijving. Onderin beeld verschijnt me<br>formatie, zoals de trainingsdata entijden en de locatie:         trijf In       Image: State State St                                                                                                    | e blokjes kunnen verschillende kleuren hebben:         Beschikbaar       De training op deze datum is beschikbaar.         Wachtrij       Het maximum aantal inschrijvingen voor deze datum is bereikt.<br>Het St Jansdal maakt geen gebruik van deze functie.         Conflict       De opleiding op deze datum conflicteert met andere opleidingen waar<br>voor bent inschreven. Op deze datum kun je je dan ook niet inschrijver         Vol       Alle opleidingen op deze dag zijn volgeboekt.         ik op een gekleurd blokje om verder te gaan met de inschrijving. Onderin beeld verschijnt met<br>formatie, zoals de trainingsdata en -tijden en de locatie:         chrijf In       dviseren met impact         eze training van twee dagdelen (6 & 20 maart 2014, 13-17 uur) levert je meer inzicht op over je sterke punten. Je leert hoe je ze nog beter<br>zetten waardoor ie ie inmact als adviseur in de organie stie warrenet                                                                                                    | e blokjes kunnen verschillende kleuren hebben:     Beschikbaar      De training op deze datum is beschikbaar.   Wachtrij   Het maximum aantal inschrijvingen voor deze datum is bereikt.   Het St Jansdal maakt geen gebruik van deze functie.   Conflict De opleiding op deze datum conflicteert met andere opleidingen waar voor bent inschreven. Op deze datum kun je je dan ook niet inschrijver   Vol   Alle opleidingen op deze dag zijn volgeboekt.   ik op een gekleurd blokje om verder te gaan met de inschrijving. Onderin beeld verschijnt me formatie, zoals de trainingsdata en -tijden en de locatie:   chrijf In   dviseren met impact   eze training van twee dagdelen (6 & 20 maart 2014, 13-17 uur) levert je meer inzicht op over je sterke punten. Je leert hoe je ze nog beter leetten, waardoor je je impact als adviseur in de organisatie vergroot.                                                                                                    |
| Beschikbaar       De training op deze datum is beschikbaar.         Wachtrij       Het maximum aantal inschrijvingen voor deze datum is bereikt.<br>Het St Jansdal maakt geen gebruik van deze functie.         Conflict       De opleiding op deze datum conflicteert met andere opleidingen waar<br>voor bent inschreven. Op deze datum kun je je dan ook niet inschrijver         Vol       Alle opleidingen op deze dag zijn volgeboekt.         kop een gekleurd blokje om verder te gaan met de inschrijving. Onderin beeld verschijnt met<br>formatie, zoals de trainingsdata en -tijden en de locatie:         chrijf In         dviseren met impact         Zeze training van twee dagdelen (6 & 20 maart 2014, 13-17 uur) levert je meer inzicht op over je sterke punten. Je leert hoe je ze nog beter<br>zettern, waardoor je je impact als adviseur in de organisatie vergroot.         Naam       Locatie       Docenten       Startdatum       Einddatum         Adviseren met impact       Flevostaete, Waterzaal       donderdag 6-3-2014 13:00       donderdag 6-3-2014 17:00                                                                                                    | Beschikbaar       De training op deze datum is beschikbaar.         Wachtrij       Het maximum aantal inschrijvingen voor deze datum is bereikt.<br>Het St Jansdal maakt geen gebruik van deze functie.         Conflict       De opleiding op deze datum conflicteert met andere opleidingen waar<br>voor bent inschreven. Op deze datum kun je je dan ook niet inschrijver         Vol       Alle opleidingen op deze dag zijn volgeboekt.         k op een gekleurd blokje om verder te gaan met de inschrijving. Onderin beeld verschijnt met<br>formatie, zoals de trainingsdata en -tijden en de locatie:         trijf In         tviseren met impact         ze training van twee dagdelen (6 & 20 maart 2014, 13-17 uur) levert je meer inzicht op over je sterke punten. Je leert hoe je ze nog beter<br>zettern, waardoor je je impact als adviseur in de organisatie vergroot.         Naam       Locatie       Docenten       Startdatum       Einddatum                                                                                                    | Beschikbaar       De training op deze datum is beschikbaar.         Wachtrij       Het maximum aantal inschrijvingen voor deze datum is bereikt.<br>Het St Jansdal maakt geen gebruik van deze functie.         Conflict       De opleiding op deze datum conflicteert met andere opleidingen waar<br>voor bent inschreven. Op deze datum kun je je dan ook niet inschrijver         Vol       Alle opleidingen op deze dag zijn volgeboekt.         k op een gekleurd blokje om verder te gaan met de inschrijving. Onderin beeld verschijnt me<br>ormatie, zoals de trainingsdata en -tijden en de locatie:         trijf In         viseren met impact         sze training van twee dagdelen (6 & 20 maart 2014, 13-17 uur) levert je meer inzicht op over je sterke punten. Je leert hoe je ze nog beter letter, waardoor je je impact als adviseur in de organisatie vergroot.                                                                                                    | Beschikbaar       De training op deze datum is beschikbaar.         Wachtrij       Het maximum aantal inschrijvingen voor deze datum is bereikt.<br>Het St Jansdal maakt geen gebruik van deze functie.         Conflict       De opleiding op deze datum conflicteert met andere opleidingen waar<br>voor bent inschreven. Op deze datum kun je je dan ook niet inschrijver         Vol       Alle opleidingen op deze dag zijn volgeboekt.         k op een gekleurd blokje om verder te gaan met de inschrijving. Onderin beeld verschijnt met<br>formatie, zoals de trainingsdata en -tijden en de locatie:         chrijf In         tviseren met impact         zez training van twee dagdelen (6 & 20 maart 2014, 13-17 uur) levert je meer inzicht op over je sterke punten. Je leert hoe je ze nog beter le<br>zetten, waardoor je je impact als adviseur in de organisatie vergroot.                                                                                                    | Beschikbaar       De training op deze datum is beschikbaar.         Wachtrij       Het maximum aantal inschrijvingen voor deze datum is bereikt.<br>Het St Jansdal maakt geen gebruik van deze functie.         Conflict       De opleiding op deze datum conflicteert met andere opleidingen waar<br>voor bent inschreven. Op deze datum kun je je dan ook niet inschrijver         Vol       Alle opleidingen op deze dag zijn volgeboekt.         ik op een gekleurd blokje om verder te gaan met de inschrijving. Onderin beeld verschijnt met<br>formatie, zoals de trainingsdata en -tijden en de locatie:         chrijf In         dviseren met impact         eze training van twee dagdelen (6 & 20 maart 2014, 13-17 uur) levert je meer inzicht op over je sterke punten. Je leert hoe je ze nog beter<br>zetten. waardoor ie ie impact als adviseur in de organisatie vergroot.                                                                                                    | Beschikbaar       De training op deze datum is beschikbaar.         Wachtrij       Het maximum aantal inschrijvingen voor deze datum is bereikt.<br>Het St Jansdal maakt geen gebruik van deze functie.         Conflict       De opleiding op deze datum conflicteert met andere opleidingen waar<br>voor bent inschreven. Op deze datum kun je je dan ook niet inschrijver         Vol       Alle opleidingen op deze dag zijn volgeboekt.         k op een gekleurd blokje om verder te gaan met de inschrijving. Onderin beeld verschijnt met<br>formatie, zoals de trainingsdata en -tijden en de locatie:         trijf In         tviseren met impact         ze training van twee dagdelen (6 & 20 maart 2014, 13-17 uur) levert je meer inzicht op over je sterke punten. Je leert hoe je ze nog beter le<br>zetten, waardoor je je impact als adviseur in de organisatie vergroot.                                                                                                    | Beschikbaar       De training op deze datum is beschikbaar.         Wachtrij       Het maximum aantal inschrijvingen voor deze datum is bereikt.<br>Het St Jansdal maakt geen gebruik van deze functie.         Conflict       De opleiding op deze datum conflicteert met andere opleidingen waar<br>voor bent inschreven. Op deze datum kun je je dan ook niet inschrijver         Vol       Alle opleidingen op deze dag zijn volgeboekt.         ik op een gekleurd blokje om verder te gaan met de inschrijving. Onderin beeld verschijnt met<br>formatie, zoals de trainingsdata en -tijden en de locatie:         chrijf In       dviseren met impact         eze training van twee dagdelen (6 & 20 maart 2014, 13-17 uur) levert je meer inzicht op over je sterke punten. Je leert hoe je ze nog beter<br>zetten waardoor is de inspact                                                                                                    | Beschikbaar       De training op deze datum is beschikbaar.         Wachtrij       Het maximum aantal inschrijvingen voor deze datum is bereikt.<br>Het St Jansdal maakt geen gebruik van deze functie.         Conflict       De opleiding op deze datum conflicteert met andere opleidingen waar<br>voor bent inschreven. Op deze datum kun je je dan ook niet inschrijver         Vol       Alle opleidingen op deze dag zijn volgeboekt.         ik op een gekleurd blokje om verder te gaan met de inschrijving. Onderin beeld verschijnt met<br>formatie, zoals de trainingsdata entijden en de locatie:         chrijf In         dviseren met impact         eze training van twee dagdelen (6 & 20 maart 2014, 13-17 uur) levert je meer inzicht op over je sterke punten. Je leert hoe je ze nog beter l<br>zetten, waardoor je je impact als adviseur in de organisatie vergroot.                                                                                                    |
| Wachtrij       Het maximum aantal inschrijvingen voor deze datum is bereikt.<br>Het St Jansdal maakt geen gebruik van deze functie.         Conflict       De opleiding op deze datum conflicteert met andere opleidingen waar<br>voor bent inschreven. Op deze datum kun je je dan ook niet inschrijver         Vol       Alle opleidingen op deze dag zijn volgeboekt.         Kop een gekleurd blokje om verder te gaan met de inschrijving. Onderin beeld verschijnt met<br>formatie, zoals de trainingsdata en -tijden en de locatie:         chrijf In         dviseren met impact         eze training van twee dagdelen (6 & 20 maart 2014, 13-17 uur) levert je meer inzicht op over je sterke punten. Je leert hoe je ze nog beter<br>zetten, waardoor je je impact als adviseur in de organisatie vergroot.         Naam       Locatie       Docenten       Startdatum       Einddatum         Adviseren met impact       Flevostaete, Waterzaal       donderdag 6-3-2014 13:00       donderdag 6-3-2014 17:00                                                                                                    | Wachtrij       Het maximum aantal inschrijvingen voor deze datum is bereikt.<br>Het St Jansdal maakt geen gebruik van deze functie.         Conflict       De opleiding op deze datum conflicteert met andere opleidingen waar<br>voor bent inschreven. Op deze datum kun je je dan ook niet inschrijver         Vol       Alle opleidingen op deze dag zijn volgeboekt.         k op een gekleurd blokje om verder te gaan met de inschrijving. Onderin beeld verschijnt met<br>formatie, zoals de trainingsdata entijden en de locatie:         trijf In         tviseren met impact         sze training van twee dagdelen (6 & 20 maart 2014, 13-17 uur) levert je meer inzicht op over je sterke punten. Je leert hoe je ze nog beter<br>zetten, waardoor je je impact als adviseur in de organisatie vergroot.       Startdatum       Einddatum                                                                                                    | Wachtrij       Het maximum aantal inschrijvingen voor deze datum is bereikt.<br>Het St Jansdal maakt geen gebruik van deze functie.         Conflict       De opleiding op deze datum conflicteert met andere opleidingen waar<br>voor bent inschreven. Op deze datum kun je je dan ook niet inschrijver         Vol       Alle opleidingen op deze dag zijn volgeboekt.         k op een gekleurd blokje om verder te gaan met de inschrijving. Onderin beeld verschijnt met<br>ormatie, zoals de trainingsdata en -tijden en de locatie:         trijf In         Viseren met impact         sze training van twee dagdelen (6 & 20 maart 2014, 13-17 uur) levert je meer inzicht op over je sterke punten. Je leert hoe je ze nog beter<br>zetten, waardoor je je impact als adviseur in de organisatie vergroot.                                                                                                    | Wachtrij       Het maximum aantal inschrijvingen voor deze datum is bereikt.<br>Het St Jansdal maakt geen gebruik van deze functie.         Conflict       De opleiding op deze datum conflicteert met andere opleidingen waar voor bent inschreven. Op deze datum kun je je dan ook niet inschrijver         Vol       Alle opleidingen op deze dag zijn volgeboekt.         k op een gekleurd blokje om verder te gaan met de inschrijving. Onderin beeld verschijnt met formatie, zoals de trainingsdata en -tijden en de locatie:         chrijf In         tviseren met impact         zez training van twee dagdelen (6 & 20 maart 2014, 13-17 uur) levert je meer inzicht op over je sterke punten. Je leert hoe je ze nog beter zetten, waardoor je je impact als adviseur in de organisatie vergroot.                                                                                                    | Wachtrij       Het maximum aantal inschrijvingen voor deze datum is bereikt.<br>Het St Jansdal maakt geen gebruik van deze functie.         Conflict       De opleiding op deze datum conflicteert met andere opleidingen waar<br>voor bent inschreven. Op deze datum kun je je dan ook niet inschrijver         Vol       Alle opleidingen op deze dag zijn volgeboekt.         ik op een gekleurd blokje om verder te gaan met de inschrijving. Onderin beeld verschijnt met<br>formatie, zoals de trainingsdata en -tijden en de locatie:         chrijf In         dviseren met impact         eze training van twee dagdelen (6 & 20 maart 2014, 13-17 uur) levert je meer inzicht op over je sterke punten. Je leert hoe je ze nog beter<br>zetten.                                                                                                    | Wachtrij       Het maximum aantal inschrijvingen voor deze datum is bereikt.<br>Het St Jansdal maakt geen gebruik van deze functie.         Conflict       De opleiding op deze datum conflicteert met andere opleidingen waar voor bent inschreven. Op deze datum kun je je dan ook niet inschrijver         Vol       Alle opleidingen op deze dag zijn volgeboekt.         k op een gekleurd blokje om verder te gaan met de inschrijving. Onderin beeld verschijnt met ormatie, zoals de trainingsdata en -tijden en de locatie:         thrijf In         tviseren met impact         zez training van twee dagdelen (6 & 20 maart 2014, 13-17 uur) levert je meer inzicht op over je sterke punten. Je leert hoe je ze nog beter zetten, waardoor je je impact als adviseur in de organisatie vergroot.                                                                                                    | Wachtrij       Het maximum aantal inschrijvingen voor deze datum is bereikt.<br>Het St Jansdal maakt geen gebruik van deze functie.         Conflict       De opleiding op deze datum conflicteert met andere opleidingen waar<br>voor bent inschreven. Op deze datum kun je je dan ook niet inschrijver         Vol       Alle opleidingen op deze dag zijn volgeboekt.         ik op een gekleurd blokje om verder te gaan met de inschrijving. Onderin beeld verschijnt met<br>formatie, zoals de trainingsdata en -tijden en de locatie:         chrijf In         dviseren met impact         eze training van twee dagdelen (6 & 20 maart 2014, 13-17 uur) levert je meer inzicht op over je sterke punten. Je leert hoe je ze nog beter<br>zetten waardoor is in maart als adviseur in de grappiertie vervoet                                                                                                    | Wachtrij       Het maximum aantal inschrijvingen voor deze datum is bereikt.<br>Het St Jansdal maakt geen gebruik van deze functie.         Conflict       De opleiding op deze datum conflicteert met andere opleidingen waar voor bent inschreven. Op deze datum kun je je dan ook niet inschrijver         Vol       Alle opleidingen op deze dag zijn volgeboekt.         ik op een gekleurd blokje om verder te gaan met de inschrijving. Onderin beeld verschijnt met formatie, zoals de trainingsdata en -tijden en de locatie:         chrijf In         dviseren met impact         eze training van twee dagdelen (6 & 20 maart 2014, 13-17 uur) levert je meer inzicht op over je sterke punten. Je leert hoe je ze nog beter zetten, waardoor je je impact als adviseur in de organisatie vergroot.                                                                                                    |
| Het St Jansdal maakt geen gebruik van deze functie.         Conflict       De opleiding op deze datum conflicteert met andere opleidingen waar voor bent inschreven. Op deze datum kun je je dan ook niet inschrijver         Vol       Alle opleidingen op deze dag zijn volgeboekt.         kop een gekleurd blokje om verder te gaan met de inschrijving. Onderin beeld verschijnt met formatie, zoals de trainingsdata en -tijden en de locatie:         chrijf In         dviseren met impact         eze training van twee dagdelen (6 & 20 maart 2014, 13-17 uur) levert je meer inzicht op over je sterke punten. Je leert hoe je ze nog beter zetten, waardoor je je impact als adviseur in de organisatie vergroot.       Startdatum       Einddatum         Naam       Locatie       Docenten       Startdatum       Einddatum         Adviseren met impact       Flevostaete, Waterzaal       donderdag 6-3-2014 13:00       donderdag 6-3-2014 17:00                                                                                                    | Het St Jansdal maakt geen gebruik van deze functie.         Conflict       De opleiding op deze datum conflicteert met andere opleidingen waar voor bent inschreven. Op deze datum kun je je dan ook niet inschrijver         Vol       Alle opleidingen op deze dag zijn volgeboekt.         k op een gekleurd blokje om verder te gaan met de inschrijving. Onderin beeld verschijnt met formatie, zoals de trainingsdata en -tijden en de locatie:         thrijf In         tviseren met impact         zeze training van twee dagdelen (6 & 20 maart 2014, 13-17 uur) levert je meer inzicht op over je sterke punten. Je leert hoe je ze nog beter zetten, waardoor je je impact als adviseur in de organisatie vergroot.         Naam       Locatie       Docenten       Startdatum       Einddatum                                                                                                    | Het St Jansdal maakt geen gebruik van deze functie.         Conflict       De opleiding op deze datum conflicteert met andere opleidingen waar voor bent inschreven. Op deze datum kun je je dan ook niet inschrijver         Vol       Alle opleidingen op deze dag zijn volgeboekt.         k op een gekleurd blokje om verder te gaan met de inschrijving. Onderin beeld verschijnt met ormatie, zoals de trainingsdata en -tijden en de locatie:         :hrijf In         Viseren met impact         ize training van twee dagdelen (6 & 20 maart 2014, 13-17 uur) levert je meer inzicht op over je sterke punten. Je leert hoe je ze nog beter zetten, wardoor je je impact als adviseur in de organisatie vergroot.                                                                                                    | Het St Jansdal maakt geen gebruik van deze functie.         Conflict       De opleiding op deze datum conflicteert met andere opleidingen waar voor bent inschreven. Op deze datum kun je je dan ook niet inschrijver         Vol       Alle opleidingen op deze dag zijn volgeboekt.         k op een gekleurd blokje om verder te gaan met de inschrijving. Onderin beeld verschijnt met formatie, zoals de trainingsdata en -tijden en de locatie:         trijf In         tviseren met impact         sze training van twee dagdelen (6 & 20 maart 2014, 13-17 uur) levert je meer inzicht op over je sterke punten. Je leert hoe je ze nog beter zetten, waardoor je je impact als adviseur in de organisatie vergroot.                                                                                                    | Het St Jansdal maakt geen gebruik van deze functie.         Conflict       De opleiding op deze datum conflicteert met andere opleidingen waar voor bent inschreven. Op deze datum kun je je dan ook niet inschrijver         Vol       Alle opleidingen op deze dag zijn volgeboekt.         ik op een gekleurd blokje om verder te gaan met de inschrijving. Onderin beeld verschijnt met formatie, zoals de trainingsdata en -tijden en de locatie:         chrijf In         dviseren met impact         eze training van twee dagdelen (6 & 20 maart 2014, 13-17 uur) levert je meer inzicht op over je sterke punten. Je leert hoe je ze nog beter zetten.                                                                                                    | Het St Jansdal maakt geen gebruik van deze functie.         Conflict       De opleiding op deze datum conflicteert met andere opleidingen waar voor bent inschreven. Op deze datum kun je je dan ook niet inschrijver         Vol       Alle opleidingen op deze dag zijn volgeboekt.         k op een gekleurd blokje om verder te gaan met de inschrijving. Onderin beeld verschijnt met ormatie, zoals de trainingsdata en -tijden en de locatie:         chrijf In         tviseren met impact         sze training van twee dagdelen (6 & 20 maart 2014, 13-17 uur) levert je meer inzicht op over je sterke punten. Je leert hoe je ze nog beter zetten, waardoor je je impact als adviseur in de organisatie vergroot.                                                                                                    | Het St Jansdal maakt geen gebruik van deze functie.         Conflict       De opleiding op deze datum conflicteert met andere opleidingen waar voor bent inschreven. Op deze datum kun je je dan ook niet inschrijver         Vol       Alle opleidingen op deze dag zijn volgeboekt.         ik op een gekleurd blokje om verder te gaan met de inschrijving. Onderin beeld verschijnt met formatie, zoals de trainingsdata en -tijden en de locatie:         chrijf In         dviseren met impact         eze training van twee dagdelen (6 & 20 maart 2014, 13-17 uur) levert je meer inzicht op over je sterke punten. Je leert hoe je ze nog beter zetten waardoor is is maart als adviseur in de organisatie verment                                                                                                    | Het St Jansdal maakt geen gebruik van deze functie.         Conflict       De opleiding op deze datum conflicteert met andere opleidingen waar voor bent inschreven. Op deze datum kun je je dan ook niet inschrijver         Vol       Alle opleidingen op deze dag zijn volgeboekt.         ik op een gekleurd blokje om verder te gaan met de inschrijving. Onderin beeld verschijnt met formatie, zoals de trainingsdata en –tijden en de locatie:         chrijf In         dviseren met impact         eze training van twee dagdelen (6 & 20 maart 2014, 13-17 uur) levert je meer inzicht op over je sterke punten. Je leert hoe je ze nog beter zetten, waardoor je je impact als adviseur in de organisatie vergroot.                                                                                                    |
| Conflict       De opleiding op deze datum conflicteert met andere opleidingen waar voor bent inschreven. Op deze datum kun je je dan ook niet inschrijver         Vol       Alle opleidingen op deze dag zijn volgeboekt.         ik op een gekleurd blokje om verder te gaan met de inschrijving. Onderin beeld verschijnt met formatie, zoals de trainingsdata en -tijden en de locatie:         chrijf In         dviseren met impact         eze training van twee dagdelen (6 & 20 maart 2014, 13-17 uur) levert je meer inzicht op over je sterke punten. Je leert hoe je ze nog beter zetten, waardoor je je impact als adviseur in de organisatie vergroot.       Startdatum       Einddatum         Naam       Locatie       Docenten       Startdatum       Einddatum         Adviseren met impact       Flevostaete, Waterzaal       donderdag 6-3-2014 13:00       donderdag 6-3-2014 17:00                                                                                                    | Conflict       De opleiding op deze datum conflicteert met andere opleidingen waar voor bent inschreven. Op deze datum kun je je dan ook niet inschrijver         Vol       Alle opleidingen op deze dag zijn volgeboekt.         k op een gekleurd blokje om verder te gaan met de inschrijving. Onderin beeld verschijnt met formatie, zoals de trainingsdata en -tijden en de locatie:         chrijf In         tviseren met impact         zez training van twee dagdelen (6 & 20 maart 2014, 13-17 uur) levert je meer inzicht op over je sterke punten. Je leert hoe je ze nog beter zetten, waardoor je je impact als adviseur in de organisatie vergroot.       Startdatum       Einddatum                                                                                                    | Conflict       De opleiding op deze datum conflicteert met andere opleidingen waar voor bent inschreven. Op deze datum kun je je dan ook niet inschrijver         Vol       Alle opleidingen op deze dag zijn volgeboekt.         k op een gekleurd blokje om verder te gaan met de inschrijving. Onderin beeld verschijnt met ormatie, zoals de trainingsdata en -tijden en de locatie:         trijf In         lviseren met impact         sze training van twee dagdelen (6 & 20 maart 2014, 13-17 uur) levert je meer inzicht op over je sterke punten. Je leert hoe je ze nog beter zetten, waardoor je je impact als adviseur in de organisatie vergroot.                                                                                                    | Conflict       De opleiding op deze datum conflicteert met andere opleidingen waar voor bent inschreven. Op deze datum kun je je dan ook niet inschrijver         Vol       Alle opleidingen op deze dag zijn volgeboekt.         k op een gekleurd blokje om verder te gaan met de inschrijving. Onderin beeld verschijnt met ormatie, zoals de trainingsdata en -tijden en de locatie:         chrijf In         dviseren met impact         sze training van twee dagdelen (6 & 20 maart 2014, 13-17 uur) levert je meer inzicht op over je sterke punten. Je leert hoe je ze nog beter zetten, waardoor je je impact als adviseur in de organisatie vergroot.                                                                                                    | Conflict       De opleiding op deze datum conflicteert met andere opleidingen waar voor bent inschreven. Op deze datum kun je je dan ook niet inschrijver         Vol       Alle opleidingen op deze dag zijn volgeboekt.         ik op een gekleurd blokje om verder te gaan met de inschrijving. Onderin beeld verschijnt met formatie, zoals de trainingsdata en -tijden en de locatie:         chrijf In         dviseren met impact         eze training van twee dagdelen (6 & 20 maart 2014, 13-17 uur) levert je meer inzicht op over je sterke punten. Je leert hoe je ze nog beter zetten.                                                                                                    | Conflict       De opleiding op deze datum conflicteert met andere opleidingen waar voor bent inschreven. Op deze datum kun je je dan ook niet inschrijver         Vol       Alle opleidingen op deze dag zijn volgeboekt.         k op een gekleurd blokje om verder te gaan met de inschrijving. Onderin beeld verschijnt met formatie, zoals de trainingsdata en -tijden en de locatie:         chrijf In         tviseren met impact         sze training van twee dagdelen (6 & 20 maart 2014, 13-17 uur) levert je meer inzicht op over je sterke punten. Je leert hoe je ze nog beter zetten, waardoor je je impact als adviseur in de organisatie vergroot.                                                                                                    | Conflict       De opleiding op deze datum conflicteert met andere opleidingen waar voor bent inschreven. Op deze datum kun je je dan ook niet inschrijver         Vol       Alle opleidingen op deze dag zijn volgeboekt.         ik op een gekleurd blokje om verder te gaan met de inschrijving. Onderin beeld verschijnt met formatie, zoals de trainingsdata en -tijden en de locatie:         chrijf In         dviseren met impact         eze training van twee dagdelen (6 & 20 maart 2014, 13-17 uur) levert je meer inzicht op over je sterke punten. Je leert hoe je ze nog beter zetten waardoor is in maart als adviseur in de organisatie vermeet                                                                                                    | Conflict       De opleiding op deze datum conflicteert met andere opleidingen waar voor bent inschreven. Op deze datum kun je je dan ook niet inschrijver         Vol       Alle opleidingen op deze dag zijn volgeboekt.         ik op een gekleurd blokje om verder te gaan met de inschrijving. Onderin beeld verschijnt met formatie, zoals de trainingsdata en -tijden en de locatie:         chrijf In         dviseren met impact         eze training van twee dagdelen (6 & 20 maart 2014, 13-17 uur) levert je meer inzicht op over je sterke punten. Je leert hoe je ze nog beter zetten, waardoor je je impact als adviseur in de organisatie vergroot.                                                                                                    |
| voor bent inschreven. Op deze datum kun je je dan ook niet inschrijver         Vol       Alle opleidingen op deze dag zijn volgeboekt.         k op een gekleurd blokje om verder te gaan met de inschrijving. Onderin beeld verschijnt met formatie, zoals de trainingsdata en -tijden en de locatie:         chrijf In         dviseren met impact         sze training van twee dagdelen (6 & 20 maart 2014, 13-17 uur) levert je meer inzicht op over je sterke punten. Je leert hoe je ze nog beter zetten, waardoor je je impact als adviseur in de organisatie vergroot.         Naam       Locatie       Docenten       Startdatum       Einddatum         Adviseren met impact       Flevostaete, Waterzaal       donderdag 6-3-2014 13:00       donderdag 6-3-2014 17:00                                                                                                    | voor bent inschreven. Op deze datum kun je je dan ook niet inschrijven         Vol       Alle opleidingen op deze dag zijn volgeboekt.         k op een gekleurd blokje om verder te gaan met de inschrijving. Onderin beeld verschijnt met formatie, zoals de trainingsdata en -tijden en de locatie:         chrijf In         tviseren met impact         zeze training van twee dagdelen (6 & 20 maart 2014, 13-17 uur) levert je meer inzicht op over je sterke punten. Je leert hoe je ze nog beter zetten, waardoor je je impact als adviseur in de organisatie vergroot.         Naam       Locatie                                                                                                    | voor bent inschreven. Op deze datum kun je je dan ook niet inschrijver         Vol       Alle opleidingen op deze dag zijn volgeboekt.         k op een gekleurd blokje om verder te gaan met de inschrijving. Onderin beeld verschijnt met ormatie, zoals de trainingsdata en -tijden en de locatie:         :hrijf In         Iviseren met impact         ize training van twee dagdelen (6 & 20 maart 2014, 13-17 uur) levert je meer inzicht op over je sterke punten. Je leert hoe je ze nog beter zetten, wardoor je je impact als adviseur in de organisatie vergroot.                                                                                                    | voor bent inschreven. Op deze datum kun je je dan ook niet inschrijver         Vol       Alle opleidingen op deze dag zijn volgeboekt.         k op een gekleurd blokje om verder te gaan met de inschrijving. Onderin beeld verschijnt me<br>formatie, zoals de trainingsdata en -tijden en de locatie:         chrijf In         tviseren met impact         sze training van twee dagdelen (6 & 20 maart 2014, 13-17 uur) levert je meer inzicht op over je sterke punten. Je leert hoe je ze nog beter<br>zetten, waardoor je je impact als adviseur in de organisatie vergroot.                                                                                                    | voor bent inschreven. Op deze datum kun je je dan ook niet inschrijver         vol       Alle opleidingen op deze dag zijn volgeboekt.         ik op een gekleurd blokje om verder te gaan met de inschrijving. Onderin beeld verschijnt met formatie, zoals de trainingsdata en -tijden en de locatie:         chrijf In         dviseren met impact         eze training van twee dagdelen (6 & 20 maart 2014, 13-17 uur) levert je meer inzicht op over je sterke punten. Je leert hoe je ze nog beter zetten.                                                                                                    | voor bent inschreven. Op deze datum kun je je dan ook niet inschrijver         vol         Alle opleidingen op deze dag zijn volgeboekt.         k op een gekleurd blokje om verder te gaan met de inschrijving. Onderin beeld verschijnt metormatie, zoals de trainingsdata en -tijden en de locatie:         chrijf In         tviseren met impact         sze training van twee dagdelen (6 & 20 maart 2014, 13-17 uur) levert je meer inzicht op over je sterke punten. Je leert hoe je ze nog beter zetten, waardoor je je impact als adviseur in de organisatie vergroot.                                                                                                    | voor bent inschreven. Op deze datum kun je je dan ook niet inschrijven         vol       Alle opleidingen op deze dag zijn volgeboekt.         ik op een gekleurd blokje om verder te gaan met de inschrijving. Onderin beeld verschijnt met formatie, zoals de trainingsdata en -tijden en de locatie:         chrijf In         dviseren met impact         eze training van twee dagdelen (6 & 20 maart 2014, 13-17 uur) levert je meer inzicht op over je sterke punten. Je leert hoe je ze nog beter zetten, waardoor is in maart als adviseur in de grappiezetie vergroot                                                                                                    | voor bent inschreven. Op deze datum kun je je dan ook niet inschrijver         vol       Alle opleidingen op deze dag zijn volgeboekt.         ik op een gekleurd blokje om verder te gaan met de inschrijving. Onderin beeld verschijnt me         formatie, zoals de trainingsdata en -tijden en de locatie:         chrijf In         dviseren met impact         eze training van twee dagdelen (6 & 20 maart 2014, 13-17 uur) levert je meer inzicht op over je sterke punten. Je leert hoe je ze nog beter zetten, waardoor je je impact als adviseur in de organisatie vergroot.                                                                                                    |
| Vol       Alle opleidingen op deze dag zijn volgeboekt.         ik op een gekleurd blokje om verder te gaan met de inschrijving. Onderin beeld verschijnt met formatie, zoals de trainingsdata en -tijden en de locatie:         chrijf In         dviseren met impact         eze training van twee dagdelen (6 & 20 maart 2014, 13-17 uur) levert je meer inzicht op over je sterke punten. Je leert hoe je ze nog beter zetten, waardoor je je impact als adviseur in de organisatie vergroot.         Naam       Locatie       Docenten       Startdatum       Einddatum         Adviseren met impact       Flevostaete, Waterzaal       donderdag 6-3-2014 13:00       donderdag 6-3-2014 17:00                                                                                                    | Vol       Alle opleidingen op deze dag zijn volgeboekt.         K op een gekleurd blokje om verder te gaan met de inschrijving. Onderin beeld verschijnt me<br>formatie, zoals de trainingsdata en -tijden en de locatie:         thrijf In         tviseren met impact         zeze training van twee dagdelen (6 & 20 maart 2014, 13-17 uur) levert je meer inzicht op over je sterke punten. Je leert hoe je ze nog beter<br>zetten, waardoor je je impact als adviseur in de organisatie vergroot.         Naam       Locatie       Docenten       Startdatum       Einddatum                                                                                                    | Vol       Alle opleidingen op deze dag zijn volgeboekt.         k op een gekleurd blokje om verder te gaan met de inschrijving. Onderin beeld verschijnt me<br>ormatie, zoals de trainingsdata en -tijden en de locatie:         :hrijf In         Iviseren met impact         :ze training van twee dagdelen (6 & 20 maart 2014, 13-17 uur) levert je meer inzicht op over je sterke punten. Je leert hoe je ze nog beter 'zetten, wardoor je je impact als adviseur in de organisatie vergroot.                                                                                                    | Vol       Alle opleidingen op deze dag zijn volgeboekt.         k op een gekleurd blokje om verder te gaan met de inschrijving. Onderin beeld verschijnt me<br>formatie, zoals de trainingsdata en -tijden en de locatie:         chrijf In         tviseren met impact         sze training van twee dagdelen (6 & 20 maart 2014, 13-17 uur) levert je meer inzicht op over je sterke punten. Je leert hoe je ze nog beter zetten, waardoor je je impact als adviseur in de organisatie vergroot.                                                                                                    | Vol       Alle opleidingen op deze dag zijn volgeboekt.         ik op een gekleurd blokje om verder te gaan met de inschrijving. Onderin beeld verschijnt me<br>formatie, zoals de trainingsdata en -tijden en de locatie:         chrijf In         dviseren met impact         eze training van twee dagdelen (6 & 20 maart 2014, 13-17 uur) levert je meer inzicht op over je sterke punten. Je leert hoe je ze nog beter zetten, waardoor ie ie impact                                                                                                    | Vol       Alle opleidingen op deze dag zijn volgeboekt.         k op een gekleurd blokje om verder te gaan met de inschrijving. Onderin beeld verschijnt me<br>formatie, zoals de trainingsdata en -tijden en de locatie:         chrijf In         tviseren met impact         sze training van twee dagdelen (6 & 20 maart 2014, 13-17 uur) levert je meer inzicht op over je sterke punten. Je leert hoe je ze nog beter zetten, waardoor je je impact als adviseur in de organisatie vergroot.                                                                                                    | Vol       Alle opleidingen op deze dag zijn volgeboekt.         ik op een gekleurd blokje om verder te gaan met de inschrijving. Onderin beeld verschijnt met formatie, zoals de trainingsdata en -tijden en de locatie:         chrijf In         dviseren met impact         eze training van twee dagdelen (6 & 20 maart 2014, 13-17 uur) levert je meer inzicht op over je sterke punten. Je leert hoe je ze nog beter zetten waardoor is in maart als adviseur in de grappieztie vervoort                                                                                                    | Vol       Alle opleidingen op deze dag zijn volgeboekt.         ik op een gekleurd blokje om verder te gaan met de inschrijving. Onderin beeld verschijnt me         formatie, zoals de trainingsdata en -tijden en de locatie:         chrijf In         dviseren met impact         eze training van twee dagdelen (6 & 20 maart 2014, 13-17 uur) levert je meer inzicht op over je sterke punten. Je leert hoe je ze nog beter zetten, waardoor je je impact als adviseur in de organisatie vergroot.                                                                                                    |
| ik op een gekleurd blokje om verder te gaan met de inschrijving. Onderin beeld verschijnt me<br>formatie, zoals de trainingsdata entijden en de locatie:<br>chrijf In<br>dviseren met impact<br>eze training van twee dagdelen (6 & 20 maart 2014, 13-17 uur) levert je meer inzicht op over je sterke punten. Je leert hoe je ze nog beter<br>zetten, waardoor je je impact als adviseur in de organisatie vergroot.<br>Naam Locatie Docenten Startdatum Einddatum<br>Adviseren met impact Flevostaete, Waterzaal donderdag 6-3-2014 13:00 donderdag 6-3-2014 17:00                                                                                                    | It was a presenting and presenting and presenting  | k op een gekleurd blokje om verder te gaan met de inschrijving. Onderin beeld verschijnt me<br>ormatie, zoals de trainingsdata en –tijden en de locatie:<br>::hrijf In<br>Iviseren met impact<br>:ze training van twee dagdelen (6 & 20 maart 2014, 13-17 uur) levert je meer inzicht op over je sterke punten. Je leert hoe je ze nog beter<br>:zetten, wardoor je impact als adviseur in de organisatie vergroot.                                                                                                    | k op een gekleurd blokje om verder te gaan met de inschrijving. Onderin beeld verschijnt me<br>formatie, zoals de trainingsdata en -tijden en de locatie:<br>chrijf In<br>Iviseren met impact<br>aze training van twee dagdelen (6 & 20 maart 2014, 13-17 uur) levert je meer inzicht op over je sterke punten. Je leert hoe je ze nog beter<br>zetten, waardoor je je impact als adviseur in de organisatie vergroot.                                                                                                    | ik op een gekleurd blokje om verder te gaan met de inschrijving. Onderin beeld verschijnt me<br>formatie, zoals de trainingsdata en –tijden en de locatie:<br>chrijf In<br>dviseren met impact<br>eze training van twee dagdelen (6 & 20 maart 2014, 13-17 uur) levert je meer inzicht op over je sterke punten. Je leert hoe je ze nog beter<br>zetten.                                                                                                    | k op een gekleurd blokje om verder te gaan met de inschrijving. Onderin beeld verschijnt me<br>formatie, zoals de trainingsdata en -tijden en de locatie:<br>chrijf In<br>Iviseren met impact<br>aze training van twee dagdelen (6 & 20 maart 2014, 13-17 uur) levert je meer inzicht op over je sterke punten. Je leert hoe je ze nog beter<br>zetten, waardoor je je impact als adviseur in de organisatie vergroot.                                                                                                    | ik op een gekleurd blokje om verder te gaan met de inschrijving. Onderin beeld verschijnt me<br>formatie, zoals de trainingsdata en –tijden en de locatie:<br>chrijf In<br>dviseren met impact<br>eze training van twee dagdelen (6 & 20 maart 2014, 13-17 uur) levert je meer inzicht op over je sterke punten. Je leert hoe je ze nog beter<br>zetten waardoor is impact als adviseur in de organisatie versroot                                                                                                    | ik op een gekleurd blokje om verder te gaan met de inschrijving. Onderin beeld verschijnt met<br>formatie, zoals de trainingsdata en –tijden en de locatie:<br>chrijf In<br>dviseren met impact<br>eze training van twee dagdelen (6 & 20 maart 2014, 13-17 uur) levert je meer inzicht op over je sterke punten. Je leert hoe je ze nog beter<br>zetten, waardoor je je impact als adviseur in de organisatie vergroot.                                                                                                    |
| dviseren met impact         eze training van twee dagdelen (6 & 20 maart 2014, 13-17 uur) levert je meer inzicht op over je sterke punten. Je leert hoe je ze nog beter zetten, waardoor je je impact als adviseur in de organisatie vergroot.         Naam       Locatie       Docenten       Startdatum       Einddatum         Adviseren met impact       Flevostaete, Waterzaal       donderdag 6-3-2014 13:00       donderdag 6-3-2014 17:00                                                                                                    | dviseren met impact         eze training van twee dagdelen (6 & 20 maart 2014, 13-17 uur) levert je meer inzicht op over je sterke punten. Je leert hoe je ze nog beter zetten, waardoor je je impact als adviseur in de organisatie vergroot.         Naam       Locatie       Docenten       Startdatum       Einddatum                                                                                                    | <b>Jviseren met impact</b><br>22e training van twee dagdelen (6 & 20 maart 2014, 13-17 uur) levert je meer inzicht op over je sterke punten. Je leert hoe je ze nog beter l<br>zetten, waardoor je je impact als adviseur in de organisatie vergroot.                                                                                                    | <b>dviseren met impact</b><br>aze training van twee dagdelen (6 & 20 maart 2014, 13-17 uur) levert je meer inzicht op over je sterke punten. Je leert hoe je ze nog beter l<br>zetten, waardoor je je impact als adviseur in de organisatie vergroot.                                                                                                    | dviseren met impact<br>eze training van twee dagdelen (6 & 20 maart 2014, 13-17 uur) levert je meer inzicht op over je sterke punten. Je leert hoe je ze nog beter<br>zetten, waardoor je je impact als adviseur in de organisatie vergroot.                                                                                                    | <b>tviseren met impact</b><br>sze training van twee dagdelen (6 & 20 maart 2014, 13-17 uur) levert je meer inzicht op over je sterke punten. Je leert hoe je ze nog beter l<br>zetten, waardoor je je impact als adviseur in de organisatie vergroot.                                                                                                    | dviseren met impact<br>eze training van twee dagdelen (6 & 20 maart 2014, 13-17 uur) levert je meer inzicht op over je sterke punten. Je leert hoe je ze nog beter<br>zetten, waardoor je je impact als adviseur in de organisatie vergroot                                                                                                    | <b>dviseren met impact</b><br>eze training van twee dagdelen (6 & 20 maart 2014, 13-17 uur) levert je meer inzicht op over je sterke punten. Je leert hoe je ze nog beter<br>zetten, waardoor je je impact als adviseur in de organisatie vergroot.                                                                                                    |
| dviseren met impact         eze training van twee dagdelen (6 & 20 maart 2014, 13-17 uur) levert je meer inzicht op over je sterke punten. Je leert hoe je ze nog beter zetten, waardoor je je impact als adviseur in de organisatie vergroot.         Naam       Locatie       Docenten       Startdatum       Einddatum         Adviseren met impact       Flevostaete, Waterzaal       donderdag 6-3-2014 13:00       donderdag 6-3-2014 17:00                                                                                                    | dviseren met impact         eze training van twee dagdelen (6 & 20 maart 2014, 13-17 uur) levert je meer inzicht op over je sterke punten. Je leert hoe je ze nog beter zetten, waardoor je je impact als adviseur in de organisatie vergroot.         Naam       Locatie       Docenten       Startdatum       Einddatum                                                                                                    | <b>iviseren met impact</b><br>zze training van twee dagdelen (6 & 20 maart 2014, 13-17 uur) levert je meer inzicht op over je sterke punten. Je leert hoe je ze nog beter l<br>zetten, waardoor je je impact als adviseur in de organisatie vergroot.                                                                                                    | <b>dviseren met impact</b><br>eze training van twee dagdelen (6 & 20 maart 2014, 13-17 uur) levert je meer inzicht op over je sterke punten. Je leert hoe je ze nog beter l<br>zetten, waardoor je je impact als adviseur in de organisatie vergroot.                                                                                                    | <b>dviseren met impact</b><br>eze training van twee dagdelen (6 & 20 maart 2014, 13-17 uur) levert je meer inzicht op over je sterke punten. Je leert hoe je ze nog beter<br>zetten, waardoor je je impact als adviseur in de organisatie vergroot.                                                                                                    | dviseren met impact<br>eze training van twee dagdelen (6 & 20 maart 2014, 13-17 uur) levert je meer inzicht op over je sterke punten. Je leert hoe je ze nog beter l<br>zetten, waardoor je je impact als adviseur in de organisatie vergroot.                                                                                                    | dviseren met impact<br>eze training van twee dagdelen (6 & 20 maart 2014, 13-17 uur) levert je meer inzicht op over je sterke punten. Je leert hoe je ze nog beter<br>izetten, waardoor je je impact als adviseur in de organisatie vergroot                                                                                                    | <b>dviseren met impact</b><br>eze training van twee dagdelen (6 & 20 maart 2014, 13-17 uur) levert je meer inzicht op over je sterke punten. Je leert hoe je ze nog beter l<br>zetten, waardoor je je impact als adviseur in de organisatie vergroot.                                                                                                    |
| zetten, waardoor je je impact als adviseur in de organisatie vergroot.           Naam         Locatie         Docenten         Startdatum         Einddatum           Adviseren met impact         Flevostaete, Waterzaal         donderdag 6-3-2014 13:00         donderdag 6-3-2014 17:00                                                                                                    | zetten, waardoor je je impact als adviseur in de organisatie vergroot.           Naam         Locatie         Docenten         Startdatum         Einddatum                                                                                                    | zetten, waardoor je je impact als adviseur in de organisatie vergroot.                                                                                                    | zetten, waardoor je je impact als adviseur in de organisatie vergroot.                                                                                                    | zetten, waardoor ie ie impact als adviseur in de organisatie vergroot.                                                                                                    | zetten, waardoor je je impact als adviseur in de organisatie vergroot.                                                                                                    | zatten waardoor je je immert als adviseur in de organisatie vereroot                                                                                                    | zetten, waardoor je je impact als adviseur in de organisatie vergroot.                                                                                                    |
| Naam         Locatie         Docenten         Startdatum         Einddatum           Adviseren met impact         Flevostaete, Waterzaal         donderdag 6-3-2014 13:00         donderdag 6-3-2014 17:00                                                                                                    | Naam Locatie Docenten Startdatum Einddatum                                                                                                    |                                                                                                    |                                                                                                    |                                                                                                    |                                                                                                    |                                                                                                    |                                                                                                    |
| Adviseren met impact Flevostaete, Waterzaal donderdag 6-3-2014 13:00 donderdag 6-3-2014 17:00                                                                                                    |                                                                                                    | Naam Locatie Docenten Startdatum Einddatum                                                                                                    | Naam Locatie Docenten Startdatum Einddatum                                                                                                    | Naam Locatie Docenten Startdatum Einddatum                                                                                                    | Naam Locatie Docenten Startdatum Einddatum                                                                                                    | Naam Locatie Docenten Startdatum Einddatum                                                                                                    | Naam Locatie Docenten Startdatum Einddatum                                                                                                    |
|                                                                                                    | Adviseren met impact Flevostaete, Waterzaal donderdag 6-3-2014 13:00 donderdag 6-3-2014 17:00                                                                                                    |                                                                                                    |                                                                                                    |                                                                                                    | Additional and investigation of the second second sec                                                                                                    |                                                                                                    | Adviseren met impact Flevostaete, Waterzaal donderdag 6-3-2014 13:00 donderdag 6-3-2014 17:00                                                                                                    |
| Adviseren met impact Elevostaete Waterzaal donderdag 20-3-2014 13:00 donderdag 20-3-2014 17:00                                                                                                    |                                                                                                    | Adviseren met impact Flevostaete, Waterzaal donderdag 6-3-2014 13:00 donderdag 6-3-2014 17:00                                                                                                    | Adviseren met impact Flevostaete, Waterzaal donderdag 6-3-2014 13:00 donderdag 6-3-2014 17:00                                                                                                    | Adviseren met impact Flevostaete, Waterzaal donderdag 6-3-2014 13:00 donderdag 6-3-2014 17:00                                                                                                    | Adviseren met impact   Hevostaete, Waterzaal   donderdag 6-3-2014 13:00   donderdag 6-3-2014 17:00                                                                                                    | Adviseren met impact Flevostaete, Waterzaal donderdag 6-3-2014 13:00 donderdag 6-3-2014 17:00                                                                                                    |                                                                                                    |
|                                                                                                    | Adviseren met impact   Flevostaete, Waterzaal   donderdag 20-3-2014 13:00   donderdag 20-3-2014 17:00                                                                                                    | Adviseren met impact       Flevostaete, Waterzaal       donderdag 6-3-2014 13:00       donderdag 6-3-2014 17:00         Adviseren met impact       Flevostaete, Waterzaal       donderdag 20-3-2014 13:00       donderdag 20-3-2014 17:00                                                                                                    | Adviseren met impact     Flevostaete, Waterzaal     donderdag 6-3-2014 13:00     donderdag 6-3-2014 17:00       Adviseren met impact     Flevostaete, Waterzaal     donderdag 20-3-2014 13:00     donderdag 20-3-2014 17:00                                                                                                    | Adviseren met impact       Flevostaete, Waterzaal       donderdag 6-3-2014 13:00       donderdag 6-3-2014 17:00         Adviseren met impact       Flevostaete, Waterzaal       donderdag 20-3-2014 13:00       donderdag 20-3-2014 17:00                                                                                                    | Adviseren met impact     Flevostaete, Waterzaal     donderdag 6-3-2014 13:00     donderdag 6-3-2014 17:00       Adviseren met impact     Flevostaete, Waterzaal     donderdag 20-3-2014 13:00     donderdag 20-3-2014 17:00                                                                                                    | Adviseren met impact         Flevostaete, Waterzaal         donderdag 6-3-2014 13:00         donderdag 6-3-2014 17:00           Adviseren met impact         Flevostaete, Waterzaal         donderdag 20-3-2014 13:00         donderdag 20-3-2014 17:00                                                                                                    | Adviseren met impact     Flevostaete, Waterzaal     donderdag 20-3-2014 13:00     donderdag 20-3-2014 17:00                                                                                                    |
| Inschrijven Klik op Inschrijven om je in te schrijven.                                                                                                    | Adviseren met impact   Flevostaete, Waterzaal   donderdag 20-3-2014 13:00 donderdag 20-3-2014 17:00<br>Inschrijven Klik op Inschrijven om je in te schrijven.                                                                                                    | Adviseren met impact       Flevostaete, Waterzaal       donderdag 6-3-2014 13:00       donderdag 6-3-2014 17:00         Adviseren met impact       Flevostaete, Waterzaal       donderdag 20-3-2014 13:00       donderdag 20-3-2014 17:00         Inschrijven       Klik op Inschrijven om je in te schrijven.       Klik op Inschrijven om je in te schrijven.       Klik op Inschrijven om je in te schrijven.                                                                                                    | Adviseren met impact     Flevostaete, Waterzaal     donderdag 6-3-2014 13:00     donderdag 6-3-2014 17:00       Adviseren met impact     Flevostaete, Waterzaal     donderdag 20-3-2014 13:00     donderdag 20-3-2014 17:00       Inschrijven     Klik op Inschrijven om je in te schrijven.     Klik op Inschrijven     Klik op Inschrijven                                                                                                    | Adviseren met impact       Flevostaete, Waterzaal       donderdag 6-3-2014 13:00       donderdag 6-3-2014 17:00         Adviseren met impact       Flevostaete, Waterzaal       donderdag 20-3-2014 13:00       donderdag 20-3-2014 17:00         Inschrijven       Klik op Inschrijven om je in te schrijven.       Klik op Inschrijven om je in te schrijven.       Klik op Inschrijven om je in te schrijven.                                                                                                    | Adviseren met impact       Flevostaete, waterzaal       donderdag 6-3-2014 13:00       donderdag 6-3-2014 17:00         Adviseren met impact       Flevostaete, Waterzaal       donderdag 20-3-2014 13:00       donderdag 20-3-2014 17:00         Adviseren met impact       Flevostaete, Waterzaal       donderdag 20-3-2014 13:00       donderdag 20-3-2014 17:00         Inschrijven       Klik op Inschrijven om je in te schrijven.       Klik op Inschrijven om je in te schrijven.       Klik op Inschrijven om je in te schrijven.                                                                                                    | Adviseren met impact       Flevostaete, Waterzaal       donderdag 6-3-2014 13:00       donderdag 6-3-2014 17:00         Adviseren met impact       Flevostaete, Waterzaal       donderdag 20-3-2014 13:00       donderdag 20-3-2014 17:00         Inschrijven       Klik op Inschrijven om je in te schrijven.       Klik op Inschrijven om je in te schrijven.       Klik op Inschrijven om je in te schrijven.                                                                                                    | Adviseren met impact     Flevostaete, Waterzaal     donderdag 20-3-2014 13:00     donderdag 20-3-2014 17:00       Inschrijven     Klik op Inschrijven om je in te schrijven.                                                                                                    |
| Inschrijven Klik op Inschrijven om je in te schrijven.                                                                                                    | Adviseren met impact   Flevostaete, Waterzaal   donderdag 20-3-2014 13:00 donderdag 20-3-2014 17:00 Inschrijven Klik op Inschrijven om je in te schrijven.                                                                                                    | Adviseren met impact       Flevostaete, Waterzaal       donderdag 6-3-2014 13:00       donderdag 6-3-2014 17:00         Adviseren met impact       Flevostaete, Waterzaal       donderdag 20-3-2014 13:00       donderdag 20-3-2014 17:00         Inschrijven       Klik op Inschrijven om je in te schrijven.       Klik op Inschrijven om je in te schrijven.       Klik op Inschrijven om je in te schrijven.                                                                                                    | Adviseren met impact       Flevostaete, Waterzaal       donderdag 6-3-2014 13:00       donderdag 6-3-2014 17:00         Adviseren met impact       Flevostaete, Waterzaal       donderdag 20-3-2014 13:00       donderdag 20-3-2014 17:00         Inschrijven       Klik op Inschrijven om je in te schrijven.       Klik op Inschrijven om je in te schrijven.       Klik op Inschrijven om je in te schrijven.                                                                                                    | Adviseren met impact       Flevostaete, Waterzaal       donderdag 6-3-2014 13:00       donderdag 6-3-2014 17:00         Adviseren met impact       Flevostaete, Waterzaal       donderdag 20-3-2014 13:00       donderdag 20-3-2014 17:00         Inschrijven       Klik op Inschrijven om je in te schrijven.       Klik op Inschrijven om je in te schrijven.       donderdag 20-3-2014 13:00                                                                                                    | Adviseren met impact       Flevostaete, Waterzaal       donderdag 6-3-2014 13:00       donderdag 6-3-2014 17:00         Adviseren met impact       Flevostaete, Waterzaal       donderdag 20-3-2014 13:00       donderdag 20-3-2014 17:00         Inschrijven       Klik op Inschrijven om je in te schrijven.       Klik op Inschrijven om je in te schrijven.       donderdag 20-3-2014 17:00                                                                                                    | Adviseren met impact       Flevostaete, Waterzaal       donderdag 6-3-2014 13:00       donderdag 6-3-2014 17:00         Adviseren met impact       Flevostaete, Waterzaal       donderdag 20-3-2014 13:00       donderdag 20-3-2014 17:00         Inschrijven       Klik op Inschrijven om je in te schrijven.       Klik op Inschrijven om je in te schrijven.       Klik op Inschrijven om je in te schrijven.                                                                                                    | Adviseren met impact     Flevostaete, Waterzaal     donderdag 00 20-3-2014 13:00     donderdag 20-3-2014 17:00       Inschrijven     Klik op Inschrijven om je in te schrijven.                                                                                                    |
| Inschrijven Klik op Inschrijven om je in te schrijven.                                                                                                    | Adviseren met impact   Flevostaete, Waterzaal   donderdag 20-3-2014 13:00 donderdag 20-3-2014 17:00 Inschrijven Mik op Inschrijven om je in te schrijven.                                                                                                    | Adviseren met impact       Flevostaete, Waterzaal       donderdag 6-3-2014 13:00       donderdag 6-3-2014 17:00         Adviseren met impact       Flevostaete, Waterzaal       donderdag 20-3-2014 13:00       donderdag 20-3-2014 17:00         Inschrijven       Klik op Inschrijven om je in te schrijven.       Klik op Inschrijven om je in te schrijven.       donderdag 20-3-2014 13:00                                                                                                    | Adviseren met impact       Flevostaete, Waterzaal       donderdag 6-3-2014 13:00       donderdag 6-3-2014 17:00         Adviseren met impact       Flevostaete, Waterzaal       donderdag 20-3-2014 13:00       donderdag 20-3-2014 17:00         Inschrijven       Klik op Inschrijven om je in te schrijven.       Klik op Inschrijven om je in te schrijven.                                                                                                    | Adviseren met impact       Flevostaete, Waterzaal       donderdag 6-3-2014 13:00       donderdag 6-3-2014 17:00         Adviseren met impact       Flevostaete, Waterzaal       donderdag 20-3-2014 13:00       donderdag 20-3-2014 17:00         Inschrijven       Klik op Inschrijven om je in te schrijven.       Klik op Inschrijven om je in te schrijven.       donderdag 20-3-2014 13:00                                                                                                    | Adviseren met impact Flevostaete, waterzaal donderdag 6-3-2014 13:00 donderdag 6-3-2014 17:00 Adviseren met impact Flevostaete, Waterzaal donderdag 20-3-2014 13:00 donderdag 20-3-2014 17:00 Inschrijven Klik op Inschrijven om je in te schrijven.                                                                                                    | Adviseren met impact       Flevostaete, Waterzaal       donderdag 6-3-2014 13:00       donderdag 6-3-2014 17:00         Adviseren met impact       Flevostaete, Waterzaal       donderdag 20-3-2014 13:00       donderdag 20-3-2014 17:00         Inschrijven       Klik op Inschrijven om je in te schrijven.       Klik op Inschrijven om je in te schrijven.       donderdag 20-3-2014 13:00                                                                                                    | Adviseren met impact     Flevostaete, Waterzaal     donderdag 20-3-2014 13:00     donderdag 20-3-2014 17:00       Inschrijven     Klik op Inschrijven om je in te schrijven.                                                                                                    |
| Inschrijven Inschrijven Inschr                                                                                                    | Adviseren met impact Flevostaete, Waterzaal donderdag 20-3-2014 13:00 donderdag 20-3-2014 17:00 Inschrijven Klik op Inschrijven om je in te schrijven. Inschrijven                                                                                                    | Adviseren met impact Flevostaete, Waterzaal donderdag 6-3-2014 13:00 donderdag 6-3-2014 17:00<br>Adviseren met impact Flevostaete, Waterzaal donderdag 20-3-2014 13:00 donderdag 20-3-2014 17:00<br>Inschrijven Klik op Inschrijven om je in te schrijven.                                                                                                    | Adviseren met impact       Flevostaete, Waterzaal       donderdag 6-3-2014 13:00       donderdag 6-3-2014 17:00         Adviseren met impact       Flevostaete, Waterzaal       donderdag 20-3-2014 13:00       donderdag 20-3-2014 17:00         Inschrijven       Klik op Inschrijven om je in te schrijven.       Klik op Inschrijven om je in te schrijven.       Imschrijven                                                                                                    | Adviseren met impact       Flevostaete, Waterzaal       donderdag 6-3-2014 13:00       donderdag 6-3-2014 17:00         Adviseren met impact       Flevostaete, Waterzaal       donderdag 20-3-2014 13:00       donderdag 20-3-2014 17:00         Inschrijven       Klik op Inschrijven om je in te schrijven.       Inschrijven       Image: State State                                                                                                    | Adviseren met impact Flevostaete, Waterzaal donderdag 6-3-2014 13:00 donderdag 6-3-2014 17:00 Adviseren met impact Flevostaete, Waterzaal donderdag 20-3-2014 13:00 donderdag 20-3-2014 17:00 Inschrijven Mik op Inschrijven om je in te schrijven.                                                                                                    | Adviseren met impact       Flevostaete, Waterzaal       donderdag 6-3-2014 13:00       donderdag 6-3-2014 17:00         Adviseren met impact       Flevostaete, Waterzaal       donderdag 20-3-2014 13:00       donderdag 20-3-2014 17:00         Inschrijven       Klik op Inschrijven om je in te schrijven.       second second                                                                                                    | Adviseren met impact       Flevostaete, Waterzaal       donderdag 20-3-2014 13:00       donderdag 20-3-2014 17:00         Inschrijven       Klik op Inschrijven om je in te schrijven.       Image: Status of the schrijven of the schrijven of the schrijen of the schrijven of the schrijven of the s                                                                        |
| Inschrijven Klik op Inschrijven om je in te schrijven. Inschrijven Vink het vakje aan als je een bevestiging                                                                                                    | Adviseren met impact   Flevostaete, Waterzaal   donderdag 20-3-2014 13:00   donderdag 20-3-2014 17:00   Inschrijven   Klik op Inschrijven om je in te schrijven.                                                                                                    | Adviseren met impact Flevostaete, Waterzaal donderdag 6-3-2014 13:00 donderdag 6-3-2014 17:00<br>Adviseren met impact Flevostaete, Waterzaal donderdag 20-3-2014 13:00 donderdag 20-3-2014 17:00<br>Klik op Inschrijven om je in te schrijven.                                                                                                    | Adviseren met impact       Flevostaete, Waterzaal       donderdag 6-3-2014 13:00       donderdag 6-3-2014 17:00         Adviseren met impact       Flevostaete, Waterzaal       donderdag 20-3-2014 13:00       donderdag 20-3-2014 17:00         Inschrijven       Klik op Inschrijven om je in te schrijven.       Klik op Inschrijven om je in te schrijven.       Inschrijven                                                                                                    | Adviseren met impact       Flevostaete, Waterzaal       donderdag 6-3-2014 13:00       donderdag 6-3-2014 17:00         Adviseren met impact       Flevostaete, Waterzaal       donderdag 20-3-2014 13:00       donderdag 20-3-2014 17:00         Inschrijven       Klik op Inschrijven om je in te schrijven.       Klik op Inschrijven om je in te schrijven.       Imschrijven                                                                                                    | Adviseren met impact Flevostaete, waterzaal donderdag 6-3-2014 13:00 donderdag 6-3-2014 17:00<br>Adviseren met impact Flevostaete, Waterzaal donderdag 20-3-2014 13:00 donderdag 20-3-2014 17:00<br>Klik op Inschrijven om je in te schrijven.                                                                                                    | Adviseren met impact       Flevostaete, Waterzaal       donderdag 6-3-2014 13:00       donderdag 6-3-2014 17:00         Adviseren met impact       Flevostaete, Waterzaal       donderdag 20-3-2014 13:00       donderdag 20-3-2014 17:00         Inschrijven       Klik op Inschrijven om je in te schrijven.       Klik op Inschrijven om je in te schrijven.       Imschrijven                                                                                                    | Adviseren met impact       Flevostaete, Waterzaal       donderdag 20-3-2014 13:00       donderdag 20-3-2014 17:00         Inschrijven       Klik op Inschrijven om je in te schrijven.       Image: Status of the schrijven of the schrijven of the schriven of the schrijven of the schrijven of the s                                                                        |
| Inschrijven       Klik op Inschrijven om je in te schrijven.         Inschrijven       Image: State of the schrijven of the schrijven.         Inschrijven       Image: State of the schrijven of the schrijven of the schrijeen of the schr                                                                                                    | Adviseren met impact       Flevostaete, Waterzaal       donderdag 20-3-2014 13:00       donderdag 20-3-2014 17:00         Inschrijven       Klik op Inschrijven om je in te schrijven.         Inschrijven       Image: State of the schrijven of the schrijven of the schrij                                                                                                  | Adviseren met impact       Flevostaete, Waterzaal       donderdag 6-3-2014 13:00       donderdag 6-3-2014 17:00         Adviseren met impact       Flevostaete, Waterzaal       donderdag 20-3-2014 13:00       donderdag 20-3-2014 17:00         Inschrijven       Klik op Inschrijven om je in te schrijven.       Klik op Inschrijven om je in te schrijven.       Imschrijven         Wilt u zich registreren voor 'Adviseren met impact'?       Vink het vakje aan als je een bevestiging per e-mail wilt ontvangen. Klik op OK                                                                                                    | Adviseren met impact       Flevostaete, Waterzaal       donderdag 6-3-2014 13:00       donderdag 6-3-2014 17:00         Adviseren met impact       Flevostaete, Waterzaal       donderdag 20-3-2014 13:00       donderdag 20-3-2014 17:00         Inschrijven       Klik op Inschrijven om je in te schrijven.       Klik op Inschrijven om je in te schrijven.       Imschrijven         Inschrijven       Vink het vakje aan als je een bevestiging per e-mail wilt ontvangen. Klik op OK                                                                                                    | Adviseren met impact       Flevostaete, Waterzaal       donderdag 6-3-2014 13:00       donderdag 6-3-2014 17:00         Adviseren met impact       Flevostaete, Waterzaal       donderdag 20-3-2014 13:00       donderdag 20-3-2014 17:00         Inschrijven       Klik op Inschrijven om je in te schrijven.       Klik op Inschrijven om je in te schrijven.       Imschrijven         Inschrijven       Vink het vakje aan als je een bevestiging per e-mail wilt ontvangen. Klik op OK                                                                                                    | Adviseren met impact       Hevostaete, waterzaal       donderdag 6-3-2014 13:00       donderdag 6-3-2014 17:00         Adviseren met impact       Flevostaete, Waterzaal       donderdag 20-3-2014 13:00       donderdag 20-3-2014 17:00         Inschrijven       Klik op Inschrijven om je in te schrijven.       Klik op Inschrijven om je in te schrijven.       Imschrijven         Wilt u zich registreren voor 'Adviseren met impact'?       Vink het vakje aan als je een bevestiging per e-mail wilt ontvangen. Klik op OK                                                                                                    | Adviseren met impact       Flevostaete, Waterzaal       donderdag 6-3-2014 13:00       donderdag 6-3-2014 17:00         Adviseren met impact       Flevostaete, Waterzaal       donderdag 20-3-2014 13:00       donderdag 20-3-2014 17:00         Inschrijven       Klik op Inschrijven om je in te schrijven.       Klik op Inschrijven om je in te schrijven.       Imschrijven         Inschrijven       Vink het vakje aan als je een bevestiging per e-mail wilt ontvangen. Klik op OK                                                                                                    | Adviseren met impact       Flevostaete, Waterzaal       donderdag 20-3-2014 13:00       donderdag 20-3-2014 17:00         Inschrijven       Klik op Inschrijven om je in te schrijven.       Image: Compact Compact Comp                                                                        |
| Inschrijven       Klik op Inschrijven om je in te schrijven.         Inschrijven       Vink het vakje aan als je een bevestiging per e-mail wilt ontvangen. Klik op OK om je inschrijving te voltooien.                                                                                                    | Adviseren met impact       Flevostaete, Waterzaal       donderdag 20-3-2014 13:00       donderdag 20-3-2014 17:00         Inschrijven       Klik op Inschrijven om je in te schrijven.       Inschrijven       Image: State schrijven of the schrijven of the schrijen of the schrijven of the schrijen of the                                                                                  | Adviseren met impact       Flevostaete, Waterzaal       donderdag 6-3-2014 13:00       donderdag 6-3-2014 17:00         Adviseren met impact       Flevostaete, Waterzaal       donderdag 20-3-2014 13:00       donderdag 20-3-2014 17:00         Inschrijven       Klik op Inschrijven om je in te schrijven.       Klik op Inschrijven om je in te schrijven.       Image: Comparison of the schrijven of the schrijven of the schrijen of the schrijven of the schrijven of the schrijven of the schr                                                                                                    | Adviseren met impact       Flevostaete, Waterzaal       donderdag 6-3-2014 13:00       donderdag 6-3-2014 17:00         Adviseren met impact       Flevostaete, Waterzaal       donderdag 20-3-2014 13:00       donderdag 20-3-2014 17:00         Inschrijven       Klik op Inschrijven om je in te schrijven.       Klik op Inschrijven om je in te schrijven.       Imschrijven         Inschrijven       Wilt u zich registreren voor 'Adviseren met impact'?       Vink het vakje aan als je een bevestiging per e-mail wilt ontvangen. Klik op OK om je inschrijving te voltooien.                                                                                                    | Adviseren met impact       Flevostaete, Waterzaal       donderdag 6-3-2014 13:00       donderdag 6-3-2014 17:00         Adviseren met impact       Flevostaete, Waterzaal       donderdag 20-3-2014 13:00       donderdag 20-3-2014 17:00         Inschrijven       Klik op Inschrijven om je in te schrijven.       Klik op Inschrijven om je in te schrijven.       Imschrijven         Inschrijven       Wilt u zich registreren voor 'Adviseren met impact'?       Vink het vakje aan als je een bevestiging per e-mail wilt ontvangen. Klik op OK om je inschrijving te voltooien.                                                                                                    | Adviseren met impact       Hevostaete, waterzaal       donderdag 6-3-2014 13:00       donderdag 6-3-2014 17:00         Adviseren met impact       Flevostaete, Waterzaal       donderdag 20-3-2014 13:00       donderdag 20-3-2014 17:00         Inschrijven       Klik op Inschrijven om je in te schrijven.       Klik op Inschrijven om je in te schrijven.       Imschrijven         Wilt u zich registreren voor 'Adviseren met impact'?       Vink het vakje aan als je een bevestiging per e-mail wilt ontvangen. Klik op OK om je inschrijving te voltooien.                                                                                                    | Adviseren met impact       Flevostaete, Waterzaal       donderdag 6-3-2014 13:00       donderdag 6-3-2014 17:00         Adviseren met impact       Flevostaete, Waterzaal       donderdag 20-3-2014 13:00       donderdag 20-3-2014 17:00         Inschrijven       Klik op Inschrijven om je in te schrijven.       Klik op Inschrijven om je in te schrijven.       Image: Comparison of the schrijven of the schrijven of the schrijen of the schrijven of the schrijven of the schrijven of the schr                                                                                                    | Adviseren met impact       Flevostaete, Waterzaal       donderdag 20-3-2014 13:00       donderdag 20-3-2014 17:00         Inschrijven       Klik op Inschrijven om je in te schrijven.       Image: Comparison of the schrijven of the schrijven of                                                                         |
| Inschrijven       Wilk op Inschrijven om je in te schrijven.         Inschrijven       Wilk u zich registreren voor 'Adviseren met impact'?         Wilt u zich registreren voor 'Adviseren met impact'?       Vink het vakje aan als je een bevestiging per e-mail wilt ontvangen. Klik op OK om je inschrijving te voltooien.                                                                                                    | Adviseren met impact       Flevostaete, Waterzaal       donderdag 20-3-2014 13:00       donderdag 20-3-2014 17:00         Inschrijven       Klik op Inschrijven om je in te schrijven.       Imschrijven       Imschrijven         Inschrijven       Vink het vakje aan als je een bevestiging per e-mail wilt ontvangen. Klik op OK om je inschrijving te voltooien.                                                                                                    | Adviseren met impact       Flevostaete, Waterzaal       donderdag 6-3-2014 13:00       donderdag 6-3-2014 17:00         Adviseren met impact       Flevostaete, Waterzaal       donderdag 20-3-2014 13:00       donderdag 20-3-2014 17:00         Inschrijven       Klik op Inschrijven om je in te schrijven.       Klik op Inschrijven om je in te schrijven.       Imschrijven         Inschrijven       Wilt u zich registreren voor 'Adviseren met impact'?       Vink het vakje aan als je een bevestiging per e-mail wilt ontvangen. Klik op OK om je inschrijving te voltooien.                                                                                                    | Adviseren met impact       Flevostaete, Waterzaal       donderdag 6-3-2014 13:00       donderdag 6-3-2014 17:00         Adviseren met impact       Flevostaete, Waterzaal       donderdag 20-3-2014 13:00       donderdag 20-3-2014 17:00         Inschrijven       Klik op Inschrijven om je in te schrijven.       Klik op Inschrijven om je in te schrijven.       Inschrijven         Wilt u zich registreren voor 'Adviseren met impact'?       Vink het vakje aan als je een bevestiging per e-mail wilt ontvangen. Klik op OK om je inschrijving te voltooien.                                                                                                    | Adviseren met impact       Flevostaete, Waterzaal       donderdag 6-3-2014 13:00       donderdag 6-3-2014 17:00         Adviseren met impact       Flevostaete, Waterzaal       donderdag 20-3-2014 13:00       donderdag 20-3-2014 17:00         Inschrijven       Klik op Inschrijven om je in te schrijven.       Klik op Inschrijven om je in te schrijven.       Image: Comparison of the schrijven of the schrijven of the schrijen of the schrijven of the schrijven of the schrijven of the schr                                                                                                    | Adviseren met impact       Hevostaete, waterzaal       donderdag 6-3-2014 13:00       donderdag 6-3-2014 17:00         Adviseren met impact       Flevostaete, Waterzaal       donderdag 20-3-2014 13:00       donderdag 20-3-2014 17:00         Inschrijven       Klik op Inschrijven om je in te schrijven.       Klik op Inschrijven om je in te schrijven.       Imschrijven         Inschrijven       Wilt u zich registreren voor 'Adviseren met impact'?       Vink het vakje aan als je een bevestiging per e-mail wilt ontvangen. Klik op OK om je inschrijving te voltooien.                                                                                                    | Adviseren met impact       Flevostaete, Waterzaal       donderdag 6-3-2014 13:00       donderdag 6-3-2014 17:00         Adviseren met impact       Flevostaete, Waterzaal       donderdag 20-3-2014 13:00       donderdag 20-3-2014 17:00         Inschrijven       Klik op Inschrijven om je in te schrijven.       Inschrijven       Image: Comparison of Comparison of Comparis                                                                                                    | Adviseren met impact       Flevostaete, Waterzaal       donderdag 20-3-2014 13:00       donderdag 20-3-2014 17:00         Inschrijven       Klik op Inschrijven om je in te schrijven.       Image: Construct of the schrijven of the schrijven of the schrijen of the schrijven of the schrijen of the                                                                        |
| Adviseren met impact Elevostaete Waterzaal donderdag 20-3-2014 13:00 donderdag 20-3-2014 17:00                                                                                                    | Adviseren met impact Flevostaete, Waterzaal donderdag 6-3-2014 13:00 donderdag 6-3-2014 17:00                                                                                                    | Elidedean Elidedean                                                                                                    |                                                                                                    |                                                                                                    |                                                                                                    |                                                                                                    | Adviseren met impact Flevostaete, Waterzaal donderdag 6-3-2014 13:00 donderdag 6-3-2014 17:00                                                                                                    |
|                                                                                                    | Adviseren met impact Flevostaete, Waterzaal donderdag 6-3-2014 13:00 donderdag 6-3-2014 17:00                                                                                                    |                                                                                                    |                                                                                                    |                                                                                                    |                                                                                                    |                                                                                                    | Adviseren met impact Flevostaete, Waterzaal donderdag 6-3-2014 13:00 donderdag 6-3-2014 17:00                                                                                                    |
|                                                                                                    | Adviseren met impact Flevostaete, Waterzaal donderdag 6-3-2014 13:00 donderdag 6-3-2014 17:00                                                                                                    |                                                                                                    |                                                                                                    |                                                                                                    |                                                                                                    |                                                                                                    | Adviseren met impact Flevostaete, Waterzaal donderdag 6-3-2014 13:00 donderdag 6-3-2014 17:00                                                                                                    |
|                                                                                                    | Adviseren met impact Flevostaete, Waterzaal donderdag 6-3-2014 13:00 donderdag 6-3-2014 17:00                                                                                                    |                                                                                                    |                                                                                                    |                                                                                                    |                                                                                                    |                                                                                                    | Adviseren met impact Flevostaete, Waterzaal donderdag 6-3-2014 13:00 donderdag 6-3-2014 17:00                                                                                                    |
|                                                                                                    | Adviseren met impact   Flevostaete, Waterzaal   donderdag 6-3-2014 13:00   donderdag 6-3-2014 17:00                                                                                                    |                                                                                                    |                                                                                                    |                                                                                                    |                                                                                                    |                                                                                                    | Adviseren met impact Flevostaete, Waterzaal donderdag 6-3-2014 13:00 donderdag 6-3-2014 17:00                                                                                                    |
| Adviseren met impact   Flevostaete, Waterzaal   donderdag 6-3-2014 13:00   donderdag 6-3-2014 17:00                                                                                                    |                                                                                                    | Naam Locatie Docenten Startdatum Einddatum                                                                                                    | Naam Locatie Docenten Startdatum Einddatum                                                                                                    | Naam Locatie Docenten Startdatum Einddatum                                                                                                    | Naam Locatie Docenten Startdatum Einddatum                                                                                                    | Naam Locatie Docenten Startdatum Einddatum                                                                                                    | Naam Locatie Docenten Startdatum Einddatum                                                                                                    |
| Adviseren met impact Flevostaete, Waterzaal donderdag 6-3-2014 13:00 donderdag 6-3-2014 17:00                                                                                                    |                                                                                                    | Naam Locatie Docenten Startdatum Einddatum                                                                                                    | Naam Locatie Docenten Startdatum Einddatum                                                                                                    | Naam Locatie Docenten Startdatum Einddatum                                                                                                    | Naam Locatie Docenten Startdatum Einddatum                                                                                                    | Naam Locatie Docenten Startdatum Einddatum                                                                                                    | Naam Locatie Docenten Startdatum Einddatum                                                                                                    |
| Adviseren met impact Flevostaete, Waterzaal donderdag 6-3-2014 13:00 donderdag 6-3-2014 17:00                                                                                                    |                                                                                                    | Naam Locatie Docenten Startdatum Einddatum                                                                                                    | Naam Locatie Docenten Startdatum Einddatum                                                                                                    | Naam Locatie Docenten Startdatum Einddatum                                                                                                    | Naam Locatie Docenten Startdatum Einddatum                                                                                                    | Naam Locatie Docenten Startdatum Einddatum                                                                                                    | Naam Locatie Docenten Startdatum Einddatum                                                                                                    |
| Adviseren met impact Flevostaete, Waterzaal donderdag 6-3-2014 13:00 donderdag 6-3-2014 17:00                                                                                                    |                                                                                                    | Naam Locatie Docenten Startdatum Einddatum                                                                                                    | Naam Locatie Docenten Startdatum Einddatum                                                                                                    | Naam Locatie Docenten Startdatum Einddatum                                                                                                    | Naam Locatie Docenten Startdatum Einddatum                                                                                                    | Naam Locatie Docenten Startdatum Einddatum                                                                                                    | Naam Locatie Docenten Startdatum Einddatum                                                                                                    |
| Auviseren met impattion prevostaete, waterzaar underudy 0-3-2014 15,00 underudy 0-3-2014 17,00                                                                                                    | Adviseren met impact   Elevestaete Waterzaal     denderdag 6.2.2014 12:00   denderdag 6.2.2014 17:00                                                                                                    | naam Lucaue Ducenten Startuatum Eindaatum                                                                                                    | raam Lucaue Ducenten Startuatum Einooatum                                                                                                    | Naam Lucate Docenten Startuatum Einddatum                                                                                                    | Advisere extrinente Eleventere Victoreel Eleventere Startuatum Eleventere en eleventere eleventere | reann Locate Docenten Startuatum Einadatum                                                                                                    | Indami         Locate         Docenteri         Startuatum         Eindaatum           Adviseren met impart         Elevostaete Waterzaal         denderdra 6.2.2014 12:00         denderdra 6.2.2014 12:00                                                                                                    |
|                                                                                                    | Adviseren met impact Flevostaete, Waterzaal donderdag 6-3-2014 13:00 donderdag 6-3-2014 17:00                                                                                                    |                                                                                                    |                                                                                                    |                                                                                                    |                                                                                                    |                                                                                                    | Adviseren met impact Flevostaete, Waterzaal donderdag 6-3-2014 13:00 donderdag 6-3-2014 17:00                                                                                                    |
|                                                                                                    | Adviseren met impact Flevostaete, Waterzaal donderdag 6-3-2014 13:00 donderdag 6-3-2014 17:00                                                                                                    |                                                                                                    |                                                                                                    |                                                                                                    |                                                                                                    |                                                                                                    | Adviseren met impact Flevostaete, Waterzaal donderdag 6-3-2014 13:00 donderdag 6-3-2014 17:00                                                                                                    |
|                                                                                                    | Adviseren met impact Flevostaete, Waterzaal donderdag 6-3-2014 13:00 donderdag 6-3-2014 17:00                                                                                                    |                                                                                                    |                                                                                                    |                                                                                                    |                                                                                                    |                                                                                                    | Adviseren met impact Flevostaete, Waterzaal donderdag 6-3-2014 13:00 donderdag 6-3-2014 17:00                                                                                                    |
|                                                                                                    | Adviseren met impact Flevostaete, Waterzaal donderdag 6-3-2014 13:00 donderdag 6-3-2014 17:00                                                                                                    |                                                                                                    |                                                                                                    |                                                                                                    |                                                                                                    |                                                                                                    | Adviseren met impact Flevostaete, Waterzaal donderdag 6-3-2014 13:00 donderdag 6-3-2014 17:00                                                                                                    |
|                                                                                                    | Adviseren met impact Flevostaete, Waterzaal donderdag 6-3-2014 13:00 donderdag 6-3-2014 17:00                                                                                                    |                                                                                                    |                                                                                                    |                                                                                                    |                                                                                                    |                                                                                                    | Adviseren met impact Flevostaete, Waterzaal donderdag 6-3-2014 13:00 donderdag 6-3-2014 17:00                                                                                                    |
| donacidad o 5-2014 15:00 donacidad o 5-2014 15:00                                                                                                    | Adviseren met impact   Elevostaete, Waterzaal   donderdag 6-3-2014 13:00   donderdag 6-3-2014 17:00                                                                                                    | Naam Locale Docenten Startdatum Einddatum                                                                                                    | Naam Lucatie Ducenten Startoatum Einooatum                                                                                                    | Naani Locatte Docenten Startdatum Einddatum                                                                                                    | Noam         Locate         Docenteri         Startoatum         Eindoatum           Advisere mekimente         Einestente Webergel         Interfecte de la constructione         Interfecte de la constructione                                                                                                    | reann Locaue Docenten Startdatum Einddatum                                                                                                    | Noam         Locate         Docenten         Startoatum         Eindoatum           Adviseren met impact         Flevostaete, Waterzaal         donderdag 6-3-2014 13:00         donderdag 6-3-2014 17:00                                                                                                    |
| Adviseren met impact   Flevostaete, Waterzaal   donderdag 6-3-2014 13:00   donderdag 6-3-2014 17:00                                                                                                    |                                                                                                    | Naam Locatie Docenten Startdatum Einddatum                                                                                                    | Naam Locatie Docenten Startdatum Einddatum                                                                                                    | Naam Locatie Docenten Startdatum Einddatum                                                                                                    | Naam Locatie Docenten Startdatum Einddatum                                                                                                    | Naam Locatie Docenten Startdatum Einddatum                                                                                                    | Naam Locatie Docenten Startdatum Einddatum                                                                                                    |
| Adviseren met impact   Flevostaete, Waterzaal   donderdag 6-3-2014 13:00 donderdag 6-3-2014 17:00                                                                                                    |                                                                                                    | Naam Locatie Docenten Startdatum Einddatum                                                                                                    | Naam Locatie Docenten Startdatum Einddatum                                                                                                    | Naam Locatie Docenten Startdatum Einddatum                                                                                                    | Naam Locatie Docenten Startdatum Einddatum                                                                                                    | Naam Locatie Docenten Startdatum Einddatum                                                                                                    | Naam Locatie Docenten Startdatum Einddatum                                                                                                    |
| Adviseren met impact Flevostaete, Waterzaal donderdag 6-3-2014 13:00 donderdag 6-3-2014 17:00                                                                                                    |                                                                                                    | Naam Locatie Docenten Startdatum Einddatum                                                                                                    | Naam Locatie Docenten Startdatum Einddatum                                                                                                    | Naam Locatie Docenten Startdatum Einddatum                                                                                                    | Naam Locatie Docenten Startdatum Einddatum                                                                                                    | Naam Locatie Docenten Startdatum Einddatum                                                                                                    | Naam Locatie Docenten Startdatum Einddatum                                                                                                    |
| Naam         Locatie         Docenten         Startdatum         Einddatum           Adviseren met impact         Flevostaete, Waterzaal         donderdag 6-3-2014 13:00         donderdag 6-3-2014 17:00                                                                                                    | Naam Locatie Docenten Startdatum Einddatum                                                                                                    |                                                                                                    |                                                                                                    |                                                                                                    |                                                                                                    | izetten, waaraoor je je impati als auviseur in de organisadie vergroot.                                                                                                    |                                                                                                    |
| Naam         Locatie         Docenten         Startdatum         Einddatum           Adviseren met impact         Flevostaete, Waterzaal         donderdag 6-3-2014 13:00         donderdag 6-3-2014 17:00                                                                                                    | Naam         Locatie         Docenten         Startdatum         Einddatum                                                                                                    | cetteri, waardoor je je impatt as auviseur in de organisatie vergroot.                                                                                                    | zetten, waardoor je je impatt as auviseur in de organisatie vergroot.                                                                                                    | VENEN, WARNOW IE IE INNAM AIS ANVIENTIN DE VINAMISANE VENNON.                                                                                                    | zetten, waardoor je je inipatt als auviseur in de organisatie vergroot.                                                                                                    |                                                                                                    | izetten, waaruuur je je inipatt als auviseur in de organisatie vergroot.                                                                                                    |
| Naam         Locatie         Docenten         Startdatum         Einddatum           Adviseren met impact         Flevostaete, Waterzaal         donderdag 6-3-2014 13:00         donderdag 6-3-2014 17:00                                                                                                    | Naam         Locatie         Docenten         Startdatum         Einddatum                                                                                                    | zetten, waaruuuri je je illipatt als auviseur ill de organisatie vergroot.                                                                                                    | zetten, waardoor je je impatt als auviseur in de organisatie vergroot.                                                                                                    | ZEVEN, WAARDOOLE IE INDAG AIS ADVISEURIN DE ORDANISADE VERTOPOL.                                                                                                    | zetten, waardoor je je inipatt als auviseur in de organisatie vergroot.                                                                                                    | A RECEIPTION OF A RECEIPTION OF A RECEIPTION AND A RECEIPTION OF A RECEIPTION OF A                                                                                                    | izerren, waardoor je je inipatr als auviseur in de organisatie vergroot.                                                                                                    |
| Naam         Locatie         Docenten         Startdatum         Einddatum           Adviseren met impact         Flevostaete, Waterzaal         donderdag 6-3-2014 13:00         donderdag 6-3-2014 17:00                                                                                                    | Naam         Locatie         Docenten         Startdatum         Einddatum                                                                                                    | zetten, waardoor je je impact als adviseur in de organisatie vergroot.                                                                                                    | zetten, waardoor je je impatt als adviseur in de organisatie vergroot.                                                                                                    | zenen, waarooor ie ie limbact als adviseur in de ordanisatie verdroor.                                                                                                    | zetten, waardoor je je impatt als adviseur in de organisatie vergroot.                                                                                                    | veneri, waarooo je je imnart als anvisent in ne ornanisane veroroor                                                                                                    | zetten, waarooor je je impatt als adviseur in de organisatie vergroot.                                                                                                    |
| Naam         Locatie         Docenten         Startdatum         Einddatum           Adviseren met impact         Flevostaete, Waterzaal         donderdag 6-3-2014 13:00         donderdag 6-3-2014 17:00                                                                                                    | Naam         Locatie         Docenten         Startdatum         Einddatum                                                                                                    | cetteri, waaruoor je je ilipatt als auviseur ili ue organisatie vergroot.                                                                                                    | zetten, waardoor je je impatt als adviseur in de organisatie vergroot.                                                                                                    | VENED, WAADDOV JE JE HUUAU AIS AUVISEULIU DE ULUAUISADE VELULUUL.                                                                                                    | zetten, waardoor je je impatt als advisedr in de organisade vergroot.                                                                                                    |                                                                                                    | zetten, waardoor je je impatt ab auviseur in de organisatie vergroot.                                                                                                    |
| Naam         Locatie         Docenten         Startdatum         Einddatum           Adviseren met impact         Flevostaete, Waterzaal         donderdag 6-3-2014 13:00         donderdag 6-3-2014 13:00                                                                                                    | Naam Locatie Docenten Startdatum Einddatum                                                                                                    |                                                                                                    |                                                                                                    | Titter, net tet, je je vrijede do danocal in de organisade rengrood                                                                                                    |                                                                                                    | zetten, waardoor je je impatt ab auviseur in de organisatie vergroot.                                                                                                    |                                                                                                    |
| Naam         Locatie         Docenten         Startdatum         Einddatum           Adviseren met impact         Flevostaete, Waterzaal         donderdag 6-3-2014 13:00         donderdag 6-3-2014 17:00                                                                                                    | Naam Locatie Docenten Startdatum Einddatum                                                                                                    |                                                                                                    |                                                                                                    |                                                                                                    |                                                                                                    |                                                                                                    |                                                                                                    |
| Naam         Locatie         Docenten         Startdatum         Einddatum           Adviseren met impact         Flevostaete, Waterzaal         donderdag 6-3-2014 13:00         donderdag 6-3-2014 17:00                                                                                                    | Naam Locatie Docenten Startdatum Einddatum                                                                                                    |                                                                                                    |                                                                                                    |                                                                                                    |                                                                                                    |                                                                                                    |                                                                                                    |
| Naam         Locatie         Docenten         Startdatum         Einddatum           Adviseren met impact         Flevostaete, Waterzaal         donderdag 6-3-2014 13:00         donderdag 6-3-2014 17:00                                                                                                    | Naam Locatie Docenten Startdatum Einddatum                                                                                                    |                                                                                                    |                                                                                                    |                                                                                                    |                                                                                                    |                                                                                                    |                                                                                                    |
| Naam         Locatie         Docenten         Startdatum         Einddatum           Adviseren met impact         Flevostaete, Waterzaal         donderdag 6-3-2014 13:00         donderdag 6-3-2014 13:00                                                                                                    | Naam Locatie Docenten Startdatum Einddatum                                                                                                    |                                                                                                    |                                                                                                    | zazza, szere je je impactalo datlocal in ac organiodac tergroot                                                                                                    |                                                                                                    | Zetten, waardoor je je impatt als adviseur in de organisatie vergroot.                                                                                                    |                                                                                                    |
| Naam     Locatie     Docenten     Startdatum     Einddatum       Adviseren met impact     Flevostaete, Waterzaal     donderdag 6-3-2014 13:00     donderdag 6-3-2014 17:00                                                                                                    | zetten, waardoor je je impact als adviseur in de organisatie vergroot.           Naam         Locatie         Docenten         Startdatum         Einddatum                                                                                                    | zetten, waardoor je je impact als adviseur in de organisatie vergroot.                                                                                                    | zetten, waardoor je je impact als adviseur in de organisatie vergroot.                                                                                                    | vetten, waardoor je je impact als adviseur in de organisatie vergroot.                                                                                                    | zetten, waardoor je je impact als adviseur in de organisatie vergroot.                                                                                                    | vzetten, waardoor je je impact als adviseur in de organisatie vergroot                                                                                                    | izetten, waardoor je je impact als adviseur in de organisatie vergroot.                                                                                                    |
| eze training van twee dagdelen (6 & 20 maart 2014, 13-17 uur) levert je meer inzicht op over je sterke punten. Je leert hoe je ze nog beter<br>zetten, waardoor je je impact als adviseur in de organisatie vergroot.<br>Naam Locatie Docenten Startdatum Einddatum<br>Adviseren met impact Flevostaete, Waterzaal donderdag 6-3-2014 13:00 donderdag 6-3-2014 17:00                                                                                                    | eze training van twee dagdelen (6 & 20 maart 2014, 13-17 uur) levert je meer inzicht op over je sterke punten. Je leert hoe je ze nog beter<br>zetten, waardoor je je impact als adviseur in de organisatie vergroot.           Naam         Locatie         Docenten         Startdatum         Einddatum                                                                                                    | ze training van twee dagdelen (6 & 20 maart 2014, 13-17 uur) levert je meer inzicht op over je sterke punten. Je leert hoe je ze nog beter l<br>zetten, waardoor je je impact als adviseur in de organisatie vergroot.                                                                                                    | eze training van twee dagdelen (6 & 20 maart 2014, 13-17 uur) levert je meer inzicht op over je sterke punten. Je leert hoe je ze nog beter i<br>zetten, waardoor je je impact als adviseur in de organisatie vergroot.                                                                                                    | eze training van twee dagdelen (6 & 20 maart 2014, 13-17 uur) levert je meer inzicht op over je sterke punten. Je leert hoe je ze nog beter zetten, waardoor je je impact als adviseur in de organisatie vergroot.                                                                                                    | sze training van twee dagdelen (6 & 20 maart 2014, 13-17 uur) levert je meer inzicht op over je sterke punten. Je leert hoe je ze nog beter l<br>zetten, waardoor je je impact als adviseur in de organisatie vergroot.                                                                                                    | eze training van twee dagdelen (6 & 20 maart 2014, 13-17 uur) levert je meer inzicht op over je sterke punten. Je leert hoe je ze nog beter zetten waardoor je je impact als adviseur in de organisatie vergroot                                                                                                    | eze training van twee dagdelen (6 & 20 maart 2014, 13-17 uur) levert je meer inzicht op over je sterke punten. Je leert hoe je ze nog beter i<br>zetten, waardoor je je impact als adviseur in de organisatie vergroot.                                                                                                    |
| dviseren met impact         aze training van twee dagdelen (6 & 20 maart 2014, 13-17 uur) levert je meer inzicht op over je sterke punten. Je leert hoe je ze nog beter         zetten, waardoor je je impact als adviseur in de organisatie vergroot.         Naam       Locatie       Docenten       Startdatum       Einddatum         Adviseren met impact       Flevostaete, Waterzaal       donderdag 6-3-2014 13:00       donderdag 6-3-2014 17:00                                                                                                    | dviseren met impact         aze training van twee dagdelen (6 & 20 maart 2014, 13-17 uur) levert je meer inzicht op over je sterke punten. Je leert hoe je ze nog beter zetten, waardoor je je impact als adviseur in de organisatie vergroot.         Naam       Locatie       Docenten       Startdatum       Einddatum                                                                                                    | <b>iviseren met impact</b><br>22e training van twee dagdelen (6 & 20 maart 2014, 13-17 uur) levert je meer inzicht op over je sterke punten. Je leert hoe je ze nog beter l<br>zetten, waardoor je je impact als adviseur in de organisatie vergroot.                                                                                                    | <b>dviseren met impact</b><br>sze training van twee dagdelen (6 & 20 maart 2014, 13-17 uur) levert je meer inzicht op over je sterke punten. Je leert hoe je ze nog beter<br>zetten, waardoor je je impact als adviseur in de organisatie vergroot.                                                                                                    | dviseren met impact<br>eze training van twee dagdelen (6 & 20 maart 2014, 13-17 uur) levert je meer inzicht op over je sterke punten. Je leert hoe je ze nog beter<br>zetten, waardoor ie je impact als adviseur in de organisatie vergroot.                                                                                                    | <b>dviseren met impact</b><br>sze training van twee dagdelen (6 & 20 maart 2014, 13-17 uur) levert je meer inzicht op over je sterke punten. Je leert hoe je ze nog beter<br>zetten, waardoor je je impact als adviseur in de organisatie vergroot.                                                                                                    | dviseren met impact<br>eze training van twee dagdelen (6 & 20 maart 2014, 13-17 uur) levert je meer inzicht op over je sterke punten. Je leert hoe je ze nog beter<br>zetten, waardoor je je impact als adviseur in de organisatie vergroot                                                                                                    | dviseren met impact<br>eze training van twee dagdelen (6 & 20 maart 2014, 13-17 uur) levert je meer inzicht op over je sterke punten. Je leert hoe je ze nog beter<br>zetten, waardoor je je impact als adviseur in de organisatie vergroot.                                                                                                    |
| eze training van twee dagdelen (6 & 20 maart 2014, 13-17 uur) levert je meer inzicht op over je sterke punten. Je leert hoe je ze nog beter<br>zetten, waardoor je je impact als adviseur in de organisatie vergroot.<br>Naam Locatie Docenten Startdatum Einddatum<br>Adviseren met impact Flevostaete, Waterzaal donderdag 6-3-2014 13:00 donderdag 6-3-2014 17:00                                                                                                    | eze training van twee dagdelen (6 & 20 maart 2014, 13-17 uur) levert je meer inzicht op over je sterke punten. Je leert hoe je ze nog beter<br>zetten, waardoor je je impact als adviseur in de organisatie vergroot.           Naam         Locatie         Docenten         Startdatum         Einddatum                                                                                                    | zze training van twee dagdelen (6 & 20 maart 2014, 13-17 uur) levert je meer inzicht op over je sterke punten. Je leert hoe je ze nog beter l<br>zetten, waardoor je je impact als adviseur in de organisatie vergroot.                                                                                                    | eze training van twee dagdelen (6 & 20 maart 2014, 13-17 uur) levert je meer inzicht op over je sterke punten. Je leert hoe je ze nog beter l<br>zetten, waardoor je je impact als adviseur in de organisatie vergroot.                                                                                                    | aze training van twee dagdelen (6 & 20 maart 2014, 13-17 uur) levert je meer inzicht op over je sterke punten. Je leert hoe je ze nog beter<br>zetten, waardoor ie ie impact als adviseur in de organisatie vergroot.                                                                                                    | eze training van twee dagdelen (6 & 20 maart 2014, 13-17 uur) levert je meer inzicht op over je sterke punten. Je leert hoe je ze nog beter l<br>zetten, waardoor je je impact als adviseur in de organisatie vergroot.                                                                                                    | zze training van twee dagdelen (6 & 20 maart 2014, 13-17 uur) levert je meer inzicht op over je sterke punten. Je leert hoe je ze nog beter<br>zetten waardoor ie ie impact als adviseur in de organisatie vergroot                                                                                                    | eze training van twee dagdelen (6 & 20 maart 2014, 13-17 uur) levert je meer inzicht op over je sterke punten. Je leert hoe je ze nog beter l<br>zetten, waardoor je je impact als adviseur in de organisatie vergroot.                                                                                                    |
| aze training van twee dagdelen (6 & 20 maart 2014, 13-17 uur) levert je meer inzicht op over je sterke punten. Je leert hoe je ze nog beter         verteen, waardoor je je impact als adviseur in de organisatie vergroot.         Naam       Locatie       Docenten       Startdatum       Einddatum         Adviseren met impact       Flevostaete, Waterzaal       donderdag 6-3-2014 13:00       donderdag 6-3-2014 17:00                                                                                                    | eze training van twee dagdelen (6 & 20 maart 2014, 13-17 uur) levert je meer inzicht op over je sterke punten. Je leert hoe je ze nog beter<br>zetten, waardoor je je impact als adviseur in de organisatie vergroot.           Naam         Locatie         Docenten         Startdatum         Einddatum                                                                                                    | aviser en met impact<br>aze training van twee dagdelen (6 & 20 maart 2014, 13-17 uur) levert je meer inzicht op over je sterke punten. Je leert hoe je ze nog beter l<br>zetten, waardoor je je impact als adviseur in de organisatie vergroot.                                                                                                    | eze training van twee dagdelen (6 & 20 maart 2014, 13-17 uur) levert je meer inzicht op over je sterke punten. Je leert hoe je ze nog beter l<br>zetten, waardoor je je impact als adviseur in de organisatie vergroot.                                                                                                    | erren met impact<br>eze training van twee dagdelen (6 & 20 maart 2014, 13-17 uur) levert je meer inzicht op over je sterke punten. Je leert hoe je ze nog beter<br>zetten, waardoor je je impact als adviseur in de organisatie vergroot.                                                                                                    | eze training van twee dagdelen (6 & 20 maart 2014, 13-17 uur) levert je meer inzicht op over je sterke punten. Je leert hoe je ze nog beter l<br>zetten, waardoor je je impact als adviseur in de organisatie vergroot.                                                                                                    | aviseren met impact<br>ze training van twee dagdelen (6 & 20 maart 2014, 13-17 uur) levert je meer inzicht op over je sterke punten. Je leert hoe je ze nog beter<br>zetten waardoor ie e impact als adviseur in de organisetie vergroot                                                                                                    | eze training van twee dagdelen (6 & 20 maart 2014, 13-17 uur) levert je meer inzicht op over je sterke punten. Je leert hoe je ze nog beter l<br>zetten, waardoor je je impact als adviseur in de organisatie vergroot.                                                                                                    |
| .       .         eze training van twee dagdelen (6 & 20 maart 2014, 13-17 uur) levert je meer inzicht op over je sterke punten. Je leert hoe je ze nog beter zetten, waardoor je je impact als adviseur in de organisatie vergroot.         Naam       Locatie       Docenten       Startdatum       Einddatum         Adviseren met impact       Flevostaete, Waterzaal       donderdag 6-3-2014 13:00       donderdag 6-3-2014 17:00                                                                                                    | ze training van twee dagdelen (6 & 20 maart 2014, 13-17 uur) levert je meer inzicht op over je sterke punten. Je leert hoe je ze nog beter<br>zetten, waardoor je je impact als adviseur in de organisatie vergroot.<br>Naam Locatie Docenten Startdatum Einddatum                                                                                                    | zet training van twee dagdelen (6 & 20 maart 2014, 13-17 uur) levert je meer inzicht op over je sterke punten. Je leert hoe je ze nog beter i<br>zetten, waardoor je je impact als adviseur in de organisatie vergroot.                                                                                                    | zze training van twee dagdelen (6 & 20 maart 2014, 13-17 uur) levert je meer inzicht op over je sterke punten. Je leert hoe je ze nog beter l<br>zetten, waardoor je je impact als adviseur in de organisatie vergroot.                                                                                                    | zze training van twee dagdelen (6 & 20 maart 2014, 13-17 uur) levert je meer inzicht op over je sterke punten. Je leert hoe je ze nog beter<br>zetten, waardoor je je impact als adviseur in de organisatie vergroot.                                                                                                    | zze training van twee dagdelen (6 & 20 maart 2014, 13-17 uur) levert je meer inzicht op over je sterke punten. Je leert hoe je ze nog beter l<br>zetten, waardoor je je impact als adviseur in de organisatie vergroot.                                                                                                    | zze training van twee dagdelen (6 & 20 maart 2014, 13-17 uur) levert je meer inzicht op over je sterke punten. Je leert hoe je ze nog beter<br>zetten, waardoor je je impact als adviseur in de organisatie vergroot                                                                                                    | zze training van twee dagdelen (6 & 20 maart 2014, 13-17 uur) levert je meer inzicht op over je sterke punten. Je leert hoe je ze nog beter l<br>zetten, waardoor je je impact als adviseur in de organisatie vergroot.                                                                                                    |
| eze training van twee dagdelen (6 & 20 maart 2014, 13-17 uur) levert je meer inzicht op over je sterke punten. Je leert hoe je ze nog beter<br>zetten, waardoor je je impact als adviseur in de organisatie vergroot.           Naam         Locatie         Docenten         Startdatum         Einddatum           Adviseren met impact         Flevostaete, Waterzaal         donderdag 6-3-2014 13:00         donderdag 6-3-2014 17:00                                                                                                    | eze training van twee dagdelen (6 & 20 maart 2014, 13-17 uur) levert je meer inzicht op over je sterke punten. Je leert hoe je ze nog beter<br>zetten, waardoor je je impact als adviseur in de organisatie vergroot.           Naam         Locatie         Docenten         Startdatum         Einddatum                                                                                                    | ze training van twee dagdelen (6 & 20 maart 2014, 13-17 uur) levert je meer inzicht op over je sterke punten. Je leert hoe je ze nog beter l<br>zetten, waardoor je je impact als adviseur in de organisatie vergroot.                                                                                                    | eze training van twee dagdelen (6 & 20 maart 2014, 13-17 uur) levert je meer inzicht op over je sterke punten. Je leert hoe je ze nog beter<br>zetten, waardoor je je impact als adviseur in de organisatie vergroot.                                                                                                    | eze training van twee dagdelen (6 & 20 maart 2014, 13-17 uur) levert je meer inzicht op over je sterke punten. Je leert hoe je ze nog beter zetten, waardoor je je impact als adviseur in de organisatie vergroot.                                                                                                    | eze training van twee dagdelen (6 & 20 maart 2014, 13-17 uur) levert je meer inzicht op over je sterke punten. Je leert hoe je ze nog beter i<br>zetten, waardoor je je impact als adviseur in de organisatie vergroot.                                                                                                    | eze training van twee dagdelen (6 & 20 maart 2014, 13-17 uur) levert je meer inzicht op over je sterke punten. Je leert hoe je ze nog beter zetten waardoor je je impact als adviseur in de organisatie vergroot                                                                                                    | eze training van twee dagdelen (6 & 20 maart 2014, 13-17 uur) levert je meer inzicht op over je sterke punten. Je leert hoe je ze nog beter i<br>zetten, waardoor je je impact als adviseur in de organisatie vergroot.                                                                                                    |
| zetten, waardoor je je impact als adviseur in de organisatie vergroot.           Naam         Locatie         Docenten         Startdatum         Einddatum           Adviseren met impact         Flevostaete, Waterzaal         donderdag 6-3-2014 13:00         donderdag 6-3-2014 17:00                                                                                                    | Zetten, waardoor je je impact als adviseur in de organisatie vergroot.     Einddatum       Naam     Locatie     Docenten     Startdatum                                                                                                    | zetten, waardoor je je impact als adviseur in de organisatie vergroot.                                                                                                    | zetten, waardoor je je impact als adviseur in de organisatie vergroot.                                                                                                    | zetten, waardoor je je impact als adviseur in de organisatie vergroot.                                                                                                    | zetten, waardoor je je impact als adviseur in de organisatie vergroot.                                                                                                    | zetten, waardoor je je impact als adviseur in de organisatie vergroot                                                                                                    | zetten, waardoor je je impact als adviseur in de organisatie vergroot.                                                                                                    |
| Naam         Locatie         Docenten         Startdatum         Einddatum           Adviseren met impact         Flevostaete, Waterzaal         donderdag 6-3-2014 13:00         donderdag 6-3-2014 17:00                                                                                                    | Naam Locatie Docenten Startdatum Einddatum                                                                                                    |                                                                                                    |                                                                                                    | zazza, szere je je impac ao admocal in ac organizació regioral                                                                                                    |                                                                                                    | zetten, waardoor je je impatt als auviseur in de organisatie vergroot.                                                                                                    |                                                                                                    |
| Naam         Locatie         Docenten         Startdatum         Einddatum           Adviseren met impact         Flevostaete, Waterzaal         donderdag 6-3-2014 13:00         donderdag 6-3-2014 17:00                                                                                                    | Naam Locatie Docenten Startdatum Einddatum                                                                                                    |                                                                                                    |                                                                                                    | Titter, italiater, jaga mpaa an aanoan in de organisade vergrood                                                                                                    |                                                                                                    | izerren, waaraoor je je impart als auviseur in de organisatie vergroot.                                                                                                    |                                                                                                    |
| Naam         Locatie         Docenten         Startdatum         Einddatum           Adviseren met impact         Flevostaete, Waterzaal         donderdag 6-3-2014 13:00         donderdag 6-3-2014 17:00                                                                                                    | Naam Locatie Docenten Startdatum Einddatum                                                                                                    |                                                                                                    |                                                                                                    | The second second s                                                                                                    |                                                                                                    | zetten, waardoor je je impatt als auviseur in de organisatie vergroot.                                                                                                    |                                                                                                    |
| Naam         Locatie         Docenten         Startdatum         Einddatum           Adviseren met impact         Flevostaete, Waterzaal         donderdag 6-3-2014 13:00         donderdag 6-3-2014 17:00                                                                                                    | Naam Locatie Docenten Startdatum Einddatum                                                                                                    |                                                                                                    |                                                                                                    |                                                                                                    |                                                                                                    |                                                                                                    |                                                                                                    |
| Naam         Locatie         Docenten         Startdatum         Einddatum           Adviseren met impact         Flevostaete, Waterzaal         donderdag 6-3-2014 13:00         donderdag 6-3-2014 17:00                                                                                                    | Naam Locatie Docenten Startdatum Einddatum                                                                                                    |                                                                                                    |                                                                                                    |                                                                                                    |                                                                                                    |                                                                                                    |                                                                                                    |
| Naam         Locatie         Docenten         Startdatum         Einddatum           Adviseren met impact         Flevostaete, Waterzaal         donderdag 6-3-2014 13:00         donderdag 6-3-2014 17:00                                                                                                    | Naam Locatie Docenten Startdatum Einddatum                                                                                                    |                                                                                                    |                                                                                                    |                                                                                                    |                                                                                                    |                                                                                                    |                                                                                                    |
| Naam         Locatie         Docenten         Startdatum         Einddatum           Adviseren met impact         Flevostaete, Waterzaal         donderdag 6-3-2014 13:00         donderdag 6-3-2014 17:00                                                                                                    | Naam Locatie Docenten Startdatum Einddatum                                                                                                    |                                                                                                    |                                                                                                    | zater, nez zet, je je impac ao danocar in de organizate regional                                                                                                    |                                                                                                    | zetten, waardoor je je impatt ab auviseur in de organisatie vergroot.                                                                                                    |                                                                                                    |
| zetten, waardoor je je impact als adviseur in de organisatie vergroot.           Naam         Locatie         Docenten         Startdatum         Einddatum           Adviseren met impact         Flevostaete, Waterzaal         donderdag 6-3-2014 13:00         donderdag 6-3-2014 17:00                                                                                                    | zetten, waardoor je je impact als adviseur in de organisatie vergroot.           Naam         Locatie         Docenten         Startdatum         Einddatum                                                                                                    | zetten, waardoor je je impact als adviseur in de organisatie vergroot.                                                                                                    | zetten, waardoor je je impact als adviseur in de organisatie vergroot.                                                                                                    | zetten, waardoor je je impact als adviseur in de organisatie vergroot.                                                                                                    | zetten, waardoor je je impact als adviseur in de organisatie vergroot.                                                                                                    | zetten waardoor je je impact als adviseur in de organisatie vergroot                                                                                                    | zetten, waardoor je je impact als adviseur in de organisatie vergroot.                                                                                                    |
| eze training van twee dagdelen (6 & 20 maart 2014, 13-17 uur) levert je meer inzicht op over je sterke punten. Je leert hoe je ze nog beter<br>zetten, waardoor je je impact als adviseur in de organisatie vergroot.           Naam         Locatie         Docenten         Startdatum         Einddatum           Adviseren met impact         Flevostaete, Waterzaal         donderdag 6-3-2014 13:00         donderdag 6-3-2014 17:00                                                                                                    | eze training van twee dagdelen (6 & 20 maart 2014, 13-17 uur) levert je meer inzicht op over je sterke punten. Je leert hoe je ze nog beter<br>zetten, waardoor je je impact als adviseur in de organisatie vergroot.           Naam         Locatie         Docenten         Startdatum         Einddatum                                                                                                    | eze training van twee dagdelen (6 & 20 maart 2014, 13-17 uur) levert je meer inzicht op over je sterke punten. Je leert hoe je ze nog beter l<br>zetten, waardoor je je impact als adviseur in de organisatie vergroot.                                                                                                    | ze training van twee dagdelen (6 & 20 maart 2014, 13-17 uur) levert je meer inzicht op over je sterke punten. Je leert hoe je ze nog beter l<br>zetten, waardoor je je impact als adviseur in de organisatie vergroot.                                                                                                    | eze training van twee dagdelen (6 & 20 maart 2014, 13-17 uur) levert je meer inzicht op over je sterke punten. Je leert hoe je ze nog beter zetten, waardoor je je impact als adviseur in de organisatie vergroot.                                                                                                    | ze training van twee dagdelen (6 & 20 maart 2014, 13-17 uur) levert je meer inzicht op over je sterke punten. Je leert hoe je ze nog beter l<br>zetten, waardoor je je impact als adviseur in de organisatie vergroot.                                                                                                    | ze training van twee dagdelen (6 & 20 maart 2014, 13-17 uur) levert je meer inzicht op over je sterke punten. Je leert hoe je ze nog beter zetten waardoor je je jennact als adviseur in de organisatie vergroot                                                                                                    | ze training van twee dagdelen (6 & 20 maart 2014, 13-17 uur) levert je meer inzicht op over je sterke punten. Je leert hoe je ze nog beter l<br>zetten, waardoor je je impact als adviseur in de organisatie vergroot.                                                                                                    |
| eze training van twee dagdelen (6 & 20 maart 2014, 13-17 uur) levert je meer inzicht op over je sterke punten. Je leert hoe je ze nog beter<br>zetten, waardoor je je impact als adviseur in de organisatie vergroot.           Naam         Locatie         Docenten         Startdatum         Einddatum           Adviseren met impact         Flevostaete, Waterzaal         donderdag 6-3-2014 13:00         donderdag 6-3-2014 17:00                                                                                                    | eze training van twee dagdelen (6 & 20 maart 2014, 13-17 uur) levert je meer inzicht op over je sterke punten. Je leert hoe je ze nog beter<br>zetten, waardoor je je impact als adviseur in de organisatie vergroot.           Naam         Locatie         Docenten         Startdatum         Einddatum                                                                                                    | ze training van twee dagdelen (6 & 20 maart 2014, 13-17 uur) levert je meer inzicht op over je sterke punten. Je leert hoe je ze nog beter l<br>zetten, waardoor je je impact als adviseur in de organisatie vergroot.                                                                                                    | zze training van twee dagdelen (6 & 20 maart 2014, 13-17 uur) levert je meer inzicht op over je sterke punten. Je leert hoe je ze nog beter<br>zetten, waardoor je je impact als adviseur in de organisatie vergroot.                                                                                                    | 22e training van twee dagdelen (6 & 20 maart 2014, 13-17 uur) levert je meer inzicht op over je sterke punten. Je leert hoe je ze nog beter zetten, waardoor je je impact als adviseur in de organisatie vergroot.                                                                                                    | zze training van twee dagdelen (6 & 20 maart 2014, 13-17 uur) levert je meer inzicht op over je sterke punten. Je leert hoe je ze nog beter<br>zetten, waardoor je je impact als adviseur in de organisatie vergroot.                                                                                                    | eze training van twee dagdelen (6 & 20 maart 2014, 13-17 uur) levert je meer inzicht op over je sterke punten. Je leert hoe je ze nog beter zetten waardoor je je impact als adviseur in de organisatie vergroot                                                                                                    | zze training van twee dagdelen (6 & 20 maart 2014, 13-17 uur) levert je meer inzicht op over je sterke punten. Je leert hoe je ze nog beter<br>zetten, waardoor je je impact als adviseur in de organisatie vergroot.                                                                                                    |
| zze training van twee dagdelen (6 & 20 maart 2014, 13-17 uur) levert je meer inzicht op over je sterke punten. Je leert hoe je ze nog beter<br>zetten, waardoor je je impact als adviseur in de organisatie vergroot.<br>Naam Locatie Docenten Startdatum Einddatum<br>Adviseren met impact Flevostaete, Waterzaal donderdag 6-3-2014 13:00 donderdag 6-3-2014 17:00                                                                                                    | zze training van twee dagdelen (6 & 20 maart 2014, 13-17 uur) levert je meer inzicht op over je sterke punten. Je leert hoe je ze nog beter<br>zetten, waardoor je je impact als adviseur in de organisatie vergroot.           Naam         Locatie         Docenten         Startdatum         Einddatum                                                                                                    | eze training van twee dagdelen (6 & 20 maart 2014, 13-17 uur) levert je meer inzicht op over je sterke punten. Je leert hoe je ze nog beter i<br>zetten, waardoor je je impact als adviseur in de organisatie vergroot.                                                                                                    | eze training van twee dagdelen (6 & 20 maart 2014, 13-17 uur) levert je meer inzicht op over je sterke punten. Je leert hoe je ze nog beter i<br>zetten, waardoor je je impact als adviseur in de organisatie vergroot.                                                                                                    | eze training van twee dagdelen (6 & 20 maart 2014, 13-17 uur) levert je meer inzicht op over je sterke punten. Je leert hoe je ze nog beter<br>zetten, waardoor je je impact als adviseur in de organisatie vergroot.                                                                                                    | eze training van twee dagdelen (6 & 20 maart 2014, 13-17 uur) levert je meer inzicht op over je sterke punten. Je leert hoe je ze nog beter i<br>zetten, waardoor je je impact als adviseur in de organisatie vergroot.                                                                                                    | zze training van twee dagdelen (6 & 20 maart 2014, 13-17 uur) levert je meer inzicht op over je sterke punten. Je leert hoe je ze nog beter<br>zetten waardoor ie e innact als adviseur in de organisetie vergreget.                                                                                                    | eze training van twee dagdelen (6 & 20 maart 2014, 13-17 uur) levert je meer inzicht op over je sterke punten. Je leert hoe je ze nog beter i<br>zetten, waardoor je je impact als adviseur in de organisatie vergroot.                                                                                                    |
| Naam     Locatie     Docenten     Startdatum     Einddatum       Adviseren met impact     Flevostaete, Waterzaal     donderdag 6-3-2014 13:00     donderdag 6-3-2014 17:00                                                                                                    | Zetten, waardoor je je impact als adviseur in de organisatie vergroot.     Einddatum       Naam     Locatie     Docenten     Startdatum                                                                                                    | zetten, waardoor je je impact als adviseur in de organisatie vergroot.                                                                                                    | zetten, waardoor je je impact als adviseur in de organisatie vergroot.                                                                                                    | zetten, waardoor je je impact als adviseur in de organisatie vergroot.                                                                                                    | zetten, waardoor je je impact als adviseur in de organisatie vergroot.                                                                                                    | zetten, waardoor je je impact als adviseur in de organisatie vergroot                                                                                                    | zetten, waardoor je je impact als adviseur in de organisatie vergroot.                                                                                                    |
| Naam         Locatie         Docenten         Startdatum         Einddatum           Adviseren met impact         Flevostaete, Waterzaal         donderdag 6-3-2014 13:00         donderdag 6-3-2014 13:00                                                                                                    | Naam Locatie Docenten Startdatum Einddatum                                                                                                    |                                                                                                    |                                                                                                    |                                                                                                    |                                                                                                    | zetten, waaravon je je impatt ab auviseur in de organisatie vergroot.                                                                                                    |                                                                                                    |
| Naam         Locatie         Docenten         Startdatum         Einddatum           Adviseren met impact         Flevostaete, Waterzaal         donderdag 6-3-2014 13:00         donderdag 6-3-2014 17:00                                                                                                    | Naam Locatie Docenten Startdatum Einddatum                                                                                                    |                                                                                                    |                                                                                                    |                                                                                                    |                                                                                                    |                                                                                                    |                                                                                                    |
| Adviseren met impact         Flevostaete, Waterzaal         Jorenteil         Jorenteilie         Jorenteilie         Jorenteilie <thjorenteilie< th="">         Jorenteilie</thjorenteilie<>                                                                                                    | Annual Courter Startadam Endadin                                                                                                    | Naam Locatie Docenten Startdatum Finddatum                                                                                                    | Naam Locatie Docenten Startdatum Finddatum                                                                                                    | Naam Locatie Docenten Startdatum Einddatum                                                                                                    | Naam Locatie Docenten Startdatum Finddatum                                                                                                    | Naam Locatie Docenten Startdatum Einddatum                                                                                                    | Naam Locatie Docenten Startdatum Finddatum                                                                                                    |
| Adviseren met impact         Flevostaete, Waterzaal         Jocenten         Startuatum         Emduatum           Adviseren met impact         Flevostaete, Waterzaal         donderdag 6-3-2014 13:00         donderdag 6-3-2014 17:00                                                                                                    | Naam Lucate Ducenten Staftuatum Einuudium                                                                                                    | Naam Locatio Doconton Startdatum Einddatum                                                                                                    | Naam Locatio Doconton Startdatum Einddatum                                                                                                    | Naam Locatio Doconton Stattatum Einddatum                                                                                                    | Naam Locatio Doconton Startdatum Einddatum                                                                                                    | Locatio         Decenter         Startdatum         Finddatum                                                                                                    | Naam Locatio Doconton Startdatum Einddatum                                                                                                    |
| Naam         Locatie         Docenten         Startdatum         Einddatum           Adviseren met impact         Flevostaete, Waterzaal         donderdag 6-3-2014 13:00         donderdag 6-3-2014 17:00                                                                                                    | Naam Locatie Docenten Startdatum Einddatum                                                                                                    |                                                                                                    |                                                                                                    |                                                                                                    |                                                                                                    |                                                                                                    |                                                                                                    |
| Adviseren met impact         Flevostaete, Waterzaal         Docenten         Startuatum         Emduatum           Adviseren met impact         Flevostaete, Waterzaal         donderdag 6-3-2014 13:00         donderdag 6-3-2014 17:00                                                                                                    |                                                                                                    | Naam Locatia Doconton Startdatum Einddatum                                                                                                    | Naam Locatio Doconton Startdatum Finddatum                                                                                                    | Naam Locatio Docenton Startdatum Einddatum                                                                                                    | Naam Locatio Doconton Startdatum Finddatum                                                                                                    | Naam Locatie Doconton Startdatum Einddatum                                                                                                    | Naam Locatio Doconton Startdatum Finddatum                                                                                                    |

| Но                                                                                                    | me                                                                                                    |                                                                                  | Cata                                                            | alog                                                                              | us                                                                                   |                                                                      | Mijn                                                | leerp                                                                  | lann                                               | en                                                 | $\langle$                                        | Mij                                              | n ag                                                   | end                                             | a            | Mij | jn ex | oper | tises | ;    | М    | ijn p    | orofi |
|----------------------------------------------------------------------------------------------------|----------------------------------------------------------------------------------------------------|----------------------------------------------------------------------------------|-----------------------------------------------------------------|-----------------------------------------------------------------------------------|--------------------------------------------------------------------------------------|----------------------------------------------------------------------|-----------------------------------------------------|------------------------------------------------------------------------|----------------------------------------------------|----------------------------------------------------|--------------------------------------------------|--------------------------------------------------|--------------------------------------------------------|-------------------------------------------------|--------------|-----|-------|------|-------|------|------|----------|-------|
| Kalen                                                                                                    | der                                                                                                   |                                                                                  |                                                                 |                                                                                   |                                                                                      |                                                                      |                                                     |                                                                        |                                                    |                                                    |                                                  |                                                  |                                                        |                                                 |              |     |       |      |       |      |      |          |       |
| 0                                                                                                    | (                                                                                                    | lece                                                                             | mbe                                                             | er 20                                                                             | )13                                                                                  |                                                                      |                                                     |                                                                        |                                                    | jan                                                | uari                                             | <b>20</b> 1                                      | ۱4                                                     |                                                 |              |     |       | feb  | ruari | i 20 | 14   |          | 0     |
| Wk                                                                                                    | ma                                                                                                    | di                                                                               | wo                                                              | do                                                                                | vr                                                                                   | za                                                                   | zo                                                  | Wk                                                                     | ma                                                 | di                                                 | wo                                               | do                                               | vr                                                     | za                                              | zo           | Wk  | ma    | di   | wo    | do   | vr   | za       | zo    |
| 48                                                                                                    |                                                                                                    |                                                                                  |                                                                 |                                                                                   |                                                                                      |                                                                      | 1                                                   | 1                                                                      |                                                    |                                                    | 1                                                | -2                                               | - 3                                                    | -4                                              | -5           | 5   |       |      |       |      |      | 1        | -2    |
| 49                                                                                                    | -2                                                                                                    | - 3                                                                              | 4                                                               | -5                                                                                | - 6                                                                                  | - 7                                                                  |                                                     | 2                                                                      | 6                                                  | - 7                                                |                                                  | 9                                                | 10                                                     | 11                                              | 12           | 6   | 3     | 4    | - 5   | 6    | - 7  |          | 9     |
| 50                                                                                                    | 9                                                                                                    | 10                                                                               | 11                                                              | 12                                                                                | 13                                                                                   | 14                                                                   | 15                                                  | 3                                                                      | 13                                                 | 14                                                 | 15                                               | 16                                               | 17                                                     | 18                                              | 19           | 7   | 10    | 11   | 12    | 13   | 14   | 15       | 16    |
| 51                                                                                                    | 16                                                                                                    | 17                                                                               | 18                                                              | 19                                                                                | 20                                                                                   | 21                                                                   | 22                                                  | 4                                                                      | 20                                                 | 21                                                 | 22                                               | 23                                               | 24                                                     | 25                                              | 26           | 8   | 17    | 18   | 19    | 20   | 21   | 22       | 23    |
| 52                                                                                                    | 23                                                                                                    | 24                                                                               | 25                                                              | 26                                                                                | 27                                                                                   | 28                                                                   | 29                                                  | 5                                                                      | 27                                                 | 28                                                 | 29                                               | 30                                               | 31                                                     |                                                 |              | 9   | 24    | 25   | 26    | 27   | 28   |          |       |
| 1                                                                                                    |                                                                                                    | 31                                                                               |                                                                 |                                                                                   |                                                                                      |                                                                      |                                                     | 6                                                                      |                                                    |                                                    |                                                  |                                                  |                                                        |                                                 |              | 10  |       |      |       |      |      |          |       |
| Regis<br>Advis                                                                                               | tratio<br>eren                                                                                        | es<br>met                                                                        | t imp                                                           | oact                                                                              |                                                                                      |                                                                      |                                                     |                                                                        |                                                    |                                                    |                                                  |                                                  |                                                        |                                                 |              |     |       |      |       |      |      |          |       |
| Regist<br>Advis<br>Deze t<br>e med<br>cunt in<br>vergro<br>Advi<br>Deze<br>meer<br>inzet<br>do 6-3<br>Detail | tratic<br>eren<br>traini<br>er inz<br>nzett<br>pot.<br>isere<br>e trair<br>r inzic<br>ten, v<br>3-201 | es<br>met<br>ing v<br>zicht<br>en m<br>ting v<br>cht op<br>vaard                 | t imp<br>op c<br>waa<br>et in<br>van t<br>p ove<br>door<br>do 2 | oact<br>wee<br>over<br>rdoo<br>npac<br>wee<br>er je<br>je je<br>0-3-<br>Pl:       | e dag<br>je s<br>or je<br>t<br>dago<br>sterl<br>aimp<br>201-<br><b>anni</b>          | gdele<br>terk<br>je ir<br>delen<br>ke pu<br>act a<br>4<br><b>ing</b> | en (6<br>e pui<br>npac<br>u (6 &<br>unten<br>als ad | i & 20<br>nten.<br>t als a<br>. Je lei<br>lviseur                      | maa<br>Je le<br>advis<br>aart 2<br>ert ho<br>in de | ort 2<br>ert h<br>eur i<br>2014,<br>be je<br>e org | 014,<br>noej<br>in de<br>, 13-:<br>zen<br>anisa  | 13-:<br>e ze<br>: org<br>17 uu<br>og b<br>atie v | 17 u<br>no <u>c</u><br>anis<br>ur) le<br>eter<br>vergr | ur) l<br>j bet<br>atie<br>evert<br>kunt<br>oot. | everi<br>ter | t   |       |      |       |      |      |          |       |
| Regist<br>Advis<br>Deze t<br>e med<br>cunt in<br>vergro<br>Advi<br>Deze<br>meen<br>inzet<br>do 6-3<br>Detail | tratie<br>eren<br>traini<br>er inz<br>oot.<br>s trair<br>r inzie<br>ten, v<br>3-201                   | es<br>met<br>ing v<br>zicht<br>sen, '<br>ing v<br>vaard<br>14 - 0                | t imp<br>op c<br>waa<br>et in<br>van t<br>b ove<br>door         | oact<br>wee<br>over<br>rdoo<br>mpac<br>wee<br>ar je<br>je je<br>0-3-<br>Pla<br>Ad | : dag<br>je s<br>r je<br>t<br>dago<br>sterl<br>201<br>201                            | gdel<br>terk<br>je ir<br>delen<br>ke pi<br>act a<br>4<br><b>ing</b>  | en (6<br>e pui<br>npac<br>unten<br>als ad           | 5 & 20<br>nten.<br>t als a<br>. 20 ma<br>. Je lea<br>tviseur<br>t impa | maa<br>Je le<br>advis<br>aart 2<br>ert ho<br>in de | ort 2<br>ert h<br>eur i<br>2014,<br>be je<br>org   | 014,<br>noej<br>in de<br>, 13-:<br>zen<br>janisa | 13-:<br>e ze<br>: org<br>17 ut<br>og b<br>stie v | 17 u<br>no <u>c</u><br>anis<br>ur) le<br>eter<br>/ergr | ur) l<br>g bet<br>atie<br>avert<br>kunt<br>oot. | everi<br>je  | t   |       |      |       |      |      |          |       |
| Regist<br>Advis<br>Deze t<br>e mec<br>kunt in<br>vergro<br>Advi<br>Deze<br>meen<br>inzet<br>do 6-3<br>Detail | tratio<br>eren<br>traini<br>er inz<br>nzett<br>oot.<br>isere<br>e train<br>r inzio<br>ten, v          | es<br>met<br>ing v<br>zicht<br>en, "<br>ing v<br>and<br>ht op<br>vaard<br>14 - ( | t imp<br>op (<br>waa<br>et in<br>van t<br>p ove<br>door<br>do 2 | pact<br>wee<br>over<br>rdoo<br>mpac<br>wee<br>er je<br>je je<br>0-3-<br>Pli<br>Ad | e dag<br>je s<br>pr je<br>tt<br>dagc<br>sterl<br>201-<br>imp<br>201-<br><b>Ivise</b> | delen<br>ke pi<br>act a<br>4<br>ing<br>eren<br>Ro                    | en (6<br>e puinpaci<br>i (6 &<br>unten<br>als ad    | i & 20<br>nten.<br>t als a<br>. 20 ma<br>. Je lea<br>lviseur<br>t impa | maa<br>Je le<br>advis<br>ert ho<br>in de           | 2014<br>2014<br>2014<br>2014                       | 014,<br>noej<br>in de<br>, 13-:<br>zen<br>anisa  | 13-:<br>e ze<br>e org<br>17 ut<br>og b<br>atie v | 17 u<br>nog<br>anis<br>ur) le<br>eter<br>vergr         | ur) l<br>o bet<br>atie<br>evert<br>kunt<br>oot. | ever<br>je   | t   | ten   |      |       | D    | atur | <u>n</u> | 17    |

Klik hier om terug te gaan naar de inhoudsopgave.

Г

## Uitschrijven voor een klassikale training

Wanneer je je hebt ingeschreven voor een klassikale training, maar deze niet (op deze dag of tijd) kunt volgen, dan kun je je uitschrijven. Voor uitschrijven geldt een **termijn** van uiterlijk **twee** (in geval van een trainer van het St Jansdal) **tot zes weken** (in geval van een externe trainer) voor de training.

|                                                                                                    | me                                                                                                    |                                                                     | Cata                                                                       | alog                                                                 | us                                                                            |                                                                                 | Mijn                                                | leerp                                                                             | olann                                                              | en                                                      |                                                                     | Mij                                              | n ag                                                   | Jend                                              | a                   | ) Mij | jn ex | трег | uses | ;    | М  | ijn I | рг |
|----------------------------------------------------------------------------------------------------|----------------------------------------------------------------------------------------------------|---------------------------------------------------------------------|----------------------------------------------------------------------------|----------------------------------------------------------------------|-------------------------------------------------------------------------------|---------------------------------------------------------------------------------|-----------------------------------------------------|-----------------------------------------------------------------------------------|--------------------------------------------------------------------|---------------------------------------------------------|---------------------------------------------------------------------|--------------------------------------------------|--------------------------------------------------------|---------------------------------------------------|---------------------|-------|-------|------|------|------|----|-------|----|
| Kalen                                                                                                   | der                                                                                                    |                                                                     |                                                                            |                                                                      |                                                                               |                                                                                 |                                                     |                                                                                   |                                                                    |                                                         |                                                                     |                                                  |                                                        |                                                   |                     |       |       |      |      |      |    |       |    |
| 0                                                                                                    | 0                                                                                                    | lece                                                                | embe                                                                       | er 20                                                                | )13                                                                           |                                                                                 |                                                     |                                                                                   |                                                                    | jar                                                     | iuari                                                               | 201                                              | 14                                                     |                                                   |                     |       |       | feb  | ruar | i 20 | 14 |       |    |
| WK                                                                                                    | ma                                                                                                    | dı                                                                  | wo                                                                         | do                                                                   | vr                                                                            | za                                                                              | zo                                                  | WK                                                                                | ma                                                                 | dı                                                      | wo                                                                  | do                                               | vr                                                     | za                                                | zo                  | WK    | ma    | dı   | wo   | do   | vr | za    | 2  |
| 48                                                                                                    |                                                                                                    |                                                                     | A                                                                          | -                                                                    | ~                                                                             | ~                                                                               | 1                                                   | 1                                                                                 | 6                                                                  | -7                                                      | 1                                                                   | 2                                                | 3                                                      | 4                                                 | 5                   | 5     |       | 4    | -    | ~    | ~  | 1     |    |
| 49<br>50                                                                                                | 2                                                                                                    | 3                                                                   | 4                                                                          | 12                                                                   | 13                                                                            | 14                                                                              | 15                                                  | 2                                                                                 | 13                                                                 | 14                                                      | 15                                                                  | 16                                               | 17                                                     | 19                                                | 10                  | 0     | 10    | 4    | 12   | 13   | 14 | 15    |    |
| 51                                                                                                    | 16                                                                                                    | 17                                                                  | 18                                                                         | 19                                                                   | 20                                                                            | 21                                                                              | 22                                                  | 4                                                                                 | 20                                                                 | 21                                                      | 22                                                                  | 23                                               | 24                                                     | 25                                                | 26                  | 8     | 17    | 18   | 19   | 20   | 21 | 22    |    |
| 52                                                                                                    | 23                                                                                                    | 24                                                                  | 25                                                                         | 26                                                                   | 27                                                                            | 28                                                                              | 29                                                  | 5                                                                                 | 27                                                                 | 28                                                      | 29                                                                  | 30                                               | 31                                                     |                                                   |                     | 9     | 24    | 25   | 26   | 27   | 28 |       |    |
| 1                                                                                                    |                                                                                                    | 31                                                                  |                                                                            |                                                                      |                                                                               |                                                                                 |                                                     | 6                                                                                 |                                                                    |                                                         |                                                                     |                                                  |                                                        |                                                   |                     | 10    |       |      |      |      |    |       |    |
| <b>Regis</b><br>Advis<br>Deze                                                                           | tratie<br>eren<br>traini                                                                                  | es<br>mei                                                           | t imp<br>/an t                                                             | Dact                                                                 | dag                                                                           | gdele                                                                           | en (6                                               | 5 & 20<br>nten.                                                                   | maa<br>1e le                                                       | ert 1                                                   | 014,                                                                | 13-:<br>e ze                                     | 17 u                                                   | ur) l                                             | ever                | 10    |       |      |      |      |    |       |    |
| Regis<br>Advis<br>Deze<br>je me<br>kunt i<br>vergro                                                     | tratio<br>eren<br>traini<br>er inz<br>nzett<br>oot.                                                       | es<br>mei<br>ing v<br>zicht<br>ien,                                 | t imp<br>/an t<br>: op (<br>waa                                            | oact<br>wee<br>over<br>rdoo                                          | i dag<br>je s<br>pr je                                                        | jdele<br>terk<br>je ir                                                          | en (6<br>e pu<br>npac                               | 5 & 20<br>nten. 1<br>t als a                                                      | maa<br>Je le<br>advis                                              | ert 1<br>ert 1                                          | 014,<br>noe j<br>in de                                              | 13-:<br>e ze<br>e org                            | 17 u<br>no <u>c</u><br>anis                            | ur) l<br>g bet                                    | ever                | t     |       |      |      |      |    |       |    |
| Regis<br>Advis<br>Deze<br>je me<br>kunt i<br>vergro<br>Advi<br>Deze<br>mee<br>inzet                     | tratie<br>eren<br>traini<br>er inz<br>nzett<br>oot.<br>isere<br>a train<br>r inzio<br>ten, v              | es<br>mei<br>ing v<br>zicht<br>en m<br>ing v<br>cht o<br>vaar       | t imp<br>van t<br>van t<br>waa<br>et in<br>van t<br>p ove<br>door          | pact<br>wee<br>over<br>rdoo<br>mpac<br>wee<br>er je                  | e dag<br>je s<br>pr je<br>t<br>dago<br>sterl                                  | jdele<br>terk<br>je in<br>delen<br>ke pu                                        | en (6<br>e pui<br>mpac<br>i (6 &<br>unten<br>als ad | 5 & 20<br>nten. 1<br>t als a<br>20 ma                                             | maa<br>Je le<br>advis<br>aart 2<br>ert ho                          | ert 2<br>ert 1<br>eur<br>2014<br>be je                  | 014,<br>noej<br>in de<br>, 13-:<br>ze n<br>ganisa                   | 13-:<br>e ze<br>: org<br>17 ut<br>og b           | 17 u<br>no <u>c</u><br>anis<br>ur) le<br>eter          | ur)  <br>g bei<br>satie<br>svert<br>kunt<br>root. | ever<br>ter         | t     |       |      |      |      |    |       |    |
| Regis<br>Advis<br>Deze<br>je me<br>kunt i<br>vergro<br>Adv<br>Deze<br>mee<br>inzet<br>do 6-3            | tratic<br>eren<br>traini<br>er inz<br>nzett<br>oot.<br>isere<br>a train<br>r inzic<br>ten, v<br>3-201     | es<br>mei<br>ing v<br>zicht<br>en,<br>ming v<br>sht o<br>vaar       | t imp<br>van t<br>cop c<br>waa<br>et in<br>van t<br>p ove<br>door<br>do 2  | pact<br>wee<br>over<br>rdoo<br>npac<br>wee<br>ar je<br>je je<br>0-3- | e da <u>ç</u><br>je s<br>or je<br>t<br>dago<br>sterl<br>imp<br>2014           | gdele<br>terk<br>je ir<br>delen<br>ke pu<br>vact a                              | en (6<br>e pu<br>npac<br>unten<br>als ad            | 5 & 20<br>nten<br>t als a<br>t als a<br>. Je lea<br>dviseur                       | maa<br>Je le<br>advis<br>aart 2<br>ert ho<br>in de                 | ert 2<br>ert 1<br>eur<br>2014<br>de je<br>e or <u>c</u> | 014,<br>noej<br>in de<br>; 13-<br>; zen<br>ganisa                   | 13-:<br>e ze<br>e org<br>17 ut<br>og b<br>atie v | 17 u<br>no <u>c</u><br>anis<br>ur) le<br>eter<br>rergr | ur) I<br>g bei<br>satie<br>svert<br>kunt<br>root. | ever<br>ter<br>je   | t     |       |      |      |      |    |       |    |
| Regis<br>Advis<br>Deze<br>je me<br>kunt i<br>vergro<br>Adv<br>Deze<br>mee<br>inzet<br>do 6-3<br>Detail  | tratie<br>eren<br>traini<br>er inzett<br>oot.<br>isere<br>train<br>r inzic<br>ten, v<br>3-201<br><u>s</u> | es<br>mei<br>ing v<br>zicht<br>en,<br>ming v<br>cht o<br>vaar       | t imp<br>van t<br>van t<br>waa<br>et in<br>van t<br>p ove<br>door<br>do 2  | pact<br>wee<br>over<br>rdoo<br>mpac<br>wee<br>ar je<br>je je<br>0-3- | e dag<br>je s<br>pr je<br>:t<br>dagc<br>sterl<br>e imp<br>2014                | gdele<br>terk<br>je ir<br>delen<br>ke pu<br>act a                               | en (6<br>e pu<br>npac<br>I (6 &<br>unten<br>als ad  | 5 & 20<br>nten. 1<br>t als a<br>20 ma<br>. Je lea                                 | maa<br>Je le<br>advis<br>ert ho<br>ert ho<br>in de                 | ert 2<br>ert l<br>eur<br>2014<br>be je                  | 014,<br>noej<br>in de<br>; zen<br>aanisa                            | 13-:<br>e ze<br>: org<br>17 ut<br>og b<br>atie v | 17 u<br>noç<br>anis<br>eter<br>vergr                   | ur)  <br>g bei<br>satie<br>svert<br>kunt<br>root. | ever<br>ter<br>; je | t     |       |      |      |      |    |       |    |
| Regis<br>Advis<br>Deze<br>je me<br>kunt i<br>vergro<br>Adv<br>Deze<br>mee<br>inzet<br>do 6-3<br>Detail  | tratic<br>eren<br>traini<br>rinzett<br>oot.<br>isere<br>a train<br>rinzic<br>ten, v<br>3-201<br><u>s</u>  | es<br>met<br>ing v<br>zicht<br>en,<br>mm<br>ting v<br>cht o<br>vaar | t imp<br>/an t<br>: op (<br>waa<br>et in<br>van t<br>p ove<br>door<br>do 2 | pact<br>wee<br>over<br>rdoo<br>mpac<br>wee<br>ar je<br>je je<br>0-3- | e dag<br>je s<br>pr je<br>tt<br>dagcd<br>steri<br>2014<br>lik c<br>eze        | gdele<br>terk<br>je ir<br>delen<br>ke pu<br>act a<br>4<br>trai                  | en (6<br>e pui<br>inten<br>inten<br>Jitso           | a 20 ma<br>a 20 ma<br>a 20 ma<br>a 20 ma<br>dviseur<br>chrijve<br>g uit t         | maa<br>Je le<br>advis<br>ert ho<br>in de<br>en' c<br>e sc          | art 2<br>ert l<br>eur<br>2014<br>be je<br>e org<br>brij | 014,<br>noe j<br>in de<br>; ze n<br>aanisz<br>je vo                 | 13-:<br>e ze<br>e org<br>17 uu<br>og b<br>atie v | 17 u<br>no <u>o</u><br>anis<br>ur) le<br>eter          | ur) I<br>g bei<br>satie<br>evert<br>kunt<br>root. | ever<br>ter         | t     |       |      |      |      |    |       |    |
| Regis<br>Advis<br>Deze<br>je me<br>kunt i<br>vergro<br>Advi<br>Deze<br>mee<br>inzet<br>do 6-3<br>Detail | tratic<br>eren<br>traini<br>er inz<br>nzett<br>oot.<br>isere<br>e train<br>ten, v<br>3-201<br><u>s</u>    | es<br>mei<br>ing v<br>zicht<br>ing v<br>zicht o<br>vaar<br>14 -     | t imp<br>van t<br>op (<br>waa<br>et in<br>van t<br>door<br>do 2            | oact<br>wee<br>over<br>rdoo<br>mpac<br>wee<br>ar je<br>je je<br>0-3- | e dag<br>je s<br>je s<br>pr je<br>t<br>dagcd<br>sterl<br>2014<br>lik c<br>eze | gdela<br>terk<br>je ir<br>delen<br>ke pu<br>act a<br>4<br>2<br>2<br>2<br>4<br>4 | en (6<br>e pui<br>npac<br>unten<br>als ad           | 5 & 20<br>nten. 1<br>t als a<br>20 ma<br>t als a<br>dviseur<br>chrijve<br>g uit t | maa<br>Je le<br>advis<br>ert ho<br>in de<br>en' c<br>en' c<br>e sc | art 2<br>ert l<br>eur<br>2014<br>pe je<br>e org<br>brij | 014,<br>noe j<br>in de<br>; 13-:<br>ze n<br>ganisa<br>je vc<br>ven. | 13-:<br>e ze<br>e org<br>17 uu<br>og b<br>atie v | 17 u<br>no <u>c</u><br>anis<br>ur) le<br>eter<br>vergr | ur) I<br>g bet<br>satie                           | ever<br>ter         | t     |       |      |      |      |    |       |    |

Mocht je door ziekte of een belangrijke reden je willen uitschrijven voor de training die op een zeer korte termijn gepland staat, dan kan dit alleen door het telefonisch door te geven aan de St Jansdal Academie. (tel.5699)

## Blended learning (combinatie van e-learning en klassikale training)

Sommige opleidingen bestaan uit een combinatie van een e-learning module gevolgd door een klassikale training. Dit wordt ook wel *blended learning* genoemd. Het inschrijven op deze opleidingen wijkt iets af van normale klassikale trainingen.

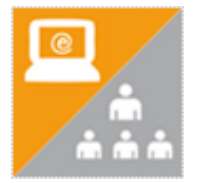

Blended learning opleidingen herken je aan het oranje-grijze logo, waarin een computer en poppetjes staan afgebeeld. De herhalingscursus 'Reanimatie BLS/AED' is een voorbeeld van een blended opleiding.

## 1 Klik op tabblad 'Catalogus'.

Zoek de juiste training op. Dit kan op verschillende manieren:

A. Typ (een deel van) de naam in het invoerveld en druk op enter of klik op de kleine knop met het filter.

B. Selecteer onder 'Type' het soort leeractiviteit: leerplan.

In het voorbeeld zie je twee opleidingen verschijnen met verschillende iconen. De bovenste opleiding heeft het icoon voor blended learning, de onderste opleiding is enkel de e-learning module.

Klik bij de juiste opleiding op 'Registreren'.

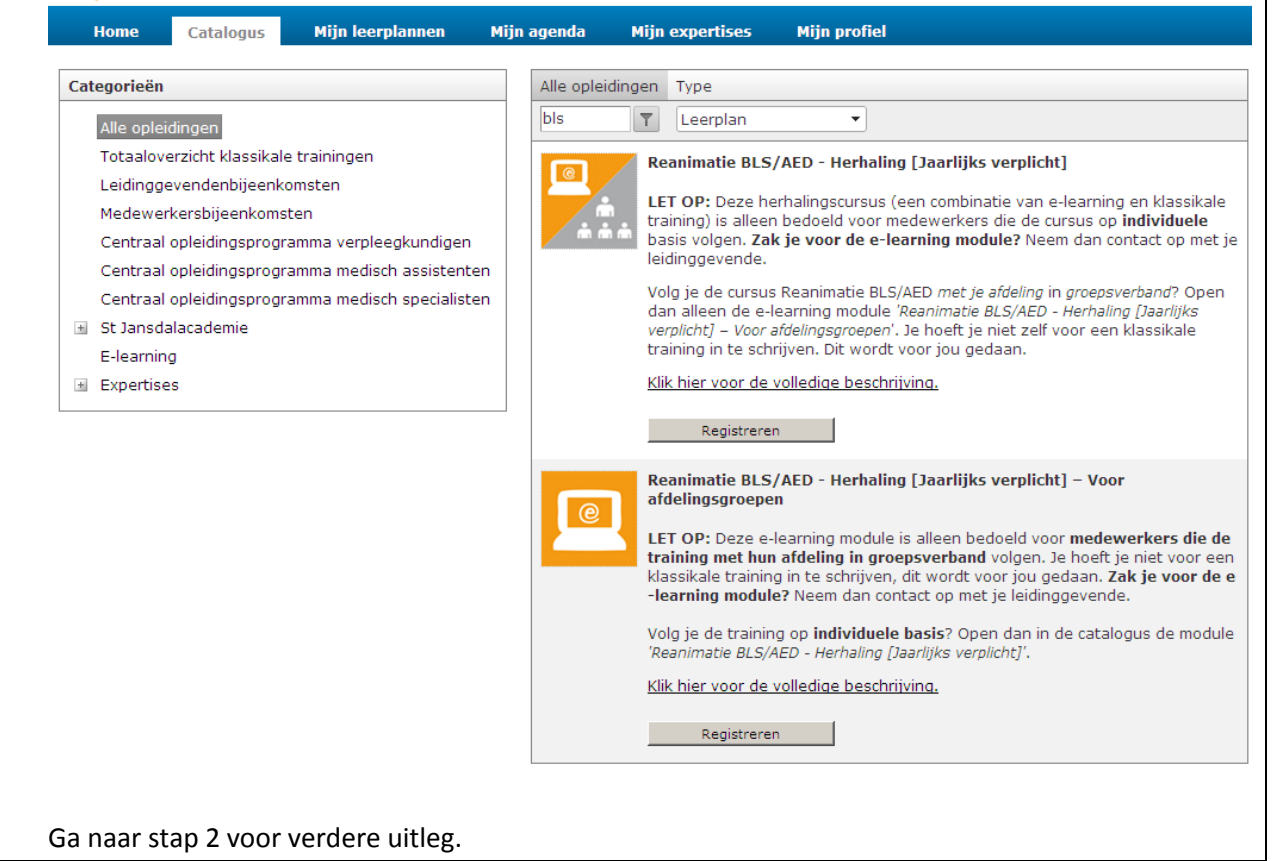

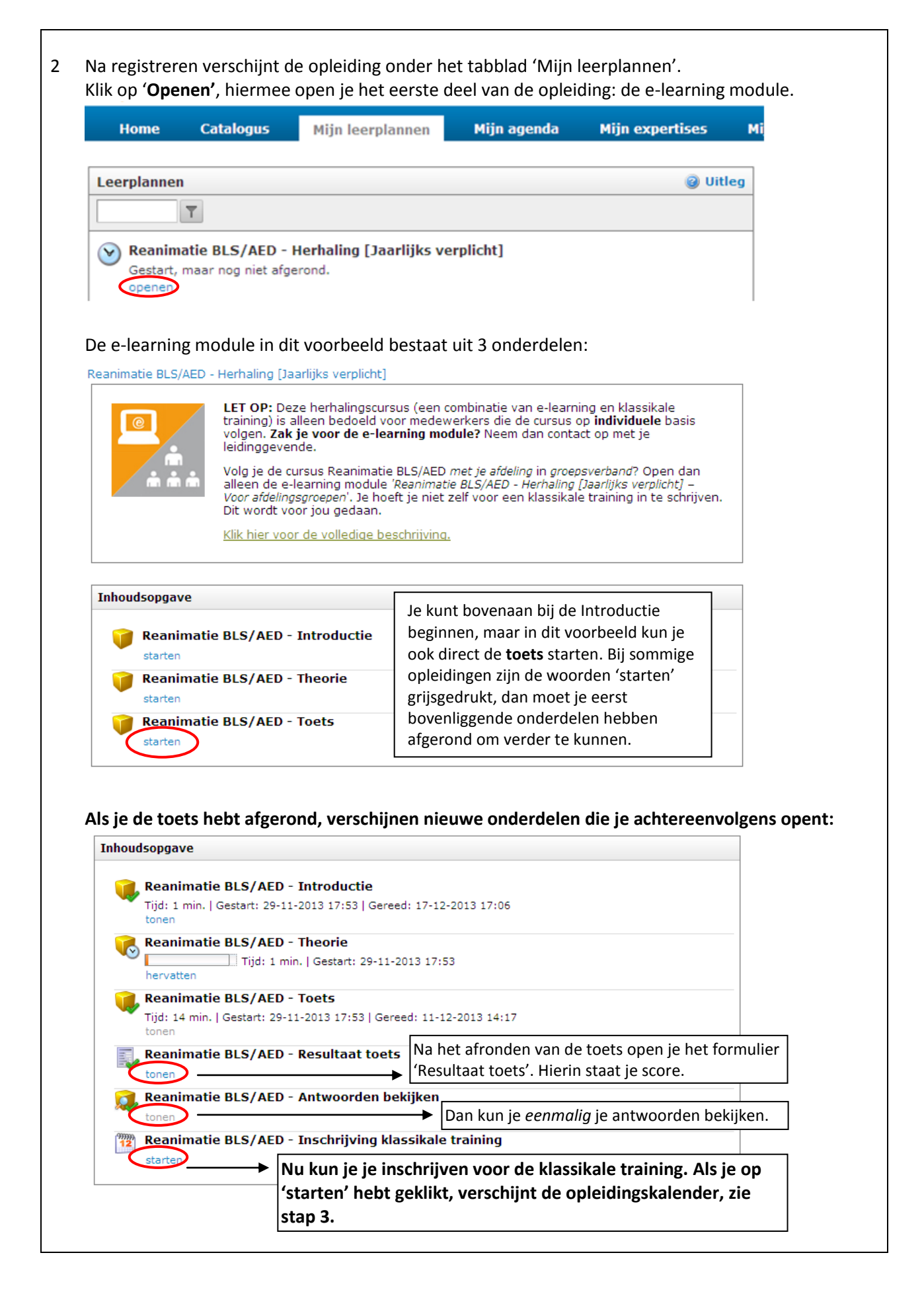

3 **Blader** door de kalender met de pijltjes en zoek naar groen gekleurde data. **Klik op een groen blokje**.

Onder de kalender verschijnen beschikbare trainingen waarvoor je je kunt inschrijven. Klik op **Inschrijven** om je definitief in te schrijven.

| 0      |       | feb  | ruar   | i 20 | 14   |      |         |        |       | ma    | art   | 201  | 4    |      |        |       |       | aj    | pril 2 | 2014 | 4    |     | •            | Beschikbaar             |
|--------|-------|------|--------|------|------|------|---------|--------|-------|-------|-------|------|------|------|--------|-------|-------|-------|--------|------|------|-----|--------------|-------------------------|
| Wk     | ma    | di   | wo     | do   | vr   | za   | zo      | Wk     | ma    | di    | wo    | do   | vr   | za   | zo     | Wk    | ma    | di    | wo     | do   | vr   | za  | zo           | Wachtrij                |
| 5      |       |      |        |      |      | 1    | 2       | 9      |       |       |       |      |      | 1    | -2     | 14    |       | 1     | 2      |      | -4   | -5  | 6            | Conflict                |
| 6      | 3     | - 4  | 5      | - 6  | - 7  |      | 9       | 10     |       | -4    | - 5   | 6    | - 7  |      | 9      | 15    | 7     | 8     | 9      | 10   | 11   | 12  | 13           | Vol                     |
| 7      | 10    | 11   | 12     | 13   | 14   | 15   | 16      | 11     | 10    | 11    | 12    | 13   | 14   | 15   | 16     | 16    | 14    | 15    | 16     | 17   | 18   | 19  | 20           |                         |
| 8      | 17    | 18   | 19     | 20   | 21   |      | 23      | 12     | 17    | 18    | 19    |      | 21   | 22   | 23     | 17    | 21    |       |        | 24   |      |     | 27           |                         |
| 9      | 24    | 25   | 26     | 27   |      |      |         | 13     | 24    | 25    |       |      |      | 29   |        | 18    |       | 29    |        |      |      |     |              |                         |
|        |       |      |        |      |      |      |         | 14     | 31    |       |       |      |      |      |        | 19    |       |       |        |      |      |     |              |                         |
| Schrij | if In |      |        |      |      |      |         |        |       |       |       |      |      |      |        |       |       |       |        |      |      |     |              |                         |
| Reani  | mati  | ie B | LS/A   | ED   | - He | rhal | ling (  | Jaarl  | ijks  | verp  | licht | t]   |      |      |        |       |       |       |        |      |      |     |              |                         |
| Het ee | erste | de   | el var | n de | ze s | chol | ling, ( | de the | erie, | , doo | orloo | p je | zelf | star | ndig i | n een | e-lea | arnir | ng m   | odul | e. N | ada | t je de e-le | arning afgerond hebt, k |

|                                                      |                         | <br>                     |                           |
|------------------------------------------------------|-------------------------|--------------------------|---------------------------|
| Reanimatie BLS/AED - Herhaling [Jaarlijks verplicht] | Flevostaete,<br>Boszaal | maandag 7-4-2014<br>9:00 | maandag 7-4-2014<br>10:30 |
| Inschrijven                                          |                         |                          |                           |

#### Reanimatie BLS/AED - Herhaling [Jaarlijks verplicht]

Het eerste deel van deze scholing, de theorie, doorloop je zelfstandig in een e-learning module. Nadat je de e-learning afgerond hebt, kun je je inschrijven voor een klassikale bijeenkomst.

| [ | Naam                                                 | Locatie                 | Docenten | Startdatum                | Einddatum                 |
|---|------------------------------------------------------|-------------------------|----------|---------------------------|---------------------------|
|   | Reanimatie BLS/AED - Herhaling [Jaarlijks verplicht] | Flevostaete,<br>Boszaal |          | maandag 7-4-2014<br>10:45 | maandag 7-4-2014<br>12:15 |
| < | Inschrijven                                          |                         |          |                           |                           |

## Expertises: uitleg, geldigheidstermijn, puntentoekenning en bewijslast

St Jansdal Leert houdt bepaalde zaken automatisch bij, namelijk:

- de klassikale trainingen waarvoor je je via St Jansdal Leert aanmeldt;
- de resultaten van e-learning modules;
- de resultaten van blended learning activiteiten (combinatie van e-learning en trainingen)

Deze resultaten staan op het tabblad 'Home' onder het overzicht 'Mijn opleidingsbalans'.

Overige opleidingsactiviteiten, die niet automatisch door St Jansdal Leert worden bijgehouden, kun je zelf invoeren in je digitaal portfolio. Dit doe je door middel van het toevoegen van 'expertises'. Op die manier heb je een volledig overzicht van alles wat je rondom leren en ontwikkelen hebt ondernomen.

De activiteiten die onder Expertises vallen zijn onderverdeeld in de volgende categorieën:

- BIG en voorbehouden handelingen
- Medische apparatuur
- Risicovolle handelingen
- Overige expertises

Onderstaande afbeelding geeft de structuur in St Jansdal Leert weer. Onder elke afdeling zijn dezelfde categorieën te vinden als onder de poliklinieken. Cluster snijdend is op dezelfde manier gecategoriseerd als cluster acuut.

| Categorieën                                                 |
|-------------------------------------------------------------|
| Alle opleidingen                                            |
| Leidinggevendenbijeenkomsten                                |
| Medewerkersbijeenkomsten                                    |
| Centraal opleidingsprogramma verpleegkundigen               |
| Centraal opleidingsprogramma medisch assistenten            |
| Centraal opleidingsprogramma medisch specialisten           |
| 🗉 Opleidingsprogramma AIOS ziekenhuisgeneeskunde            |
| <ul> <li>Verplichte afdelingsgebonden trainingen</li> </ul> |
| E-learning                                                  |
| Expertises                                                  |
| Expertises cluster acuut                                    |
| Poliklinieken                                               |
| BIG en voorbehouden handelingen                             |
| Risicovolle handelingen                                     |
| Medische apparatuur                                         |
| Overige expertises                                          |
| 🗉 Interne Geneeskunde                                       |

## Geldigheidstermijn

Een aantal expertises is beperkt geldig. In St Jansdal Leert is dit al opgenomen. Je hebt de keuze uit expertises die 1 jaar cq. 3 jaar geldig zijn. De volgende regel wordt gehanteerd:

- Voer je een handeling *minder dan 5x per half jaar* uit, dan is de expertise *1 jaar geldig* en dien je jezelf elk jaar bij te scholen.
- Voer je een handeling *meer dan 5x per half jaar* uit, dan is de expertise *3 jaar geldig* en dien je jezelf elke 3 jaar bij te scholen.

Deze regel geldt voor de volgende categorieën:

- BIG en voorbehouden handelingen;
- Risicovolle handelingen;
- Medische apparatuur

Voor de specialistische afdelingen gelden in bepaalde gevallen afwijkende regels. Informatie hierover is te verkrijgen bij jouw afdelingshoofd.

## Puntentoekenning

Voor een aantal expertises krijg je punten. 1 punt correspondeert met 1 uur scholing/ training. Deze systematiek is ontleend aan het puntensysteem van de V&VN. Voor de volgende activiteiten krijg je punten:

- BIG en voorbehouden handelingen;
- Risicovolle handelingen;
- Medische apparatuur
- Overige expertises (werkoverleggen/congressen en dergelijke)

In jouw persoonlijke opleidingsbalans wordt het aantal behaalde punten en aantal punten per expertise weergegeven.

## Bewijslast

Bij bepaalde handelingen/activiteiten is het belangrijk dat het St Jansdal naar de buitenwereld toe verantwoording kan afleggen over de bevoegdheid en bekwaamheid van medewerkers. Daarom is besloten dat medewerkers bij het aanmaken van bepaalde expertises extra bewijslast moeten opvoeren. Het gaat hierbij om het aanmaken van expertises in de volgende categorieën:

- BIG en voorbehouden handelingen;
- Risicovolle handelingen;
- Medische apparatuur

Als je in bovenstaande categorieën een expertise wilt aanmaken, vraagt het systeem automatisch goedkeuring bij jouw leidinggevende. De status van de expertise staat dan op "accepteren". Wanneer de leidinggevende op accepteren klikt, komt de status van de expertise op "gereed" te staan. **Mijn expertises** 

Intramusculaire injectie (1jr) Aangemaakt: 5-12-2014 15:23:57 | Status: Accepteren

## **Expertises invoeren**

Een groot aantal handelingen en activiteiten is al ingevoerd in St Jansdal Leert: al meer dan 350 expertises staan al gestructureerd in St Jansdal Leert. Dit houdt in dat je niet alles helemaal zelf hoeft in te voeren. Je kunt een expertise opzoeken en daarbij een beschrijving toevoegen.

# Klik op tabblad Catalogus. Het opzoeken van een expertise kan op twee manieren:

A: Klik door via de structuur in de catalogus, zie O links onder Categorieën.

- Klik op het plusje voor Expertises om het menu uit te klappen.
- Klik op het plusje voor het juiste cluster.
- Klik op het plusje voor de juiste afdeling.
- Klik op de juiste subcategorie onder de betreffende afdeling.

B: Via het zoekvenster en het Type, zie 🔪

- Typ (een deel van) de naam van de expertises in het blauw omcirkelde venster.
- Zet het Type op 'Expertise'.

Klik op **Toevoegen** als je de juiste expertise hebt gevonden. Let goed op de verschillende *geldigheidstermijnen*.

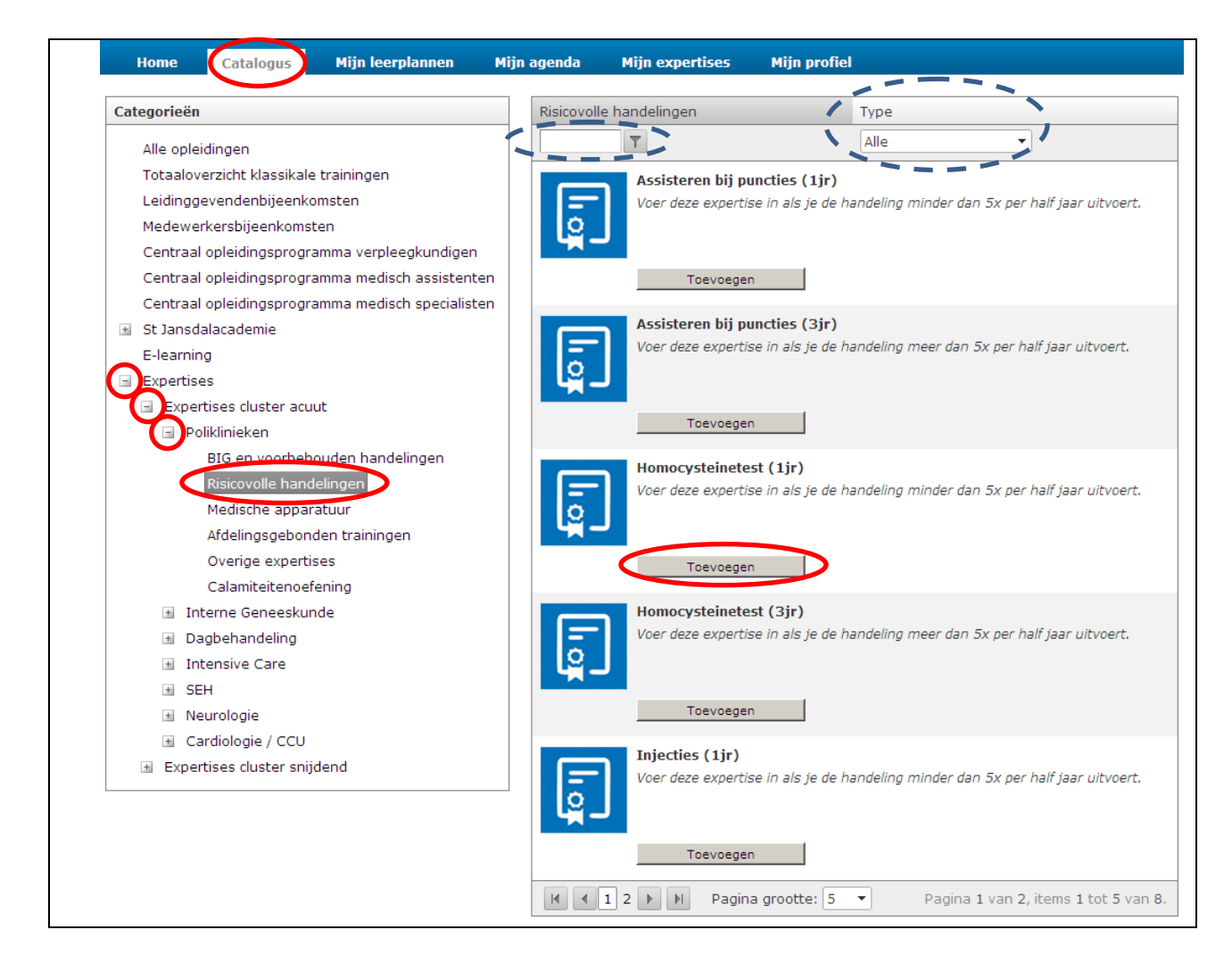

Zodra je op Toevoegen hebt geklikt, volgt stap 2:

|                                                                                                    | evoegen                                                                                                    |   |
|----------------------------------------------------------------------------------------------------|----------------------------------------------------------------------------------------------------|---|
| Elektrisch hoog                                                                                                    | g/ laagbed (1jr)                                                                                                    |   |
| Naamgeving:<br>Geef hier optione                                                                                                    | eel een specifiekere naam op.                                                                                                    | _ |
|                                                                                                    |                                                                                                    |   |
| Omschrijving:<br>Geef hier aanvull                                                                                                    | llende informatie op.                                                                                                    |   |
|                                                                                                    |                                                                                                    |   |
|                                                                                                    |                                                                                                    |   |
| ,                                                                                                    |                                                                                                    |   |
| Pohaald on:                                                                                                    |                                                                                                    |   |
| <b>Behaald op:</b><br>Vul optioneel de o                                                                                                    | datum in wanneer u deze expertise behaald heeft.                                                                                                    |   |
| Behaald op:<br>Vul optioneel de o                                                                                                    | datum in wanneer u deze expertise behaald heeft.                                                                                                    |   |
| Behaald op:<br>Vul optioneel de d<br>Kosten:                                                                                                    | datum in wanneer u deze expertise behaald heeft.                                                                                                    |   |
| Behaald op:<br>Vul optioneel de o<br>Kosten:<br>Vul optioneel de o<br>bijv. 199,95                                                                          | datum in wanneer u deze expertise behaald heeft.<br>kosten voor deze expertise in.                                                                      |   |
| Behaald op:<br>Vul optioneel de d<br>Kosten:<br>Vul optioneel de d<br>bijv. 199,95<br>Behaalde punte                                                        | datum in wanneer u deze expertise behaald heeft.  kosten voor deze expertise in.  en:                                                                   |   |
| Behaald op:<br>Vul optioneel de d<br>Kosten:<br>Vul optioneel de d<br>bijv. 199,95<br>Behaalde punte                                                        | datum in wanneer u deze expertise behaald heeft.  kosten voor deze expertise in.  en: eel behaalde (studie)punten in.                                   |   |
| Behaald op:<br>Vul optioneel de d<br>Kosten:<br>Vul optioneel de d<br>bijv. 199,95<br>Behaalde punte<br>Vul hier eventued<br>Bijlagen:                      | en:                                                                                                    |   |
| Behaald op:<br>Vul optioneel de d<br>Kosten:<br>Vul optioneel de d<br>bijv. 199,95<br>Behaalde punte<br>Vul hier eventued<br>Bijlagen:<br>Voeg optioneel éd | datum in wanneer u deze expertise behaald heeft.         Image: sel behaalde (studie)punten in.         Sén of meerdere bijlagen toe.                   |   |
| Behaald op:<br>Vul optioneel de d<br>Kosten:<br>Vul optioneel de d<br>bijv. 199,95<br>Behaalde punte<br>Vul hier eventuee<br>Bijlagen:<br>Voeg optioneel ée | datum in wanneer u deze expertise behaald heeft.         Image: sel behaalde (studie)punten in.         Sén of meerdere bijlagen toe.         Selecteer |   |

Г

| 3 | Wanneer je op Inleveren hebt geklikt, staat de expertise onder Mijn expertises.<br>Wanneer je de expertise wilt verwijderen klik je op de expertise en klik je op Verwijderer<br>Verwijderde expertises blijven wel nog zichtbaar in je opleidingsbalans. |   |  |  |  |  |  |  |  |  |  |
|---|----------------------------------------------------------------------------------------------------|---|--|--|--|--|--|--|--|--|--|
|   | Expertise: Ziekenhuismedewerkers: Meldcode Huiselijk Geweld en Kindermi                                                                                                    | × |  |  |  |  |  |  |  |  |  |
|   | Ziekenhuismedewerkers: Meldcode Huiselijk Geweld en Kindermishandeling (5 jr)                                                                                                    |   |  |  |  |  |  |  |  |  |  |
|   | Behaalde punten:<br>1                                                                                                    |   |  |  |  |  |  |  |  |  |  |
|   | Status:<br>Gereed                                                                                                    |   |  |  |  |  |  |  |  |  |  |
|   | Sluiten Verwijderen                                                                                                    |   |  |  |  |  |  |  |  |  |  |
|   |                                                                                                    |   |  |  |  |  |  |  |  |  |  |
|   |                                                                                                    |   |  |  |  |  |  |  |  |  |  |

Klik hier om terug te gaan naar de inhoudsopgave.

Г

## Jouw overzicht van expertises

In jouw opleidingsbalans (te openen via tabblad 'Home') worden de expertises en bijbehorende beschrijvingen, verlooptermijnen en toegekende punten weergegeven. Je bereikt de opleidingsbalans als volgt:

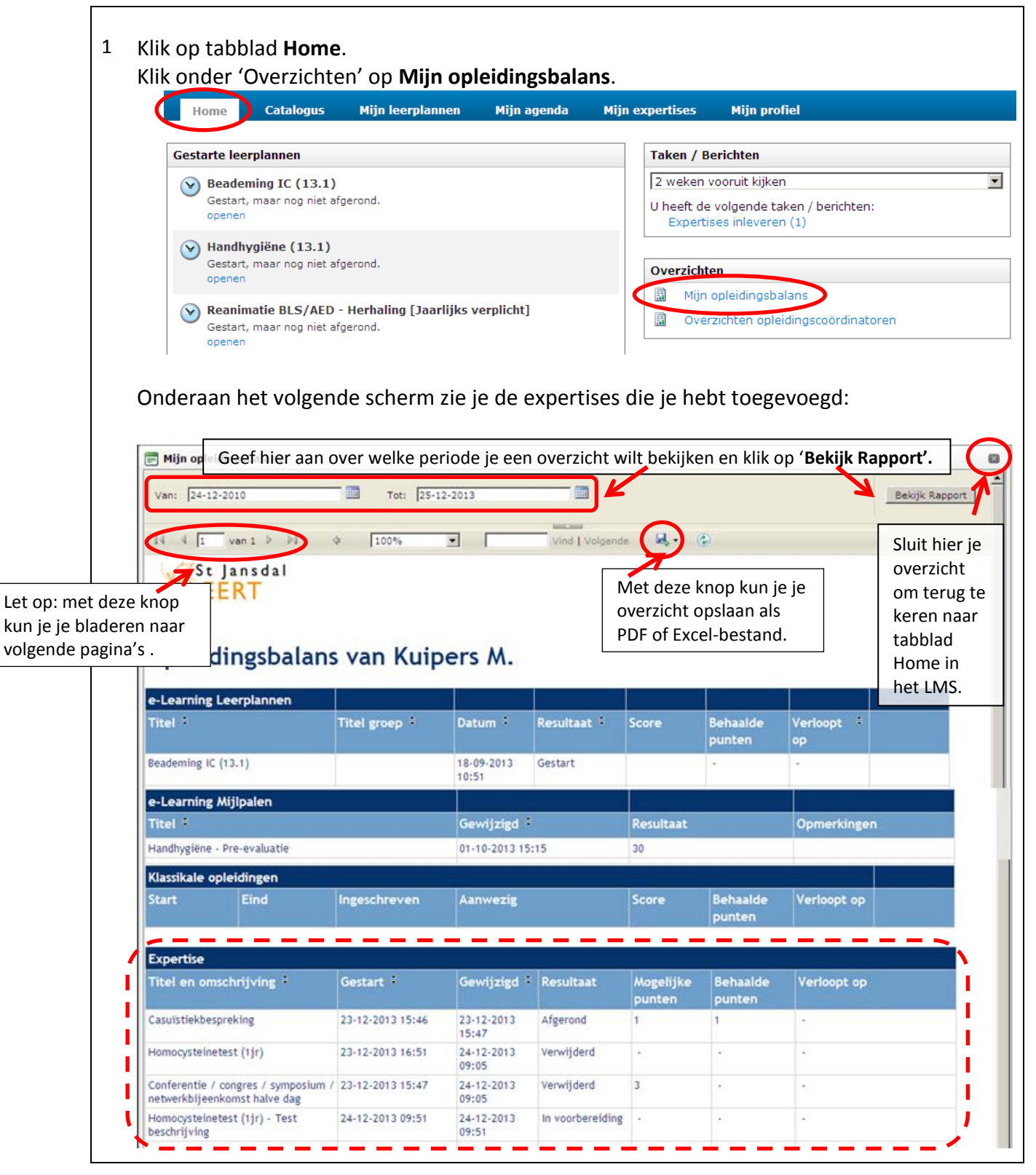

## Vragen en antwoorden

Klik op de vraag om naar het antwoord te gaan.

- 1. <u>Wat is e-learning?</u>
- 2. Hoe worden de verschillende e-learning activiteiten in St Jansdal Leert weergegeven?
- 3. Wat is St Jansdal Leert?
- 4. <u>Welke meerwaarde hebben e-learning en St Jansdal Leert voor mij?</u>
- 5. <u>Met welke computer en vanaf welke plek kan ik in St Jansdal Leert en aan een e-learning</u> <u>module werken?</u>
- 6. Wat staat er in St Jansdal Leert en hoe log ik in?
- 7. Mijn wachtwoord werkt niet of ik ben mijn wachtwoord vergeten.
- 8. Mijn persoonlijke gegevens in St Jansdal Leert kloppen niet. Hoe kan ik dit oplossen?
- 9. Hoe kom ik bij de juiste module?
- 10. Wat leer ik in een e-learning module?
- 11. Mag ik alle e-learning modules doorlopen?
- 12. Moet ik overleggen met mijn leidinggevende voordat ik aan een e-learning module begin?
- 13. Mag ik een e-learning module in werktijd doorlopen?
- 14. Als ik een e-learning module buiten werktijd doorloop, krijg ik deze tijd dan vergoed?
- **15.** <u>Hoe lang duurt het om een e-learning module te doorlopen?</u>
- 16. <u>Hoeveel punten krijg ik voor het doorlopen van een e-learning module?</u>
- 17. Wanneer en hoe vaak kan ik een e-learning module opnieuw starten?
- 18. Waarom zie ik de inhoud van mijn e-learning module niet (goed)?
- **19.** <u>Als ik tussendoor stop met de module en uitlog, onthoudt het systeem dan waar ik ben gebleven?</u>
- **20.** <u>Kan ik zien wat ik goed en/of fout heb gedaan in een e-learning toets?</u>
- 21. Mag ik een toets onbeperkt maken?
- 22. Als ik een toets moet herkansen krijg ik dan dezelfde vragen?
- 23. Hoe kan ik mijn resultaten van de toets zien?
- **24.** <u>Als ik een module opnieuw start, worden mijn vorige resultaten dan overschreven, of naast</u> <u>mijn vorige resultaat opgeslagen?</u>
- 25. Is er een overzicht van wat ik tot nu toe al aan scholing heb gevolgd?
- 26. Wie kan nog meer mijn resultaten inzien en welke gegevens zien zij?
- 27. Wat zijn de consequenties van mijn resultaten?
- 28. Wat zijn expertises?
- 29. <u>Hoe voeg ik expertises toe?</u>
- 30. Wat doet mijn leidinggevende met de door mijn toegevoegd expertises?
- **31.** <u>Hoe lang zijn de expertises geldig?</u>
- 32. Kan ik expertises verwijderen?
- 33. Waar kan ik mijn toegevoegde expertises vinden in St Jansdal Leert?
- 34. Ik wil een expertises aanmaken met een titel die nog niet bestaat, hoe doe ik dat?
- **35.** <u>Hoe maak ik een uitdraai van mijn behaalde expertises?</u>

## 1. Wat is e-learning?

E-learning is leren met behulp van de computer/laptop. Een e-learning module ('leerplan' in St Jansdal Leert) bestaat meestal uit verschillende activiteiten. Dit kan een les (theorie) of een toets zijn, maar ook een formulier met het resultaat van een reeds gemaakte toets, een bijlage of een hyperlink naar een andere website. Deze activiteiten maken allemaal deel uit van het leerproces.

Klik hier om terug te gaan naar de lijst met vragen.

## 2. Hoe worden de verschillende e-learning activiteiten in St Jansdal Leert weergegeven?

Elke (leer)activiteit wordt in het leerportaal weergegeven door middel van een icoon:

- e-learning activiteit (een lesmodule, oefening of toets)
- -
- een map met samengevoegde activiteiten
- een formulier met bijvoorbeeld de uitslag van een toets
- een module met daarin een overzicht van de goed en fout beantwoorde vragen

Tijdens het volgen van de opleiding tonen de iconen de status van de verschillende activiteiten, bijv.:

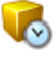

niet voltooide e-learning activiteit

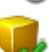

voltooide e-learning activiteit

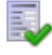

een formulier dat is bekeken

een map waarin alle samengevoegde activiteiten zijn voltooid

Klik hier om terug te gaan naar de lijst met vragen.

## 3. Wat is St Jansdal Leert?

St Jansdal Leert is een 'LMS'. De afkorting LMS staat voor 'Leer Management Systeem'. In St Jansdal Leert kun je alles rondom leren en ontwikkelen vinden:

- E-learning: St Jansdal Leert vormt de boekenkast waarin je de e-learning modules vindt.
- Klassikale trainingen: in St Jansdal Leert kun je je aan- en afmelden voor klassikale trainingen.
- Digitaal portfolio: het is mogelijk om een digitaal portfolio op te bouwen. Je kunt te allen tijde een overzicht opvragen van jouw opleidingsbalans.

Ook je leidinggevende heeft toegang tot jouw overzichten, zodat jullie samen kunnen bekijken wat je de afgelopen periode aan opleidingen hebt gedaan, en waar eventuele wensen en behoeften liggen.

## 4. Welke meerwaarde hebben e-learning en St Jansdal Leert voor mij?

Het grootste voordeel van <u>e-learning</u> is dat je **meer** kunt leren én dat dit in je eigen tempo kan. Elearning is 24 uur per dag en zeven dagen per week beschikbaar, zowel thuis als op het werk. Bovendien kun je na afronding van een module de theorie nog eens nalezen. E-learning kan dus ook dienen als naslagwerk.

Het voordeel van <u>e-learning binnen St Jansdal Leert</u> is dat je een module niet direct hoeft te voltooien, maar later verder kunt gaan waar je gebleven bent. Je hoeft dan niet helemaal opnieuw te beginnen. Bovendien worden je scores en resultaten opgeslagen in St Jansdal Leert.

Dankzij St Jansdal Leert weet je wanneer je bepaalde scholing moet volgen. Je krijgt dan bijvoorbeeld een notificatie, dat het tijd is om je aan te melden voor de e-learning of klassikale training over injecteren. St Jansdal Leert maakt leren dus **makkelijker**.

Ten slotte zijn in St Jansdal Leert je leerresultaten te allen tijde inzichtelijk. Niet alleen voor jezelf, maar ook voor je leidinggevende. Zo kunnen jullie samen kijken waar de wensen en behoeften liggen op het gebieden van opleiden en ontwikkelen. St Jansdal Leert maakt het leren dus ook **meetbaar**.

Klik hier om terug te gaan naar de lijst met vragen.

# 5. Met welke computer en vanaf welke plek kan ik in St Jansdal Leert en aan een e-learning module werken?

St Jansdal Leert en de e-learning modules zijn in principe vanaf elke laptop en computer toegankelijk, mits is voldaan aan de volgende technische specificaties:

- Internettoegang met voldoende bandbreedte (bijvoorbeeld kabel of ADSL)
- Microsoft Windows XP SP3, Microsoft Windows Vista SP2, Microsoft Windows 7, Microsoft Windows 8. 64-Bits en 32-bits varianten worden ondersteund
- Dual-core processor of hoger, 2GHz of hoger
- 2 GB geheugen of meer
- Google Chrome, Mozilla Firefox 3.5 of hoger.
- Macromedia Flashplayer 10 (of hoger)
- Een schermresolutie van 1024 bij 768 (of meer)
- De mogelijkheid om pop-up blockers uit te schakelen.

## Let op: het gebruik van e-learning binnen St Jansdal Leert vanaf een smartphone of tablet wordt momenteel niet ondersteund. Het LMS zelf werkt wel via een smartphone of tablet.

- 6. Waar staat St Jansdal Leert en hoe log ik in?
- 1 <u>Thuis</u>: open Google Chrome of Internet Explorer (vanaf versie 9). Typ de volgende link in de adresbalk: <u>https://leren.stjansdal.nl</u>

Tip: voeg deze link toe aan je favorieten.

Chttps://leren.stjansdal.nl/Members/Home

<u>Werk</u>: klik op Start en vul in de witte regel St Jansdal Leert in. Klik daarna op het logo van St Jansdal Leert.

Tip: voeg St Jansdal Leert definitief toe op je bureaublad via Workspace Instellingen. Workspace instellingen kun je vinden wanneer je op Start klikt.

|                        |                                                                                                    |      | addhorr addhorr |  |
|------------------------|----------------------------------------------------------------------------------------------------|------|-----------------|--|
| Mijn agenda Mijn exper | lises Mijn profiel                                                                                                    |      |                 |  |
| Jo<br>In<br>tra        | ikom op St Jansoal Leert<br>uw persoonlijke leeromgeving<br>St Jansdal Leert kun je je aanmelden voor klassi<br>iningen, e-learning modules volgen en je digital | tale |                 |  |
| <b></b>                | tfolio (expertises) opbouwen.                                                                                                    |      |                 |  |
|                        | tholio (expertises) opbouwen.                                                                                                    |      |                 |  |

3 **Vul je inloggegevens in** bij de invoervelden 'Gebruikersnaam' en 'Wachtwoord' en **klik op de knop 'Log in'**.

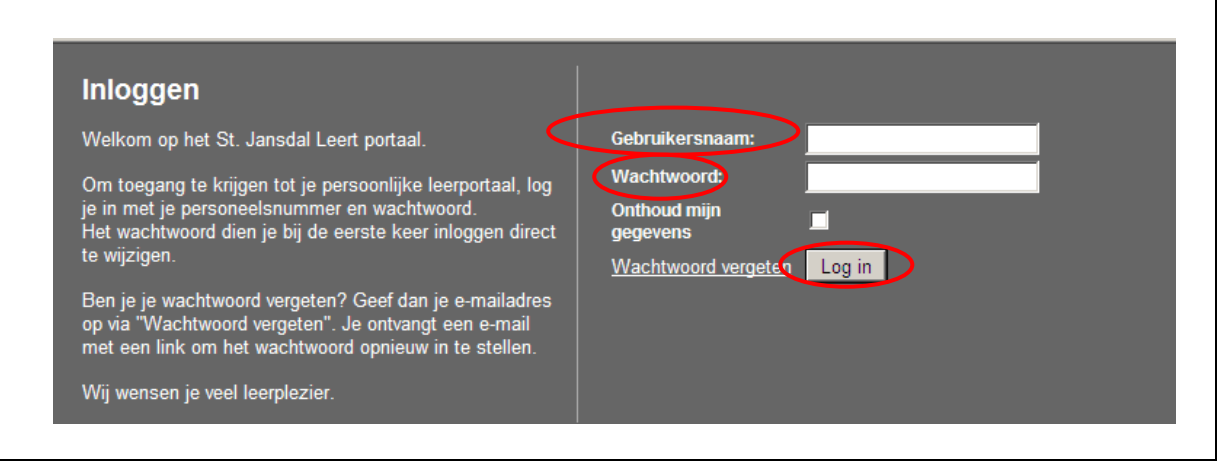

Gebruikersnaam: vul hier je personeelsnummer in. Wachtwoord: na de eerste keer inloggen dien je je wachtwoord te wijzigen.

Klik hier om terug te gaan naar de lijst met vragen.

### 8. Mijn wachtwoord werkt niet of ik ben mijn wachtwoord vergeten.

Als je op de grijze knop 'Inloggen' hebt geklikt, verschijnt het volgende scherm:

| Inloggen                                                                                                    |                            |
|----------------------------------------------------------------------------------------------------|----------------------------|
| Welkom op het St. Jansdal Leert portaal.                                                                                                    | Gebruikersnaam:            |
| Om toegang te krijgen tot je persoonlijke leerportaal, log                                                                                                    | Wachtwoord:                |
| je in met je personeelsnummer en wachtwoord.<br>Het wachtwoord dien je bij de eerste keer inloggen direct                                                               | Onthoud mijn<br>gegevens   |
| te wijzigen.                                                                                                    | Wachtwoord vergeten Log in |
| Ben je je wachtwoord vergeten? Geef dan je e-mailadres<br>op via "Wachtwoord vergeten". Je ontvangt een e-mail<br>met een link om het wachtwoord opnieuw in te stellen. |                            |
| Wij wensen je veel leerplezier.                                                                                                    |                            |

Als je je wachtwoord bent vergeten, of het lukt je niet om in te loggen, klik dan op de link 'Wachtwoord vergeten'. In het volgende scherm kun je je personeelsnummer typen. Je krijgt dan een mail op het emailadres wat aan het personeelsnummer gekoppeld is.

Klik hier om terug te gaan naar de lijst met vragen.

#### 9. Mijn persoonlijke gegevens in St Jansdal Leert kloppen niet. Hoe kan ik dit oplossen?

Je gegevens worden vanuit het personeelsinformatiesysteem EMIS wekelijks naar het Leer Management Systeem geüpload. Daarom moet je, als je gegevens in St Jansdal Leert niet kloppen, in Emis Plaza wijzigingen (laten) aanbrengen.

## 10. Hoe kom ik bij de juiste module?

<u>De eerste keer</u>: als je een e-learning module nog nooit gestart hebt, vind je de module onder het tabblad 'Catalogus'. Klik op het tabblad 'Catalogus'. Om de module te activeren, klik je op de knop 'Registreren'. Let op: zodra je op 'Registreren' klikt, wordt de module voor jou geactiveerd en betaald het St Jansdal 5 euro.

| Home Ca                        | talogus | Mijn leerplannen | Mijn agenda      | Mijn expertis                                         | es Mijn profiel                                            |                                                                                                 |                                                        |
|--------------------------------|---------|------------------|------------------|-------------------------------------------------------|------------------------------------------------------------|-------------------------------------------------------------------------------------------------|--------------------------------------------------------|
| Categorieën<br>Alle opleidinge | 2n      |                  | Alle opleidingen |                                                       | Type<br>Alle                                               | •                                                                                               |                                                        |
| nic openingen                  |         | Beade            | ming Anesthesio  | Alle<br>Leerplan<br>Klassikale opleiding<br>Expertise | Type:<br>kopje<br>filteren<br>leeract<br>het pij<br>dropde | Onder het<br>'Type' kun je<br>n op het type<br>tiviteit. Klik op<br>ltje van het<br>own-menu en |                                                        |
|                                |         |                  | Beade            | ming IC (13.1)                                        |                                                            | selecte<br>om all<br>modul<br>geven.                                                            | eer ' <b>Leerplan'</b><br>een e-learning<br>es weer te |

<u>Na registreren</u>: als je je al voor een module geregistreerd hebt, dan is deze terug te vinden onder het tabblad 'Mijn leerplannen'. Klik op het tabblad 'Mijn leerplannen'.

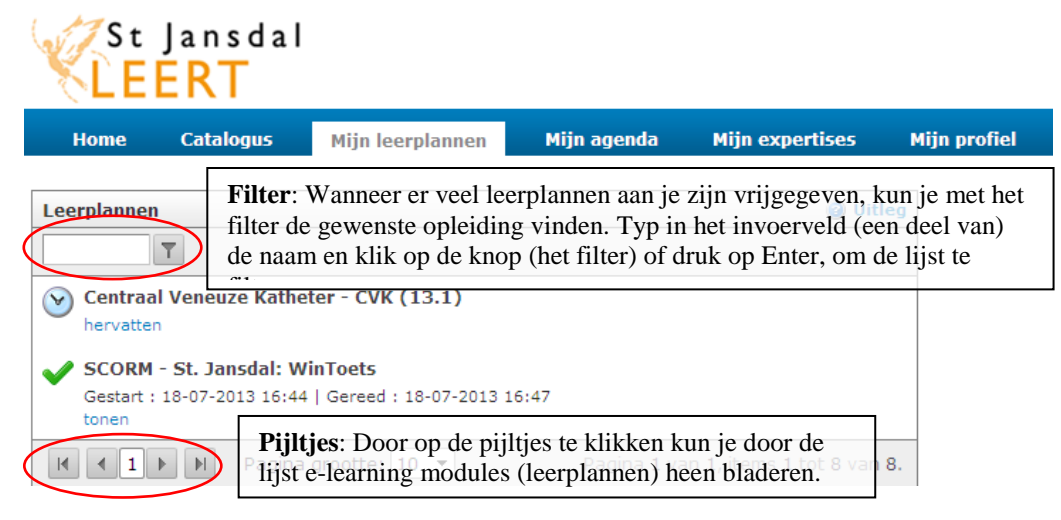

De e-learning modules (leerplannen) waar je op dit moment in bezig bent, staan bovenaan de lijst. De rest van de modules is als volgt geordend:

*Leerplan gestart*: Nog niet alle activiteiten zijn voltooid. Voltooide activiteiten zijn voorzien van een 'vinkje'. Klik op 'hervatten' en rond de activiteiten zonder vinkje af.

Leerplan nog niet gestart: Klik op 'starten' om te beginnen.

Leerplan afgebroken: De opleiding is niet succesvol afgesloten.

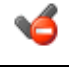

Y

Leerplan voltooid: Alle activiteiten zijn voltooid en de cursus is succesvol afgesloten.

## 11. Wat leer ik in een e-learning module?

De leerdoelen van een module vind je in St Jansdal Leert in de beschrijving van de module. Vaak bestaat een

module uit een gedeelte theorie, waarna je een toets maakt.

## Klik hier om terug te gaan naar de lijst met vragen.

## 12. Mag ik alle e-learning modules doorlopen?

Het staat je vrij om in St Jansdal Leert te kijken over welke onderwerpen e-learning modules beschikbaar zijn. Wanneer je interesse hebt om een module te starten en te doorlopen, gaan we ervan uit dat je de module daadwerkelijk gaat volgen. Dit is belangrijk vanwege een tweetal redenen:

- Het doorlopen van de e-learning modules kost jou persoonlijk geen geld, maar het St Jansdal wel: de kosten per cursist bedragen €5,00 per module. Let op: de teller gaat lopen zodra je je voor een module registreert. Het is dus niet de bedoeling dat je willekeurig enkele modules opent om te kijken wat ze inhouden.
- 2. Je kunt dan met je leidinggevende afstemmen of je de module in werktijd of in je eigen tijd doorloopt.

#### Klik hier om terug te gaan naar de lijst met vragen.

13. Moet ik overleggen met mijn leidinggevende voordat ik aan een e-learning module begin? Nee, hierover hoef je in principe niet met je leidinggevende te overleggen. Wanneer je interesse hebt om een module te starten en te doorlopen, gaan we ervan uit dat je dit serieus doet. Het doorlopen van de e-learning modules kost jou persoonlijk geen geld, maar het St Jansdal wel: de kosten per cursist bedragen €5,00 per module. Let op: de teller gaat lopen zodra je een module opent. Het is dus niet de bedoeling dat je willekeurig enkele modules opent om te kijken wat ze inhouden.Overleg met je leidinggevende is wel van belang, als je de module in werktijd wilt doorlopen. Hiervoor heb je namelijk toestemming van je leidinggevende nodig.

## 14. Mag ik een e-learning module in werktijd doorlopen?

Als je een e-learning module in werktijd wilt volgen, dan dien je dit met je leidinggevende te overleggen.

#### Klik hier om terug te gaan naar de lijst met vragen.

## 15. Als ik een e-learning module buiten werktijd doorloop, krijg ik deze tijd dan vergoed?

Dat is afhankelijk van jouw leidinggevende. In overleg met jouw leidinggevende stem je af of je de elearning module onder werktijd mag volgen of dat je dit buiten werktijd doet. Volg je de e-learning module buiten werktijd, dan bepaalt je leidinggevende of je deze uren vergoed krijgt.

Klik hier om terug te gaan naar de lijst met vragen.

## 16. Hoe lang duurt het om een e-learning module te doorlopen?

We gaan uit van een *gemiddelde* doorlooptijd van 1 tot 2 uur per module. De modules zijn niet van exact dezelfde grootte en bovendien leert de ene persoon makkelijker en sneller dan de andere. Ga niet zozeer uit van de hoeveelheid tijd die je aan een module besteedt, maar zorg ervoor dat je de module aandachtig en in eigen tempo doorloopt. Dan haal je het maximale leerrendement uit de elearning module.

Klik hier om terug te gaan naar de lijst met vragen.

## 17. Hoeveel punten krijg ik voor het doorlopen van een e-learning module?

Bij het toekennen van punten is dezelfde werkwijze gehanteerd als bij overige opleidings- en ontwikkelactiviteiten: 1 punt = 1 uur. Het aantal punten wat je voor de module krijgt staat in de catalogus en zie je in je opleidingsbalans.

## 18. Wanneer en hoe vaak kan ik een e-learning module opnieuw starten?

Binnen een e-learning module kan vooraf een volgorde zijn bepaald waarin de verschillende (leer)activiteiten moeten worden doorlopen. Zo kan het voorkomen dat een activiteit nog niet gestart kan worden ('starten' is dan grijs, zie onderstaande afbeelding), omdat de voorgaande activiteit(en) nog moet(en) worden afgerond. Ook kan het voorkomen dat je een activiteit na het doorlopen niet opnieuw kunt openen, bijvoorbeeld bij een toets ('tonen' is dan grijs).

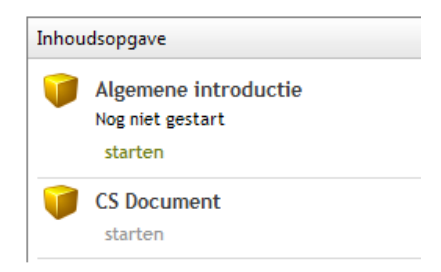

Een e-learning module kan een onderdeel bevatten waarbij een 'inlever'-knop wordt getoond. Pas wanneer je op 'inleveren' klikt, rond je de activiteit af. Na het inleveren kun je binnen deze activiteit geen wijzigingen meer aanbrengen. **Het theorie gedeelte van een module blijft wel altijd beschikbaar ter inzage.** 

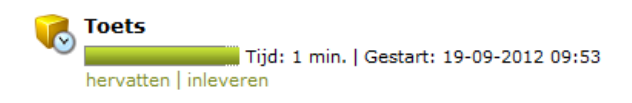

Wanneer een toets onvoldoende wordt afgerond, mag een herkansing worden gedaan. Na deze herkansing (voldoende of onvoldoende) is het niet meer mogelijk de toets nogmaals te maken. Overleg dan met je leidinggevende wat de volgende stappen zijn.

## 19. Waarom zie ik de inhoud van mijn e-learning module niet (goed)?

Helaas kan het voorkomen dat de inhoud van de door jou gestarte e-learning module niet (goed) wordt weergegeven.

De meest voorkomende redenen waarom je geen of slechts een gedeelte van de inhoud ziet, zijn:

- Binnen het St Jansdal werk het systeem niet goed in combinatie met Internet Explorer: maak gebruik van Google Chrome.
- **Geen of verouderde versie van Flashplayer:** Er is geen of een verouderde versie van Flashplayer op je computer geïnstalleerd. Indien je buiten het St Jansdal op een computer werkt, installeer dan de laatste versie <u>http://get.adobe.com/nl/flashplayer/</u>.
- Popup blockers: Er zijn pop-up blockers op je computer geïnstalleerd. Om de e-learning opleiding correct te kunnen bekijken, zul je de pop-up blockers op je systeem moeten uitschakelen. De manier waarop je dit doet, is afhankelijk van het type systeem waarmee je werkt. In Internet Explorer werkt dit als volgt: 'tools' (toetsencombinatie Alt X) --> Internet options --> Privacy --> Turn on pop-up blokker: het vinkje verwijderen.
- Gedeeltelijke weergave van de e-learning: Controleer altijd of je onderin je scherm een grijze balk met aan de rechterkant een afsluitknop ziet. Is dit niet het geval? Vergroot dan je scherm door op F11 bovenin je toetsenbord te drukken.

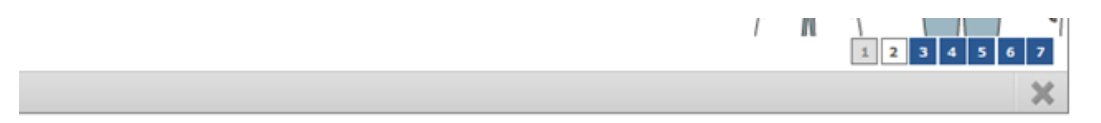

 Zoomfunctie: Het kan zijn dat de e-learning module niet helemaal wordt weergegeven, omdat de pagina meer dan 100% staat ingezoomd. Dit kan het geval zijn, als je horizontale schuifbalken ziet. Controleer of de instellingen van je internet browser via 'Pagina' of 'Page' in het menu 'Zoom' op 100% staan. Controleer tevens of je systeem de juiste resolutie toont, zie ook de technische specificaties hierboven.

Het is belangrijk om te controleren of je computer voldoet aan de vereiste technische specificaties:

- Internettoegang met voldoende bandbreedte (bijvoorbeeld kabel of ADSL)
- Microsoft Windows XP SP3, Microsoft Windows Vista SP2, Microsoft Windows 7, Microsoft Windows 8. 64-Bits en 32-bits varianten worden ondersteund
- Dual-core processor of hoger, 2GHz of hoger
- 2 GB geheugen of meer
- Google Chrome, Mozilla Firefox 3.5 of hoger
- Macromedia Flashplayer 10 (of hoger)
- Een schermresolutie van 1024 bij 768 (of meer)
- De mogelijkheid om pop-up blockers uit te schakelen

# 20. Als ik tussendoor stop met de module en uitlog, onthoudt het systeem dan waar ik ben gebleven?

Ja, je kunt nu beginnen en op een later moment de module hervatten. Je hoeft dan niet helemaal opnieuw te beginnen. Sluit de module altijd rechtsonder in het venster af met het grijze kruis 'Afsluiten'. Sluit ook op deze manier af, als je helemaal klaar bent met de module. Op deze manier worden je resultaten opgeslagen in St Jansdal Leert.

Let op: Als je het hele venster wegklikt met het kruisje rechtsboven in (je sluit dan de internetbrowser), raak je de resultaten kwijt van de pagina waar je op dat moment was. Je overige resultaten in de module *tot* die pagina zijn wel gewoon bewaard gebleven.

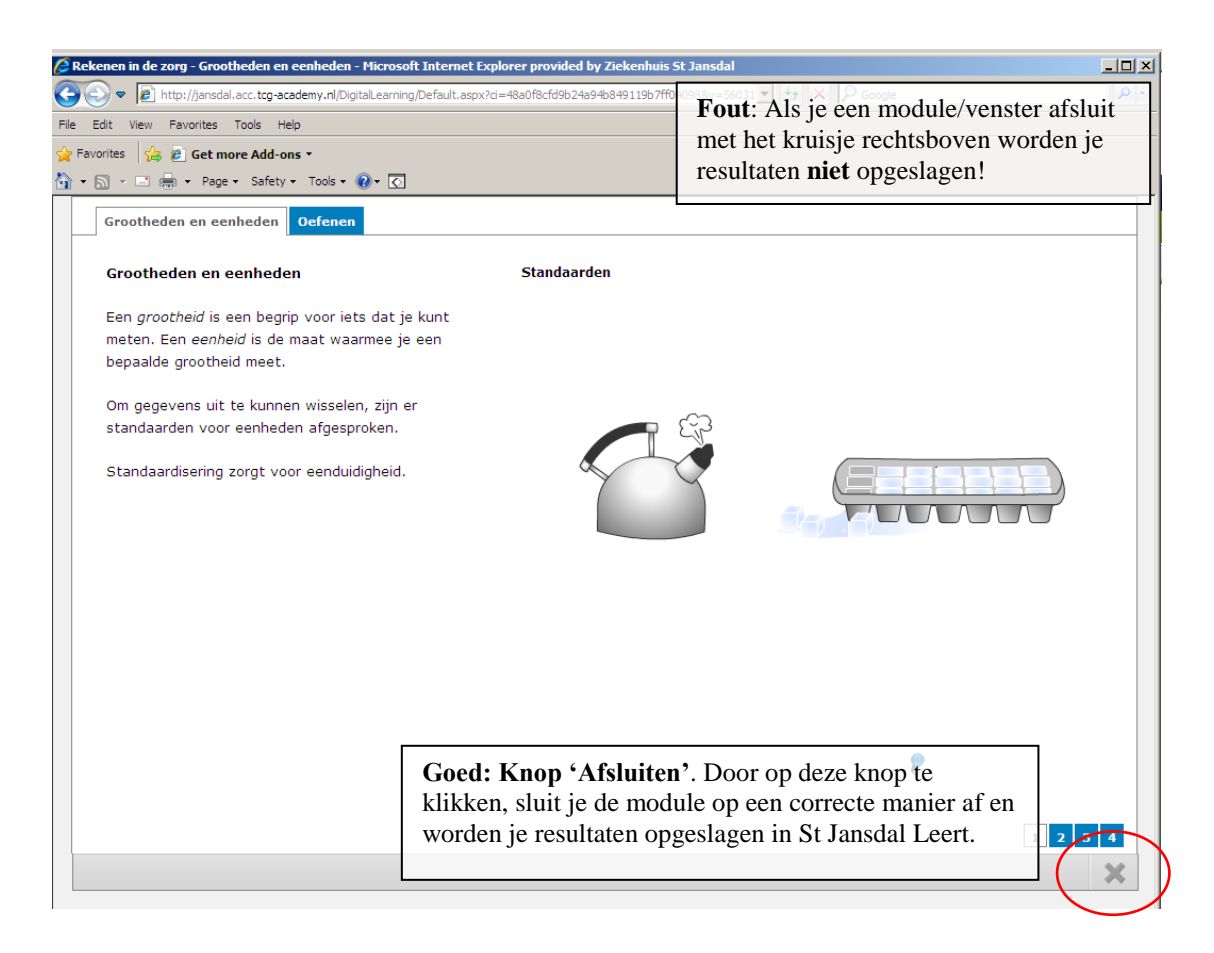

21. Kan ik zien wat ik goed en/of fout heb gedaan in een e-learning toets?

Nadat je een toets hebt afgerond, verschijnt in het tabblad 'Mijn leerplannen' een formulier ('Resultaat toets') waarin je je score kunt zien. Na het sluiten van dit formulier verschijnt een nieuw formulier, waarin je (eenmalig) je antwoorden kunt bekijken (zie hieronder).

| .3 15:08 |
|----------|
|          |
|          |
|          |
| toets    |
| toets    |
|          |
|          |

| Wat is een doel van compressie zwachtelen?                                                            | Dit is niet juist.                                                                                 |
|----------------------------------------------------------------------------------------------------|----------------------------------------------------------------------------------------------------|
| <ul> <li>X ● bloed- en lymfestroom vertragen</li> <li>✓ ○ bloed- en lymfestroom versnellen</li> </ul> |                                                                                                    |
|                                                                                                    |                                                                                                    |
|                                                                                                    | Antwoorden: De getallen rechtsonder in beeld<br>verwijzen naar de verschillende vragen die je goed |

#### Klik hier om terug te gaan naar de lijst met vragen.

#### 22. Mag ik een toets onbeperkt maken?

Wanneer je een toets onvoldoende hebt afgerond, mag je een herkansing doen. Na deze herkansing (voldoende of onvoldoende) is het niet meer mogelijk de toets nogmaals te maken. Overleg dan met je leidinggevende wat de volgende stappen zijn.

## 23. Als ik een herkansing moet maken, krijg ik dan dezelfde vragen?

Nee. Op het moment dat jij een herkansing maakt worden er willekeurig nieuwe vragen geselecteerd in het systeem. Omdat je allemaal nieuwe vragen kunt krijgen, raden wij je aan om eerst de theorie nogmaals door te nemen, voordat je de herkansing start.

### Klik hier om terug te gaan naar de lijst met vragen.

### 24. Hoe kan ik mijn resultaten van de toets zien?

Na het maken van een toets kun je de resultaten zien.

 <u>Formulier</u>: in de meeste gevallen kun je na het maken van een toets de score zien via een formulier op het tabblad 'Mijn leerplannen'. Je opent dit formulier door op 'Starten' te klikken:

| Inhouds | sopgave                                                                                                    |
|---------|----------------------------------------------------------------------------------------------------|
|         | Compressief Zwachtelen - Toets<br>Tijd: 2 min.   Gestart: 25-07-2013 10:31   Gereed: 13-08-2013 15:08<br>tonen |
|         | Compressief Zwachtelen - Resultaat toets<br>starten                                                            |

<u>Mijn opleidingsbalans</u>: dit overzicht vind je onder het tabblad 'Home'. Als je op 'Mijn opleidingsbalans' klikt, zie je de resultaten van alle doorlopen e-learning modules (leerplannen), klassikale opleidingen en aangevraagde expertises. In het filter bovenin het overzicht kun je de begin- en einddatum ingeven van de periode waarvan je de resultaten wilt bekijken. Met de knop [Bekijk Rapport] vraag je een overzicht op.
 Onder de kopjes "Mijn leerplannen" en 'e-Learning Mijlpalen' zie je de resultaten van e-learning toetsen.

|                         | ingsbalans               |             |                  |                 |                     |                    |                         |
|-------------------------|--------------------------|-------------|------------------|-----------------|---------------------|--------------------|-------------------------|
| Van: 13-8-20            | 010                      | Tot:        | 14-8-2013        |                 |                     |                    | Bekijk Rapport          |
|                         |                          |             |                  |                 |                     |                    |                         |
|                         | van 1 🕨 🕅 🖕              | 100%        | •                | Vind   Volgende | 🔍 🛃 🔹 🛞             |                    |                         |
| St JAN                  | S D A L                  |             |                  |                 |                     |                    |                         |
| Opleid                  | ingsbalans               | van 📕       | ,                |                 |                     |                    |                         |
| Fitel ‡                 |                          |             | Gewijzigd 🗘      | Resultaat       | Mogelijke<br>punten | Behaalde<br>punten | Verloopt op             |
| Ventilator Dräge        | er Evita XL (13.1)       |             | 29-04-2013 15:16 | Aangemaakt      | 2                   |                    | -                       |
| Office 2010 Wo          | rd - Basiscursus         |             | 29-04-2013 15:17 | Aangemaakt      | 2                   |                    | -                       |
| GORM - St. Jai          | nsdal                    |             | 08-07-2013 15:48 | Afgerond        | -                   | -                  | -                       |
| CORM - St. Jai          | nsdal: WinToets          |             | 18-07-2013 16:47 | Afgerond        | -                   | -                  | -                       |
| Centraal Veneuz         | ze Katheter - CVK (13.1) | )           | 25-07-2013 10:28 | Aangemaakt      | -                   | -                  | -                       |
| Compressief Zw          | /achtelen                |             | 25-07-2013 10:31 | Aangemaakt      | -                   | -                  | -                       |
| Rekenen in de z         | org (13.1)               |             | 12-08-2013 16:17 | Aangemaakt      | -                   | -                  | -                       |
| entilator MAQI          | JET SERVO-i (ZKH - 13.1  | 1)          | 13-08-2013 09:56 | Aangemaakt      | -                   | -                  | -                       |
|                         |                          |             |                  |                 |                     | Totaal punten e-   | Learning Leerplannen: 0 |
| e-Learning M            | ijlpalen                 |             |                  |                 |                     |                    |                         |
| litel 🗧                 |                          |             | Gewijzigd 🗧      | Resultaat       | Opmerkingen         |                    |                         |
| Centraal Veneuz         | ze Katheter - Score toet | s           | 13-08-2013 14:26 | 40              |                     |                    |                         |
| Centraal Veneuz         | ze Katheter - Score herk | ansing      | 13-08-2013 14:28 | 26              |                     |                    |                         |
|                         |                          |             |                  |                 |                     |                    |                         |
|                         |                          |             |                  |                 |                     |                    |                         |
| (lassikale opl          | eidingen                 |             |                  |                 |                     |                    |                         |
| Klassikale opl<br>Start | Eind                     | Ingeschreve | en Aanwezig      | Score           | Mogelijke<br>punten | Behaalde<br>punten | Verloopt op             |

Klik hier om terug te gaan naar de lijst met vragen.

# 25. Als ik een module opnieuw start, worden mijn vorige resultaten dan overschreven, of naast mijn vorige resultaat opgeslagen?

Een e-learning module ('leerplan' in St Jansdal Leert) bestaat meestal uit verschillende activiteiten. Dit kan een les (theorie) of een toets zijn, maar ook een formulier met het resultaat van een reeds gemaakte toets of een hyperlink naar een andere website.

De theoriegedeeltes/lessen binnen een e-learning module worden na voltooiing als 'afgerond' weergegeven in je opleidingsbalans. Bij deze onderdelen is deze vraag dus niet van toepassing. Deze vraag kan wel van toepassing zijn bij *toetsen die je vaker dan 1 keer mag maken*. Bij toetsen worden namelijk wel resultaten/scores opgeslagen. Als je een toets meerdere keren kunt maken, worden **alle resultaten bijgeschreven**, zodat je je voortgang in de loop van de tijd kunt zien. Let wel, na een herkansing wordt de toegang tot een toets gesloten. Overleg dan met je leidinggevende wat de vervolgstappen zijn.

#### 26. Is er een overzicht van wat ik tot nu toe al aan scholing heb gevolgd?

Ja, in St Jansdal Leert is een overzicht beschikbaar van de e-learning modules die je tot nu toe hebt doorlopen. Als je bent ingelogd zie je op de startpagina, onder tabblad Home, in de rechterkolom een onderdeel 'Overzichten'. Daar klik je 'Mijn opleidingsbalans' aan.

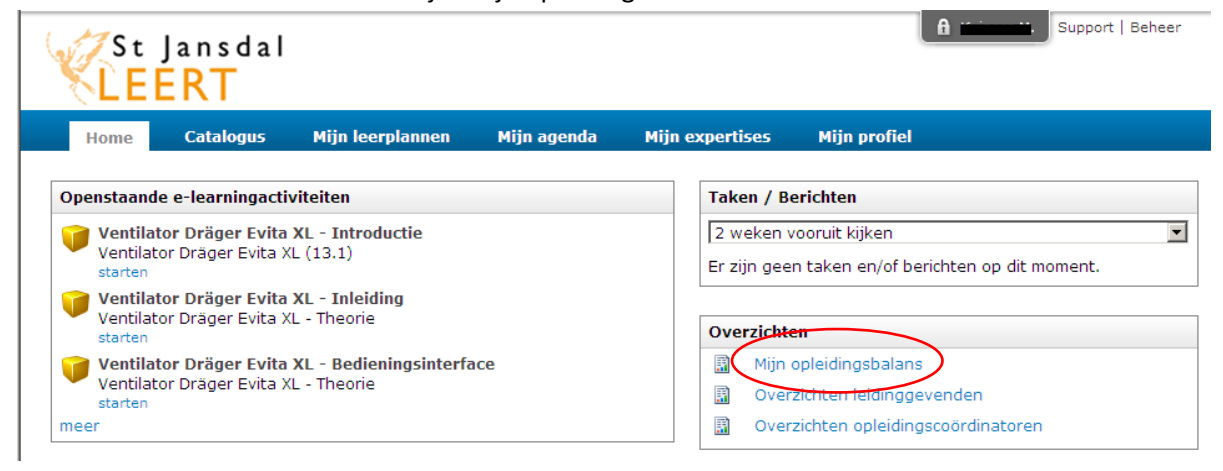

Nu wordt een overzicht gegenereerd van alle doorlopen e-learning modules (leerplannen), klassikale opleidingen en aangevraagde expertises. In het filter bovenin het overzicht kun je de begin- en einddatum ingeven van de periode waarvan je de resultaten wilt bekijken. Met de knop [Bekijk Rapport] vraag je een overzicht op. Er wordt onderscheid gemaakt tussen e-learning leerplannen en e-learning mijlpalen. Onder mijlpalen worden de toetsen in een module verstaan. Leerplannen zijn de overige vormen van e-learning, bijv. de theoriegedeeltes van een module.

| Van: [13-8-                                     |                      |              |                  |                    |                                    |                    |                        |
|-------------------------------------------------|----------------------|--------------|------------------|--------------------|------------------------------------|--------------------|------------------------|
|                                                 | 2010                 | Tot:  14-8-  | 2013             |                    |                                    |                    | Bekijk Rappo           |
| 1                                               | van 1 🕨 🕅            | 4 100%       | -                | Vind   Volgende    | <b>.</b> • •                       |                    |                        |
| St JAN                                          | ekenhuis<br>NSDAL    |              |                  |                    |                                    |                    |                        |
| Onleic                                          | lingshala            | ns van       |                  |                    |                                    |                    |                        |
|                                                 |                      |              |                  |                    |                                    |                    |                        |
| Titel ÷                                         | Leerplannen          |              | Gewijzigd ÷      | Resultaat          | Mogelijke<br>punten                | Behaalde<br>punten | Verloopt op            |
| entilator Drä                                   | ger Evita XL (13.1)  |              | 29-04-2013 15:16 | Aangemaakt         | 2                                  |                    | -                      |
| ffice 2010 W                                    | /ord - Basiscursus   |              | 29-04-2013 15:17 | Aangemaakt         | 2                                  |                    | -                      |
| CORM - St. J                                    | ansdal               |              | 08-07-2013 15:48 | Afgerond           | -                                  | -                  | -                      |
| CORM - St. J                                    | ansdal: WinToets     |              | 18-07-2013 16:47 | Afgerond           | -                                  | -                  | -                      |
| entraal Vene                                    | uze Katheter - CVK ( | 13.1)        | 25-07-2013 10:28 | Aangemaakt         | -                                  | -                  | -                      |
| Compressief Z                                   | wachtelen            |              | 25-07-2013 10:31 | Aangemaakt         | -                                  | -                  | -                      |
| ekenen in de                                    | zorg (13.1)          |              | 12-08-2013 16:17 | Aangemaakt         | -                                  | -                  | -                      |
| entilator MA                                    | QUET SERVO-i (ZKH -  | - 13.1)      | 13-08-2013 09:56 | Aangemaakt         | -                                  | -                  | -                      |
| circlacor mon                                   |                      |              |                  |                    |                                    | Totaal punten e-L  | earning Leerplannen: ( |
| Circla cor max                                  |                      |              |                  |                    |                                    |                    |                        |
| e-Learning                                      | Mijipalen            |              |                  | 1                  |                                    |                    |                        |
| e-Learning                                      | Mijipalen            |              | Gewijzigd        | Resultaat          | Opmerkinger                        |                    |                        |
| e-Learning                                      | Mijipalen            |              | Gewijzigd 🗘      | Resultaat          | Opmerkinger                        |                    |                        |
| e-Learning<br>Titel ≑<br>(lassikale oj          | pleidingen           |              | Gewijzigd 🗘      | Resultaat          | Opmerkinger                        |                    |                        |
| e-Learning<br>Titel ‡<br>Klassikale oj<br>Start | pleidingen<br>Eind   | Ingeschreven | Gewijzigd 🗘      | Resultaat<br>Score | Opmerkinger<br>Mogelijke<br>punten | Behaalde<br>punten | Verloopt op            |

## 27. Wie kan nog meer mijn resultaten inzien en welke gegevens zien zij?

Het leerportaal St Jansdal Leert registreert leervorderingen en leerresultaten. Denk hierbij aan hoe lang er over een e-learning wordt gedaan, de eindscores van toetsen, de afgeronde e-learning en trainingen. Zelf kun je vanaf januari 2014 expertises toevoegen om zodoende een digitaal portfolio samen te stellen.

Deze gegevens worden verwerkt in rapporten.

Naast jijzelf als gebruiker hebben de volgende functionarissen van St Jansdal inzage in gebruikersgegevens:

- Beheerders St Jansdal Leert. Zij werken volgens de Wet Bescherming Persoonsgegevens. De beheerders voegen inhoud toe aan het Leer Management Systeem St Jansdal Leert en zorgen ervoor dat het systeem naar behoren werkt. Bij problemen met het Leer Management Systeem proberen zij dit zo goed en snel mogelijk op te lossen;
- Medewerkers St jansdalacademie. Ook zij werken volgens de Wet Bescherming
   Persoonsgegevens. Zij zorgen voor de administratie rondom trainingen en bijeenkomsten.
   Daarnaast beantwoorden zij eenvoudige vragen over St Jansdal Leert of e-learning;
- Leidinggevenden, MT-leden en de Raad van bestuur hebben inzage in de studievorderingen van de directe medewerkers. Zij kunnen in rapportages overzichten zien van alle medewerkers van de afdeling waar zij leiding over geven. Zij kunnen zien met welke elearning of training medewerkers bezig zijn, welke zij hebben afgerond en wat de resultaten zijn. Ook kunnen zij zien welke Expertises de medewerkers hebben geregistreerd en voor welke klassikale trainingen/scholing zij zich hebben aangemeld en hebben gevolgd.
- De MT-leden en Raad van Bestuur. Zij kunnen anonieme kwantitatieve informatie uit het systeem halen. Bijvoorbeeld: aantallen medewerkers die een bepaalde e-learning of training hebben doorlopen.

Aan de hand van het volgende **voorbeeld** laten we je zien hoe jouw resultaten op e-learning modules worden weergegeven aan je leidinggevende.

In St Jansdal Leert heb je twee e-learning modules gevolgd met de volgende resultaten:

| 4 | Centraal Veneuze Katheter - CVK (13.1)                 | - Op de eerste module heb je een  |
|---|--------------------------------------------------------|-----------------------------------|
| - | Afgebroken.                                            | onvoldoende behaald. De module is |
|   | tonen   opnieuw                                        | 'afgebroken'.                     |
|   | Compressief Zwachtelen                                 | - Op de tweede module heb je een  |
| • | Gestart : 15-08-2013 08:53   Gereed : 15-08-2013 09:22 | voldoende gehaald. De cursus is   |
|   | tonen opnieuw                                          | 'gereed'.                         |

Je leidinggevende ziet het volgende overzicht met betrekking tot de afgebroken module:

| Opleidi        | Opleidingsvolger leerplannen                     |       |                             |            |                     |            |                    |             |  |  |  |
|----------------|--------------------------------------------------|-------|-----------------------------|------------|---------------------|------------|--------------------|-------------|--|--|--|
| Leerplan: Cen  | Leerplan: Centraal Veneuze Katheter - CVK (13.1) |       |                             |            |                     |            |                    |             |  |  |  |
| Groep: klastes | Groep: klastest                                  |       |                             |            |                     |            |                    |             |  |  |  |
| Naam           | Login                                            | Alias | Email                       | Rol        | Gewijzigd           | Status     | Behaalde<br>punten | Verloopt op |  |  |  |
| Carlija Hand   | gelish                                           |       | "Banlija Wood - waa Bulisk" | Medewerker | 15-08-2013<br>08:52 | Afgebroken |                    |             |  |  |  |

Je leidinggevende ziet het volgende overzicht met betrekking tot de afgeronde module:

| Opleidingsvolger leerplannen |                |       |                              |            |                     |          |                    |             |
|------------------------------|----------------|-------|------------------------------|------------|---------------------|----------|--------------------|-------------|
| Leerplan: Com                | pressief Zwach | telen |                              |            |                     |          |                    |             |
| Groep: klastes               | t              |       |                              |            |                     |          |                    |             |
| Naam                         | Login          | Alias | Email                        | Rol        | Gewijzigd           | Status   | Behaalde<br>punten | Verloopt op |
|                              |                |       | "Cantilian Maard Can Cutick" | Medewerker | 15-08-2013<br>09:22 | Afgerond | nvt                | nvt         |

Klik hier om terug te gaan naar de lijst met vragen.

### 28. Wat zijn de consequenties van mijn resultaten?

E-learning is een relatief nieuwe vorm van opleiden binnen het St Jansdal. Voor de e-learning module Rekenen in de zorg is er inmiddels beleid ontwikkeld en deze toets vindt in een gecontroleerde omgeving plaats. Op het moment dat er beleid wordt ontwikkeld voor andere e-learning modules zullen wij je hier tijdig over informeren.

## 28. Wat zijn expertises?

Overige opleidingsactiviteiten, die niet automatisch door het LMS worden bijgehouden, kun je zelf invoeren in je digitaal portfolio. Dit doe je door middel van het toevoegen van 'expertises'. Op die manier heb je een volledig overzicht van alles wat je rondom leren en ontwikkelen hebt ondernomen.

De activiteiten die onder Expertises vallen zijn onderverdeeld in de volgende categorieën:

- BIG en voorbehouden handelingen;
- Risicovolle handelingen;
- Medische apparatuur
- Overige expertises

Onderstaande afbeelding geeft de structuur in het LMS weer. Onder elke afdeling zijn dezelfde categorieën te vinden als onder de poliklinieken. Cluster snijdend is op dezelfde manier gecategoriseerd als cluster acuut.

| Categorieën                                                 |
|-------------------------------------------------------------|
| Alle opleidingen                                            |
| Leidinggevendenbijeenkomsten                                |
| Medewerkersbijeenkomsten                                    |
| Centraal opleidingsprogramma verpleegkundigen               |
| Centraal opleidingsprogramma medisch assistenten            |
| Centraal opleidingsprogramma medisch specialisten           |
| 🗉 Opleidingsprogramma AIOS ziekenhuisgeneeskunde            |
| <ul> <li>Verplichte afdelingsgebonden trainingen</li> </ul> |
| E-learning                                                  |
| Expertises                                                  |
| <ul> <li>Expertises cluster acuut</li> </ul>                |
| Poliklinieken                                               |
| BIG en voorbehouden handelingen                             |
| Risicovolle handelingen                                     |
| Medische apparatuur                                         |
| Overige expertises                                          |
| 📧 Interne Geneeskunde                                       |

## Puntentoekenning

Voor een aantal expertises krijg je punten. 1 punt correspondeert met 1 uur scholing of training. Deze systematiek is ontleend aan het puntensysteem van de V&VN. Voor de volgende activiteiten krijg je punten:

- Afdelingsgebonden trainingen;
- Casuïstiekbesprekingen;
- Coaching/intervisie (geven en volgen);
- Werkgroepen/commissies;
- Klinische lessen;
- Werkbezoeken;
- OR studiedagen;
- Instructielessen;
- Zelfstudie;

- Conferenties/congressen/seminars;
- Cursussen;
- Calamiteitenoefeningen.

In jouw persoonlijke opleidingsbalans wordt het aantal behaalde punten en aantal punten per expertise weergegeven.

Klik hier om terug te gaan naar de lijst met vragen.

## 29. Hoe voeg ik expertises toe? Expertises invoeren

Een groot aantal handelingen en activiteiten is al ingevoerd in St Jansdal Leert: al meer dan 350 expertises staan al gestructureerd in St Jansdal Leert. Dit houdt in dat je niet alles helemaal zelf hoeft in te voeren. Je kunt een expertise opzoeken en daarbij een beschrijving toevoegen.

1 Klik op tabblad Catalogus.

Het opzoeken van een expertise kan op twee manieren:

A: Klik door via de structuur in de catalogus, zie 🔵 links onder Categorieën.

- Klik op het plusje voor Expertises om het menu uit te klappen.
- Klik op het plusje voor het juiste cluster.
- Klik op het plusje voor de juiste afdeling.
- Klik op de juiste subcategorie onder de betreffende afdeling.

B: Via het zoekvenster en het Type, zie 🔪

- Typ (een deel van) de naam van de expertises in het blauw omcirkelde venster.
- Zet het Type op 'Expertise'.

Klik op **Toevoegen** als je de juiste expertise hebt gevonden. Let goed op de verschillende *geldigheidstermijnen,* zie hiervoor onderstaande afbeelding.

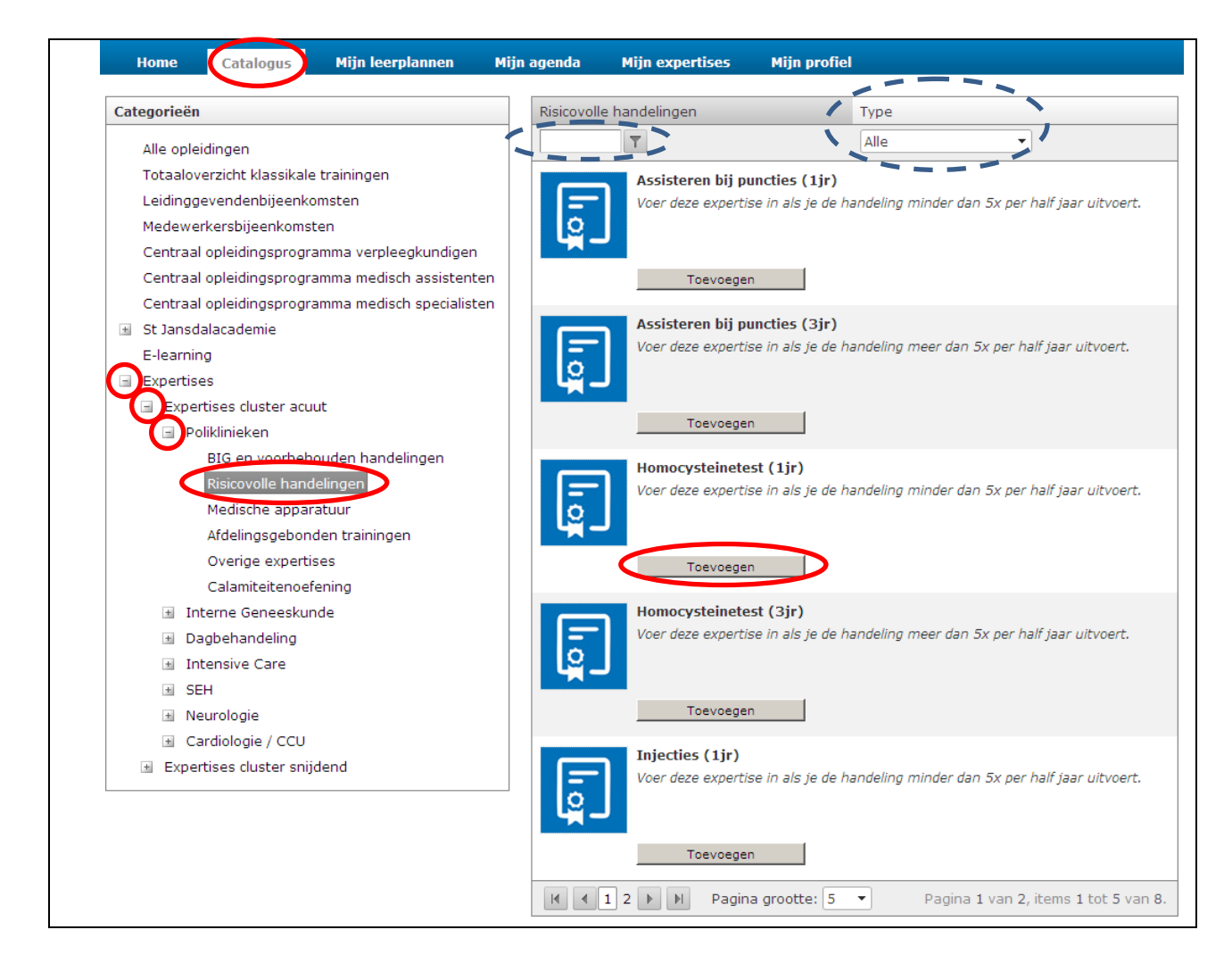

Zodra je op Toevoegen hebt geklikt, volgt stap 2:

| Elektrisch hood                      | ı/ laagbed (1ir)                                 |  |
|--------------------------------------|--------------------------------------------------|--|
| Naamgeving:                          |                                                  |  |
| Geef hier option                     | eel een specifiekere naam op.                    |  |
| Omschrijving:                        |                                                  |  |
| Geef hier aanvul                     | llende informatie op.                            |  |
|                                      |                                                  |  |
|                                      |                                                  |  |
| Behaald op:<br>Vul optioneel de      | datum in wanneer u deze expertise behaald heeft. |  |
|                                      |                                                  |  |
| Kosten:                              |                                                  |  |
| Vul optioneel de<br>bijv. 199,95     | <u>kosten vo</u> or deze expertise in.           |  |
| Behaalde punte                       | en:                                              |  |
| Vul hier eventue                     | <u>eel behaald</u> e (studie)punten in.          |  |
|                                      |                                                  |  |
| Bijlagen:                            |                                                  |  |
| <b>Bijlagen:</b><br>Voeg optioneel é | én of meerdere bijlagen toe.                     |  |
| <b>Bijlagen:</b><br>Voeg optioneel é | ién of meerdere bijlagen toe.<br>Selecteer       |  |

## 30. Wat doet mijn leidinggevende met de door mijn toegevoegde expertises?

De leidinggevende kan alle opleidingsbalansen zien van zijn/haar medewerkers. De input vanuit de opleidingsbalans kan gebruikt worden voor je jaargesprek of functioneringsgesprek. Ook moet de leidinggevende sommige expertises, die door de medewerkers zijn ingediend, accepteren.

Klik hier om terug te gaan naar de lijst met vragen.

## 31. Hoe lang zijn de expertises geldig?

Een aantal expertises is beperkt geldig. In het LMS is dit al opgenomen. Op het moment dat een expertise verloopt krijg je automatisch een emailbericht dat jij jezelf weer moet bijscholen. Je hebt de keuze uit expertises die 1 jaar cq. 3 jaar geldig zijn. De volgende regel wordt gehanteerd:

- Voer je een handeling *minder dan 5x per half jaar* uit, dan is de expertise **1** jaar geldig en dien je jezelf elk jaar bij te scholen.
- Voer je een handeling *meer dan 5x per half jaar* uit, dan is de expertise *3 jaar geldig* en dien je jezelf elke 3 jaar bij te scholen.

Deze regel geldt voor de volgende categorieën:

- BIG en voorbehouden handelingen;
- Risicovolle handelingen;
- Medische apparatuur;
- Overige expertises

Voor de specialistische afdelingen gelden in bepaalde gevallen afwijkende regels, informatie hierover is te verkrijgen bij jouw afdelingshoofd.

## 32. Kan ik expertises verwijderen?

Ja, wanneer je op **Inleveren** hebt geklikt, staat de expertise onder **Mijn expertises**. Wanneer je de expertise wilt verwijderen klik je op de expertise en klik je op **Verwijderen**. Verwijderde expertises blijven wel nog zichtbaar in je opleidingsbalans.

| Expertise: Ziekenhuismedewerkers: Meldcode Huiselijk Geweld en Kindermi       | X |
|-------------------------------------------------------------------------------|---|
| Ziekenhuismedewerkers: Meldcode Huiselijk Geweld en Kindermishandeling (5 jr) |   |
| Behaalde punten:<br>1                                                         |   |
| Status:<br>Gereed                                                             |   |
| Sluiten Verwijderen                                                           |   |
|                                                                               |   |

Klik hier om terug te gaan naar de lijst met vragen.

## 33. Waar kan ik mijn toegevoegde expertises vinden in St Jansdal Leert?

In jouw opleidingsbalans (te openen via tabblad Home) worden de expertises en bijbehorende beschrijvingen, verlooptermijnen en toegekende punten weergegeven. Je bereikt de opleidingsbalans als volgt:

Klik op tabblad Home.

Klik onder 'Overzichten' op Mijn opleidingsbalans.

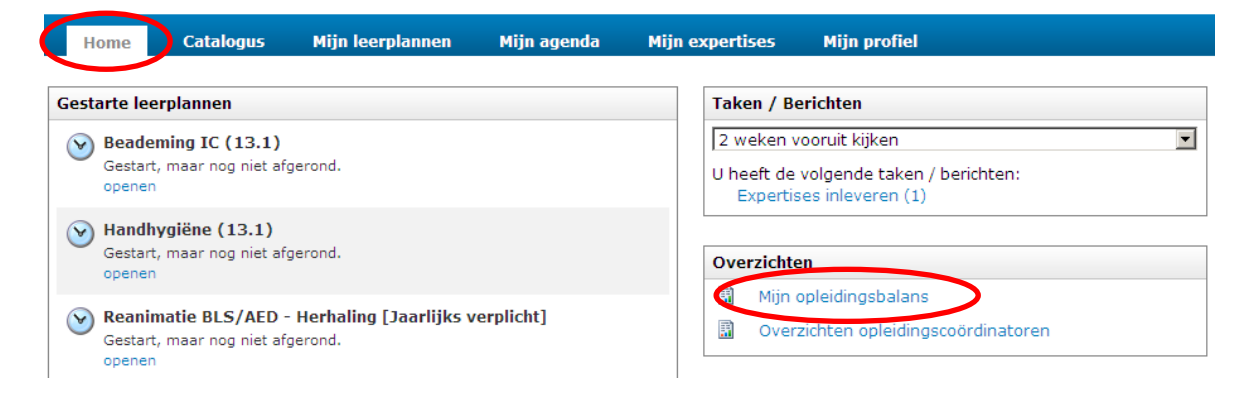

Onderaan het volgende scherm zie je de expertises die je hebt toegevoegd:

| 🖻 Mijn ople Geef hier aan                                           | over welke pe      | riode je eei        | n overzicht v                  | vilt bekijk                           | en en klik                      | op <b>'Bekijk Rap</b> | port'. 🛛 💼                                                                                |
|---------------------------------------------------------------------|--------------------|---------------------|--------------------------------|---------------------------------------|---------------------------------|-----------------------|-------------------------------------------------------------------------------------------|
| Van: 24-12-2010                                                     | Tot: 25-12         | -2013               | ¥                              |                                       |                                 | للا<br>الا            | Bekijk Rapport                                                                            |
| Klik hier wanneer<br>bladeren naar de<br>pagina's                   | je wil<br>volgende | ers M.              | Met de<br>Overzick<br>PDF of f | ze knop k<br>nt opslaar<br>Excel-best | o<br>un je je<br>n als<br>tand. |                       | Sluit hier je<br>overzicht<br>om terug te<br>keren naar<br>tabblad<br>Home in<br>het LMS. |
| Titel                                                               | Titel groep        | Datum 🕴             | Resultaat ‡                    | Score                                 | Behaalde<br>punten              | Verloopt              |                                                                                           |
| Beademing IC (13.1)                                                 |                    | 18-09-2013<br>10:51 | Gestart                        |                                       | •                               | •                     |                                                                                           |
| e-Learning Mijlpalen                                                |                    |                     |                                |                                       |                                 |                       |                                                                                           |
| Titel <sup>©</sup>                                                  |                    | Gewijzigd           |                                | Resultaat                             |                                 | Opmerkingen           |                                                                                           |
| Handhygiëne - Pre-evaluatie                                         |                    | 01-10-2013 15:      | 15                             | 30                                    |                                 |                       |                                                                                           |
| Klassikale opleidingen                                              |                    |                     |                                |                                       |                                 |                       |                                                                                           |
| Start Eind                                                          | Ingeschreven       | Aanwezig            |                                | Score                                 | Behaalde<br>punten              | Verloopt op           |                                                                                           |
| Expertise                                                           |                    |                     |                                |                                       |                                 |                       |                                                                                           |
| Titel en omschrijving                                               | Gestart            | Gewijzigd           | Resultaat                      | Mogelijke<br>punten                   | Behaalde<br>punten              | Verloopt op           |                                                                                           |
| Casuïstiekbespreking                                                | 23-12-2013 15:46   | 23-12-2013<br>15:47 | Afgerond                       | 1                                     | 1                               |                       |                                                                                           |
| Homocysteinetest (1jr)                                              | 23-12-2013 16:51   | 24-12-2013<br>09:05 | Verwijderd                     | •                                     | •                               | •                     |                                                                                           |
| Conferentie / congres / symposium /<br>netwerkbijeenkomst halve dag | 23-12-2013 15:47   | 24-12-2013<br>09:05 | Verwijderd                     | 3                                     | •                               |                       | i i i                                                                                     |
| Homocysteinetest (1jr) - Test<br>beschrijving                       | 24-12-2013 09:51   | 24-12-2013<br>09:51 | In voorbereiding               | •                                     | •                               | •                     | i                                                                                         |

Klik hier om terug te gaan naar de lijst met vragen.

#### 34. Ik wil een expertises aanmaken met een titel die nog niet bestaat, kan dat?

Wij hebben met alle leidinggevenden geïnventariseerd welke expertises er per afdeling bestaan. Je kunt er dus vanuit gaan dat de expertise die je zoekt, er tussen staat. Mocht je een nieuwe expertise willen toevoegen aan het bestand, geef deze wens dan door aan je leidinggevende. Hij/zij kan dan contact met ons opnemen.

### 35. Hoe maak ik een uitdraai van mijn behaalde expertises?

Stap 1: je logt in op St Jansdal Leert Stap 2: je klikt op Mijn opleidingsbalans

| Home                                                                                                    | Catalogus                                    | Mijn leerplannen                 | Mijn agenda | Mijn ex | pertises                                                                                                    | Mijn profiel                                        |  |  |  |
|----------------------------------------------------------------------------------------------------|----------------------------------------------|----------------------------------|-------------|---------|----------------------------------------------------------------------------------------------------|-----------------------------------------------------|--|--|--|
| Gestarte leerplannen           Weademing IC (13.1)           Gestart, maar nog niet afgerond.           openen |                                              |                                  |             |         | Taken / Berichten         2 weken vooruit kijken         U heeft de volgende taken / berichten:         Expertises inleveren (1) |                                                     |  |  |  |
| W Handhygiëne (13.1)<br>Gestart, maar nog niet afgerond.<br>openen                                             |                                              |                                  |             |         | Overzichten                                                                                                    |                                                     |  |  |  |
| Reani<br>Gestar<br>opener                                                                                      | matie BLS/AED -<br>t, maar nog niet afg<br>n | Herhaling [Jaarlijks v<br>erond. | verplicht]  |         | 📓 Mijn                                                                                                    | opleidingsbalans<br>zichten opleidingscoördinatoren |  |  |  |

Stap 3: je klikt op het figuurtje, zie de afbeelding. Je kunt daarna het overzicht opslaan als PDF- of Excel bestand.

| Mijn opleidingsbalans                                      |                    |                     |                                          |                                   |                    |                |  |
|------------------------------------------------------------|--------------------|---------------------|------------------------------------------|-----------------------------------|--------------------|----------------|--|
| n: 24-12-2010<br>∢ 1 van 1 ▷ ▷0                            | Tot: [25-1         | 2-2013              | olgende 😱                                | 0                                 |                    | Bekijk Rapport |  |
| St Jansdal<br>LEERT<br>pleidingsbalan                      | s van Kuip         | Me<br>ove<br>PDf    | t deze knop<br>rzicht opsk<br>of Excel-b | o kun je je<br>aan als<br>estand. | 2                  |                |  |
| earning Leerplannen                                        |                    |                     |                                          |                                   |                    |                |  |
| el ‡                                                       | Titel groep        | Datum               | Resultaat 👘                              | Score                             | Behaalde<br>punten | Verloopt op    |  |
| deming IC (13.1)                                           |                    | 18-09-2013<br>10:51 | Gestart                                  |                                   | -                  | 5 <u>2</u>     |  |
| earning Mijlpalen                                          |                    |                     |                                          |                                   |                    |                |  |
| el 🗄                                                       |                    | Gewijzigd           |                                          | Resultaat                         |                    | Opmerkingen    |  |
| idhygiëne - Pre-evaluatie                                  |                    | 01-10-2013 15:      | 15                                       | 30                                |                    |                |  |
| ssikale opleidingen                                        |                    |                     |                                          |                                   |                    |                |  |
| rt Eind                                                    | Ingeschreven       | Aanwezig            |                                          | Score                             | Behaalde<br>punten | Verloopt op    |  |
| pertise                                                    |                    |                     |                                          |                                   |                    |                |  |
| el en omschrijving 🗄                                       | Gestart            | Gewijzigd           | Resultaat                                | Mogelijke<br>punten               | Behaalde<br>punten | Verloopt op    |  |
| uïstiekbespreking                                          | 23-12-2013 15:46   | 23-12-2013          | Afgerond                                 | 1                                 | 1                  |                |  |
| nocysteinetest (1jr)                                       | 23-12-2013 16:51   | 24-12-2013<br>09:05 | Verwijderd                               | •                                 | •                  | *              |  |
| ferentie / congres / symposium / werkbijeenkomst halve dag | / 23-12-2013 15:47 | 24-12-2013<br>09:05 | Verwijderd                               | 3                                 | *                  | •              |  |
| nocysteinetest (1jr) - Test                                | 24-12-2013 09:51   | 24-12-2013          | In voorbereiding                         | ¥.                                |                    | 2              |  |